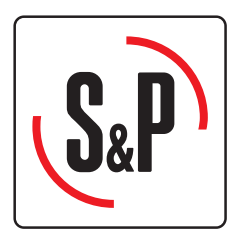

# CTB ECOWATT CRHB ECOWATT CRVB ECOWATT

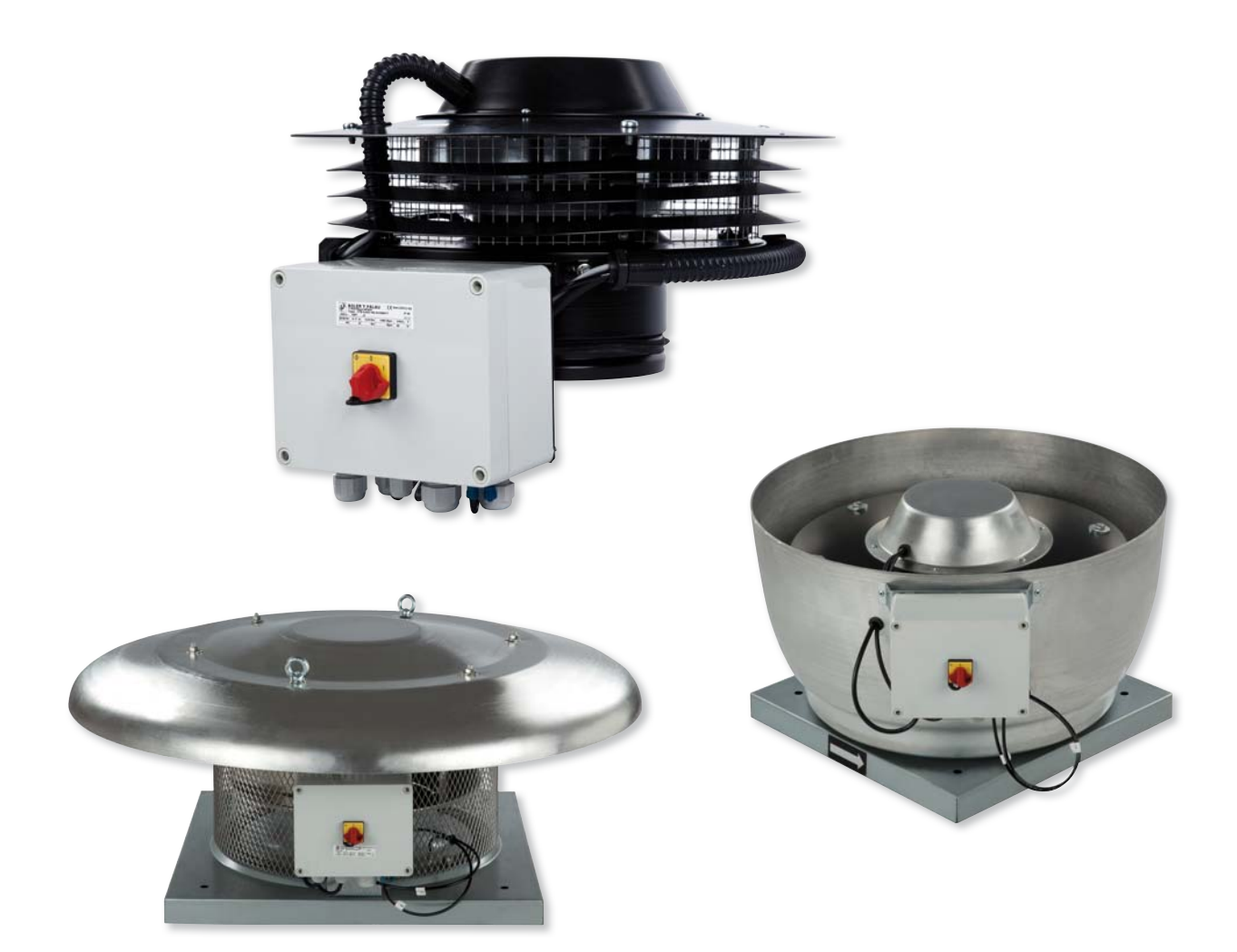

Manual de instalación. Instrucciones de uso Installation manual. Instructions for use Instructions de montage et d'utilisation

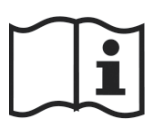

# ESPAÑOL

# ÍNDICE

| 1. GENERALIDADES                                                                         | 4  |
|------------------------------------------------------------------------------------------|----|
| 2. NORMAS DE SEGURIDAD Y MARCADO CE                                                      | 4  |
| 3. NORMAS GENERALES                                                                      | 4  |
| 4. DESCRIPCIÓN                                                                           | 4  |
| 4.1. Ubicaciones                                                                         | 4  |
| 4.2. Conexionado eléctrico y detalle placa interna                                       | 5  |
| 5. FUNCIONAMIENTO SIN CONSOLA PROSYS ECOWATT                                             | 6  |
| 6. FUNCIONAMIENTO CON ACCESORIO CONSOLA PROSYS ECOWATT                                   | 6  |
| 6.1. Instalación                                                                         | 6  |
| 6.2. Descripción                                                                         | 8  |
| 6.3. Utilización de la consola                                                           | 9  |
| 6.4. Parametros generales                                                                | 9  |
| 6.5. Puesta en marcha del sistema                                                        | 1U |
| 6.6. Configuración de los equipos a traves de la consola                                 | 10 |
| 6.6.2 Funcionamiento modo PI PRESION (COP)                                               | 10 |
| 6.6.3. Funcionamiento modo PI CAUDAI /CAV                                                |    |
| 6.6.4. Funcionamiento modo PROPORCIONAL/VAV                                              |    |
| 6.6.5. Funcionamiento modo MIN/MAX                                                       | 21 |
| 7. FUNCIONAMIENTO CON ACCESORIO PROGRAMADOR HORARIO TIMER RTC ECOWATT MAS PROSYS ECOWATT | 23 |
| 7.1. Instalación                                                                         | 23 |
| 7.2. Programación                                                                        | 24 |
| 7.3. Tabla resumen valores de ajuste                                                     | 27 |
| 8. INTEGRACIÓN A SISTEMA DE COMUNICACIÓN MODBUS                                          | 27 |
| 8.1. Características básicas del control Modbus-RTU                                      | 27 |
| 8.2. Mapa de memoria Modbus                                                              | 28 |
| 9. MANTENIMIENTO                                                                         | 31 |
| 10. RECICLAJE                                                                            | 31 |

### **1. GENERALIDADES**

Le agradecemos la confianza depositada en **S&P** mediante la compra de este producto, que ha sido fabricado según reglas técnicas de seguridad, conforme a las normas de la **CE**.

Antes de instalar y poner en funcionamiento este producto, lea atentamente el presente libro de instrucciones pues contiene indicaciones importantes para su seguridad y la de los usuarios durante la instalación, uso y mantenimiento de este producto. Una vez finalizada la instalación, entrégueselas al usuario final.

Compruebe el perfecto estado del aparato al desembalarlo ya que cualquier defecto de origen que presente está amparado por la garantía **S&P**. Asimismo, compruebe que el aparato es el que usted ha solicitado y que los datos que figuran en la placa de instrucciones coincidan con sus necesidades.

#### 2. NORMAS DE SEGURIDAD Y MARCADO "CE"

Los técnicos de **S&P** están fírmemente comprometidos en la investigación y desarrollo de productos cada vez más eficientes y que cumplan con las normas de seguridad en vigor.

Las normas y recomendaciones mencionadas, reflejan las normas vigentes, preferentemente en materia de seguridad y por lo tanto se basan principalmente en el cumplimiento de las normas de carácter general. Por consiguiente, recomendamos a todas las personas expuestas a riesgos que se atengan escrupulosamente a las normas de prevención de accidentes en vigor en su país.

**S&P** queda eximido de cualquier responsabilidad por eventuales daños causados a personas y cosas derivados de la falta de cumplimiento de las normas de seguridad, así como de posibles modificaciones en el producto.

El sello **CE** y la correspondiente declaración de conformidad, atestiguan la conformidad con las normas comunitarias aplicables.

#### **3. NORMAS GENERALES**

Se ha realizado el análisis de los riesgos del producto como está previsto en la Directiva de Máquinas.

Este manual contiene toda la información destinada a todo el personal expuesto, con el fin de prevenir posibles daños a personas y/o cosas, a causa de una defectuosa manipulación o mantenimiento.

Todas las intervenciones de mantenimiento (ordinario y extraordinario) deben ser realizadas con la máquina parada y alimentación eléctrica desconectada.

Antes de conectar el cable de alimentación eléctrica a la regleta, verifique que la tensión de la línea corresponde a la indicada en la placa de características de la unidad.

#### 4. DESCRIPCIÓN

#### 4.1. UBICACIONES

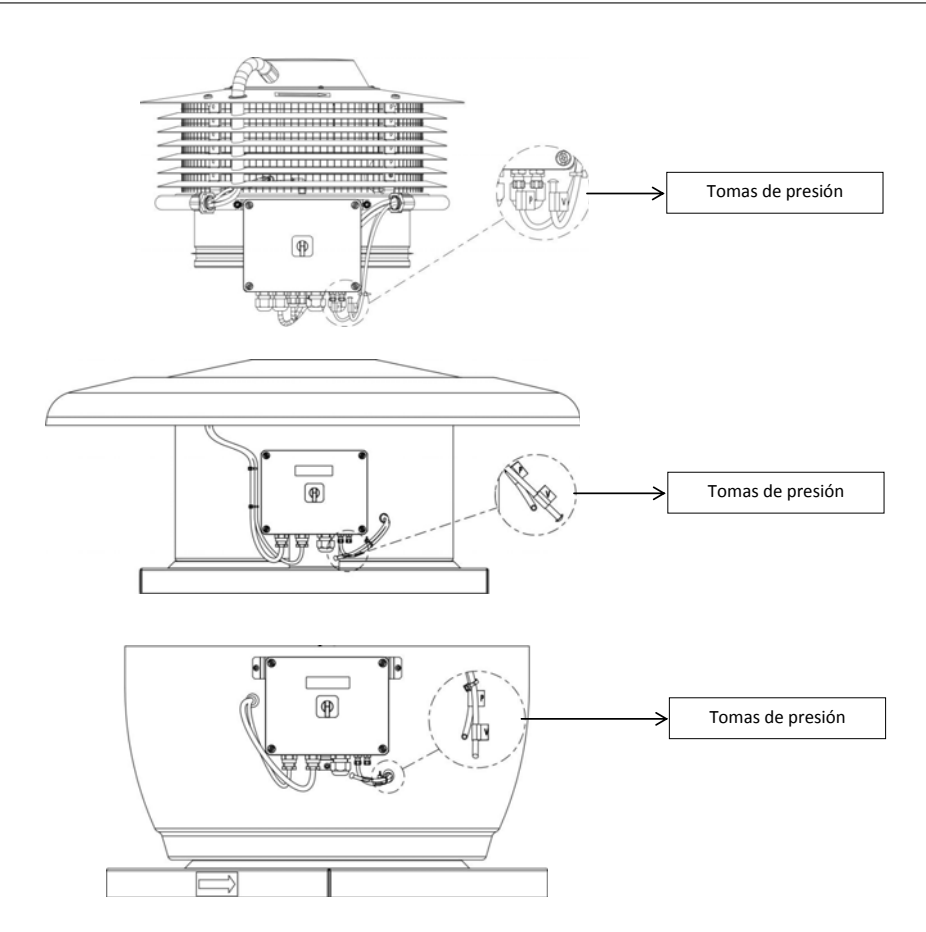

#### IMPORTANTE

En la parte inferior de la caja de control se pueden observar dos tubos marcados como "V" y "P" procedentes del interior del extractor de tejado. De fábrica se sirven con el tubo marcado como "P" conectado juntamente con el "V" desconectado y obstruido por un tapón. Mantener de esta forma salvo haber leído previamente el apartado 6.6.3. de estas instrucciones.

#### 4.2. CONEXIONADO ELÉCTRICO Y DETALLE PLACA INTERNA

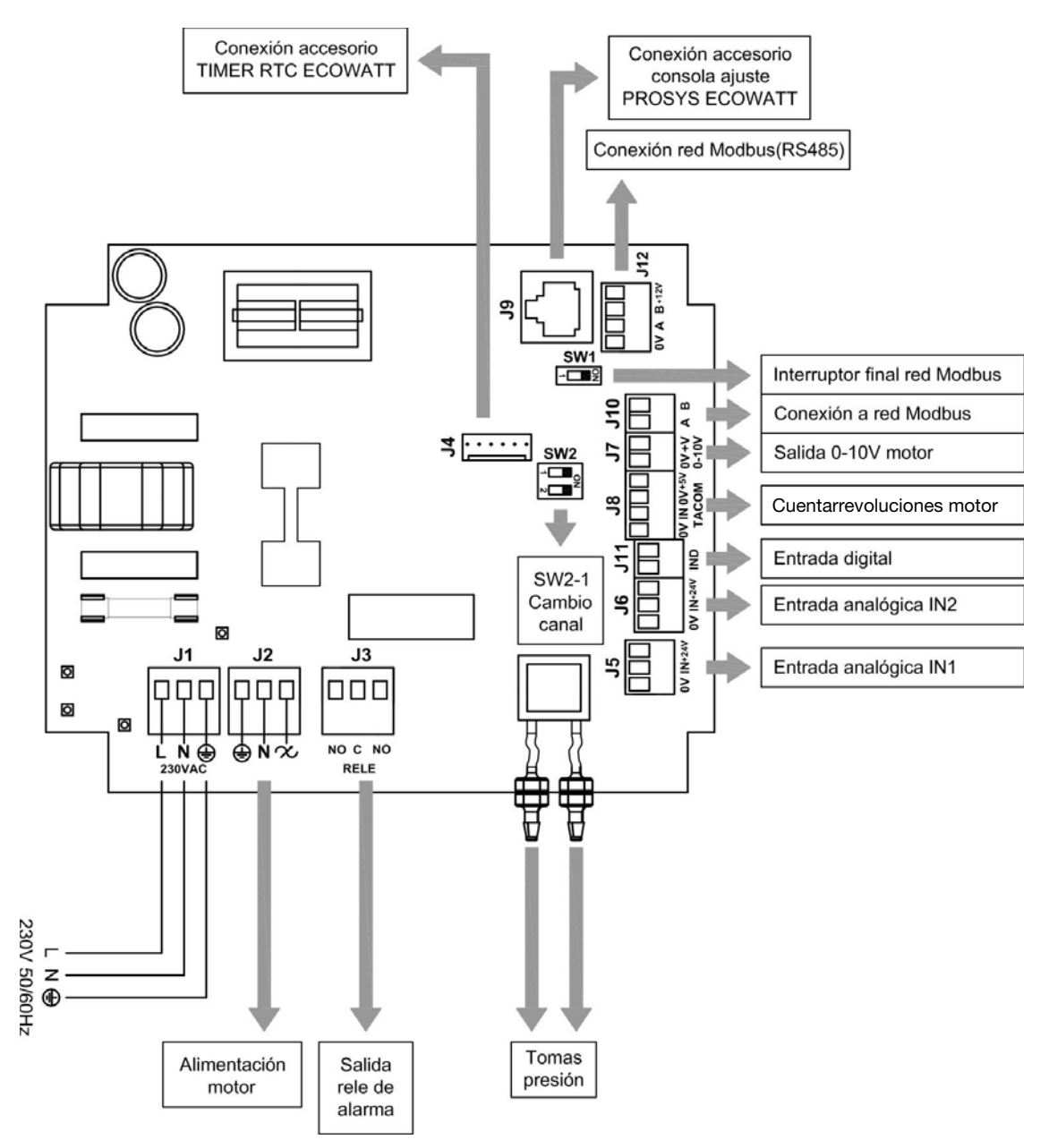

| Entradas          | Descripción                                                                                                    |
|-------------------|----------------------------------------------------------------------------------------------------|
| L, N, GND (J1)    | Alimentación eléctrica. 220-230 V AC 50 Hz                                                                                                    |
| Toma presión 1    | Tama para consistar conducto preción cogrún modo funcionamiento                                                                                                    |
| Toma presión 2    | forma para conectar conducto presion segun modo funcionamiento                                                                                                    |
| Conector (J4)     | Entrada para conexión con accesorio programador horario TIMER RTC ECOWATT                                                                                                    |
| 0V, IN, +24V (J5) | Entrada Analógica IN1 4-20 mA ó 0-10V                                                                                                    |
| 0V, IN, +24V (J6) | Entrada Analógica IN2 4-20 mA ó 0-10V                                                                                                    |
| RJ45 (J9)         | Entrada para conexión con accesorio control remoto PROSYS ECOWATT                                                                                                    |
| IND (J11)         | Entrada Digital para función noche o modo funcionamiento MIN/MAX.<br>En estado abierto el ventilador pasa a velocidad noche o velocidad mínima cuando el contacto se cierra.<br>En estado cerrado el ventilador pasa a velocidad noche o velocidad mínima cuando el contacto se abre. |

| Salidas             | Descripción                                                                 |
|---------------------|-----------------------------------------------------------------------------|
| gnd, n, 🗙 (J2)      | Alimentación placa interna pasando por el interruptor (cableado en fábrica) |
| RELÉ (J3)           | Conmuta con la activación de cualquier alarma (carga máxima 2A)             |
| 0V, +V (J7)         | Salida analógica 0-10V hacia motor                                          |
| TACOM (J8)          | Cuenta revoluciones motor                                                   |
| A, B (J10)          | Conexión a red de comunicación. Protocolo Modbus                            |
| RS485 (J12)         | Conexión a red de comunicación. Protocolo Modbus                            |
|                     |                                                                             |
| Micro interruptores | Descripción                                                                 |
| SW1                 | Resistencia final de línea. Uso exclusivo en redes de comunicación Modbus   |
| SW2                 | SW2-1: habilitar cambio canal                                               |

#### 5. FUNCIONAMIENTO SIN CONSOLA PROSYS ECOWATT

Los extractores de tejado CTB, CRHB, CRVB ECOWATT están preparados para que el ventilador trabaje en modo presión constante (PI PRESION/COP) respecto a una lectura de diferencia de presión realizada sobre la aspiración y una consigna preseleccionada de fábrica (100Pa).

#### 6. FUNCIONAMIENTO CON ACCESORIO CONSOLA PROSYS ECOWATT

Adquiriendo la consola PROSYS ECOWATT ofrecida como accesorio, se tendrá acceso a los modos de funcionamiento siguientes:

- Sistema de presión constante (PI PRESION/COP) con parámetros de consigna modificables.
- Sistema de caudal de aire constante (PI CAUDAL/CAV) con parámetros de consigna modificables.
- Sistema de caudal de aire variable (*PROPORCIONAL/VAV*) (es necesario instalar una sonda externa emisora de señal analógica 0-10V o 4-20mA).
- Sistema funcionamiento MIN/MAX (es necesario instalar sonda emisora señal digital, reloj horario o contacto exterior).

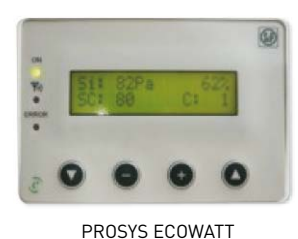

# 6.1. INSTALACIÓN

Es posible instalar una sola consola PROSYS ECOWATT a un CTB/CRHB/CRVB ECOWATT, o bien realizar una red de comunicación Modbus uniendo varias cajas de ventilación a una única consola PROSYS.

#### Esquema de conexión control individual

#### CTB/CRHB/CRVB ECOWATT PCB

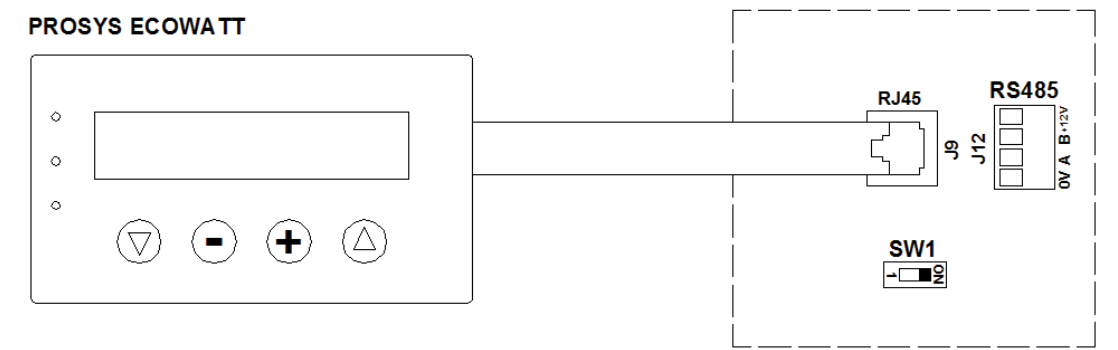

#### Esquema de conexión control múltiple

Es posible conectar hasta 32 ventiladores entre ellos para crear una red que pueda ser ajustada y controlada con una sola consola PROSYS ECOWATT.

ESPAÑOL

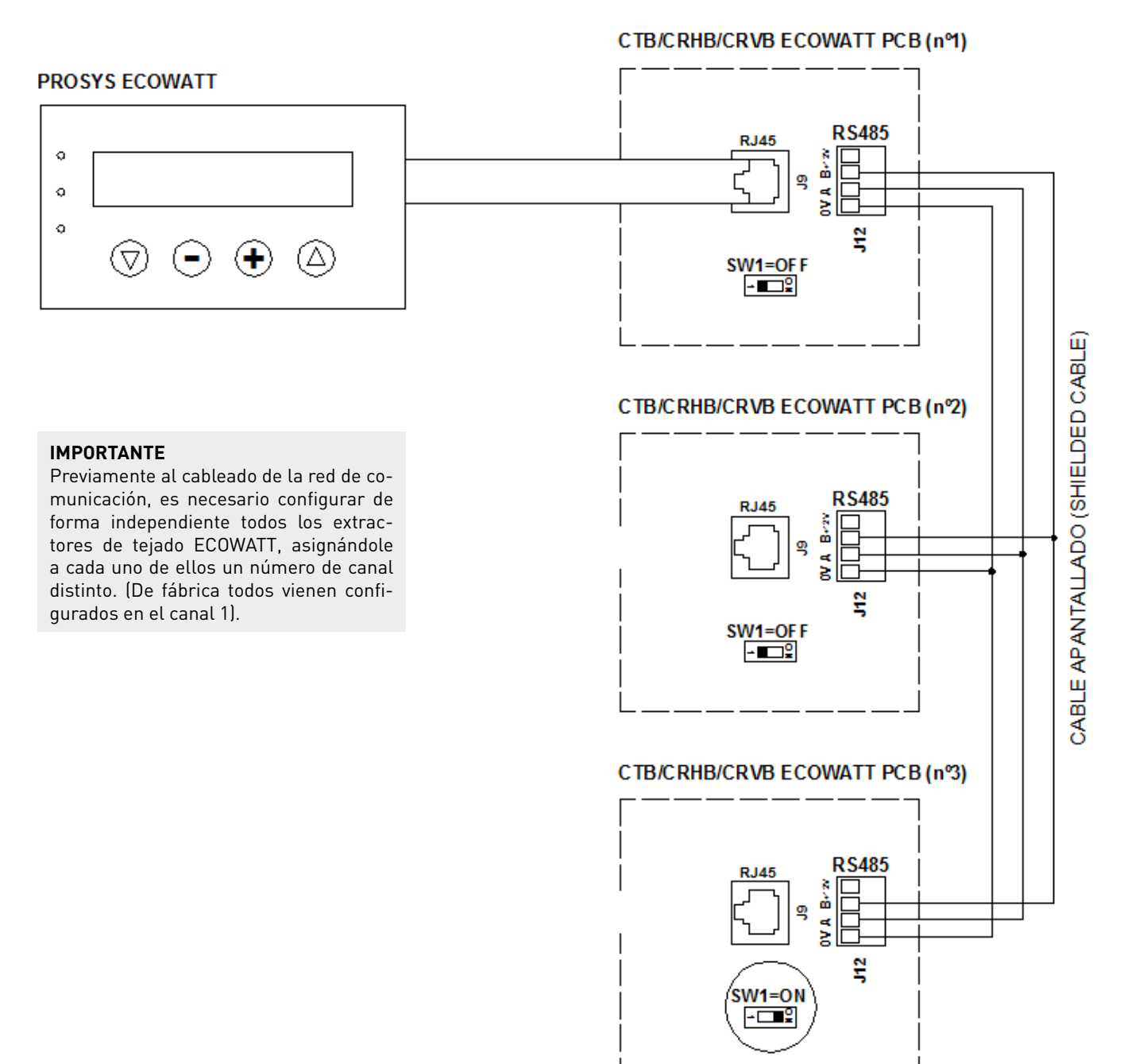

Para realizar el cambio del número del ventilador se deberán seguir los pasos siguientes:

- Comprobar que el interruptor paro/marcha esté en posición "0"
- Acceder a la placa interna y posicionar el micro interruptor SW2-1 en "ON"
- Conectar la consola PROSYS ECOWATT a la placa interna mediante el conector J9
- Encender el equipo mediante el interruptor paro/marcha
- Elegir el idioma deseado en la pantalla inicial
- Avanzar por las pantallas de la consola de la forma siguiente:

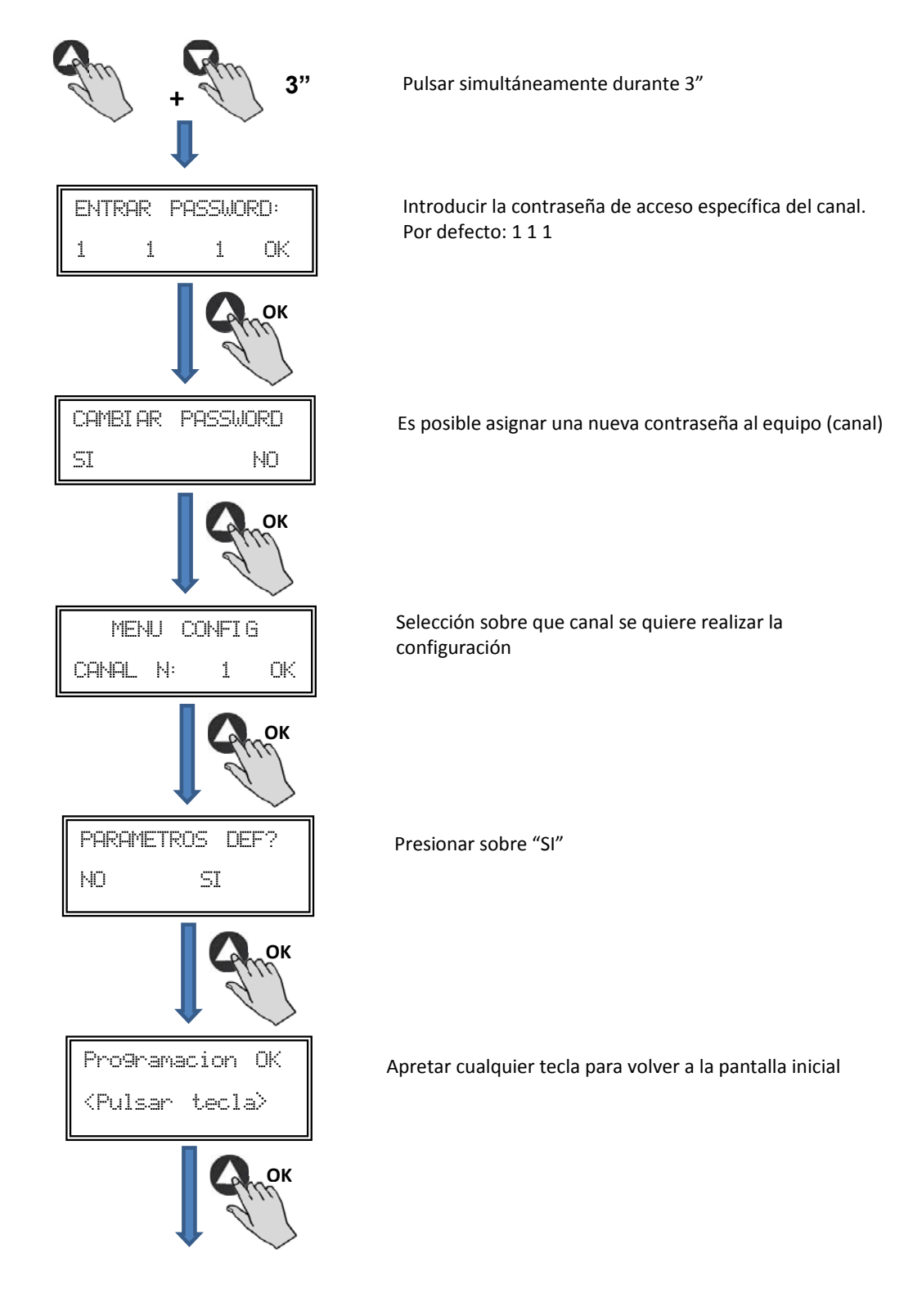

- Apagar el equipo mediante el interruptor paro/marca posición "0"
- Volver a acceder a la placa interna y posicionar el micro interruptor SW2-1 en "OFF"
- El cambio del número del ventilador quedará realizado al volver a encender el equipo

#### 6.2. DESCRIPCIÓN

La consola PROSYS ECOWATT se utiliza como complemento de visualización y control. Permite realizar las siguientes funciones:

- Visualizar los parámetros y las variables del equipo
- Guardar configuraciones
- Visualizar configuraciones
- Configurar el equipo y modos de funcionamiento
- Buscar equipos (canales) a la red (previamente deben haber sido configurados con números de canales distintos)

La consola dispone de un visualizador LCD de 2x16 caracteres, 4 pulsadores y 3 LED's.

- Pulsador "Arriba"
- Pulsador "Abajo"
  Pulsador "+"
  Pulsador "-"

- LED alimentación ON
- LED "actividad" Modbus
- LED error

#### 6.3. UTILIZACIÓN DE LA CONSOLA

Cuando se modifica un parámetro configurado, los pulsadores de la consola tienen las siguientes funciones:

| Pulsador          | Función                        |
|-------------------|--------------------------------|
| 0                 | Incrementa valor del parámetro |
| •                 | Disminuye valor del parámetro  |
| 0                 | Enter                          |
| $\mathbf{\nabla}$ | Salir                          |

Cuando se navega por los menús la función del pulsador es distinta y depende de las indicaciones existentes en la pantalla. Cada pulsador realiza las funciones indicadas justo sobre él.

Ejemplos:

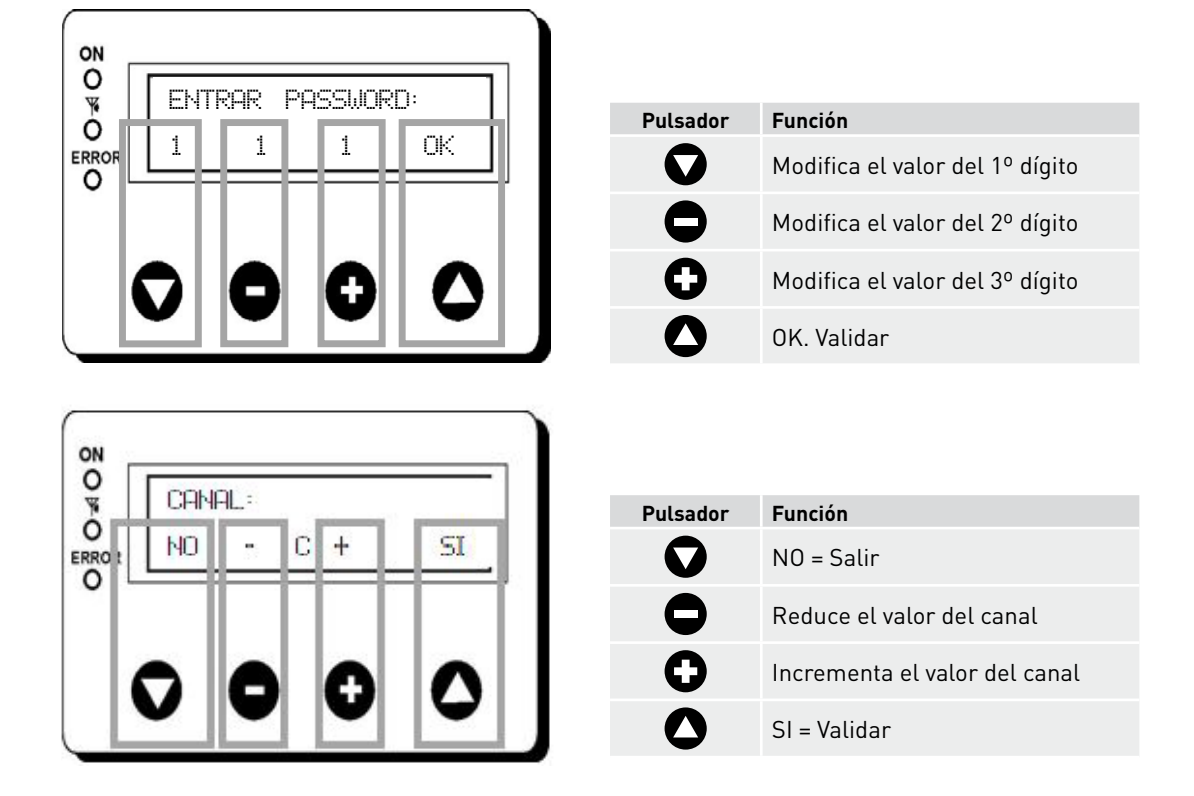

#### **6.4. PARÁMETROS GENERALES**

Una vez realizado el conexionado, alimentar el sistema mediante el interruptor paro/marcha. Al conectar el equipo aparecerá la siguiente pantalla:

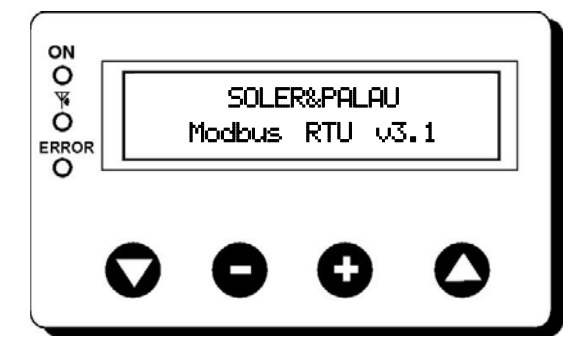

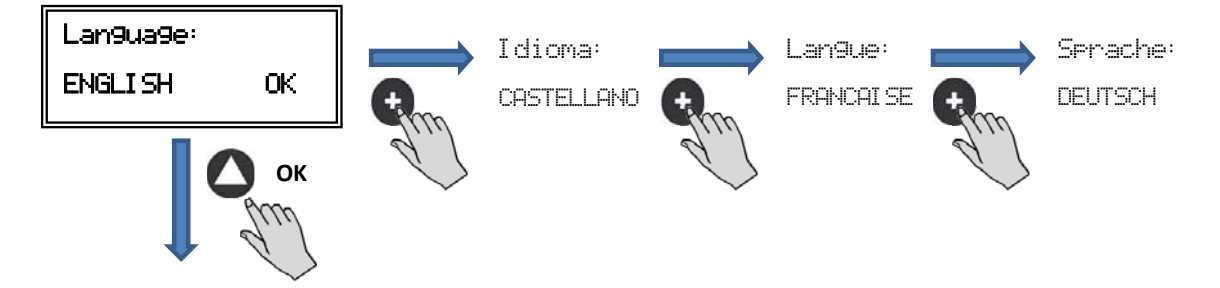

Una vez elegido el idioma, aparece una pantalla con la siguiente información:

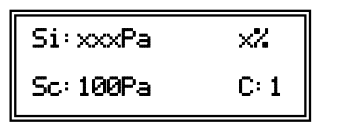

Si: xxxValor medido (las unidades dependerán del modo de funcionamiento)Sp/Sc: xxxConsigna programadaX%Velocidad ventilador en % (sobre velocidad máxima)C: 1Núm. ventilador si conectado a red

Pulsando la tecla 🛆 se puede acceder a la segunda pantalla de información:

| RPM: xxx | InD:0 |
|----------|-------|
| Rele:0   | C: 1  |

RPM: xxxNúm. revoluciones ventilador (se requiere bornes TACOM conectados)Rele: 0Indica si la salida de relé de alarma está conectada (0: salida sin conexión; 1: salida conectada)InD: 0Entrada digital (J11 función noche o Min/Max)(0: salida sin conexión; 1: salida conectada)C: 1Canal de comunicación utilizado (de 1 a 247)

#### 6.5. PUESTA EN MARCHA DEL SISTEMA

Una vez realizado el conexionado y configuración de las cajas de control existentes, se debe proceder a la alimentación del sistema.

Al conectar el equipo aparecerá la pantalla inicial con la versión del software, al cabo de 3 segundos se iniciará la conexión. Si la conexión se efectúa con éxito aparecerá la primera pantalla de información. La pantalla correspondiente a control PI PRESION es la que aparecerá por defecto:

| Control PI PRESION/COP      | Control PI CAUDAL/CAV |
|-----------------------------|-----------------------|
| Si: 100 Pa 100%             | Si: 100 m³/h 100%     |
| Sp: 100 Pa C:1              | Sp: 100 m³/h C:1      |
| Control<br>PROPORCIONAL/VAV | Control MIN-MAX       |
| S2: 30%HR 21%               | IN_D:0N 21%           |
| C:1                         | C:1                   |

6.6. CONFIGURACIÓN DE LOS EQUIPOS A TRAVÉS DE LA CONSOLA

#### 6.6.1. Cambio modo funcionamiento

Una vez alimentada la caja de control, escogido el idioma deseado y estando la consola visualizando una de las pantallas de visualización descritas con anterioridad, realizar la siguiente secuencia:

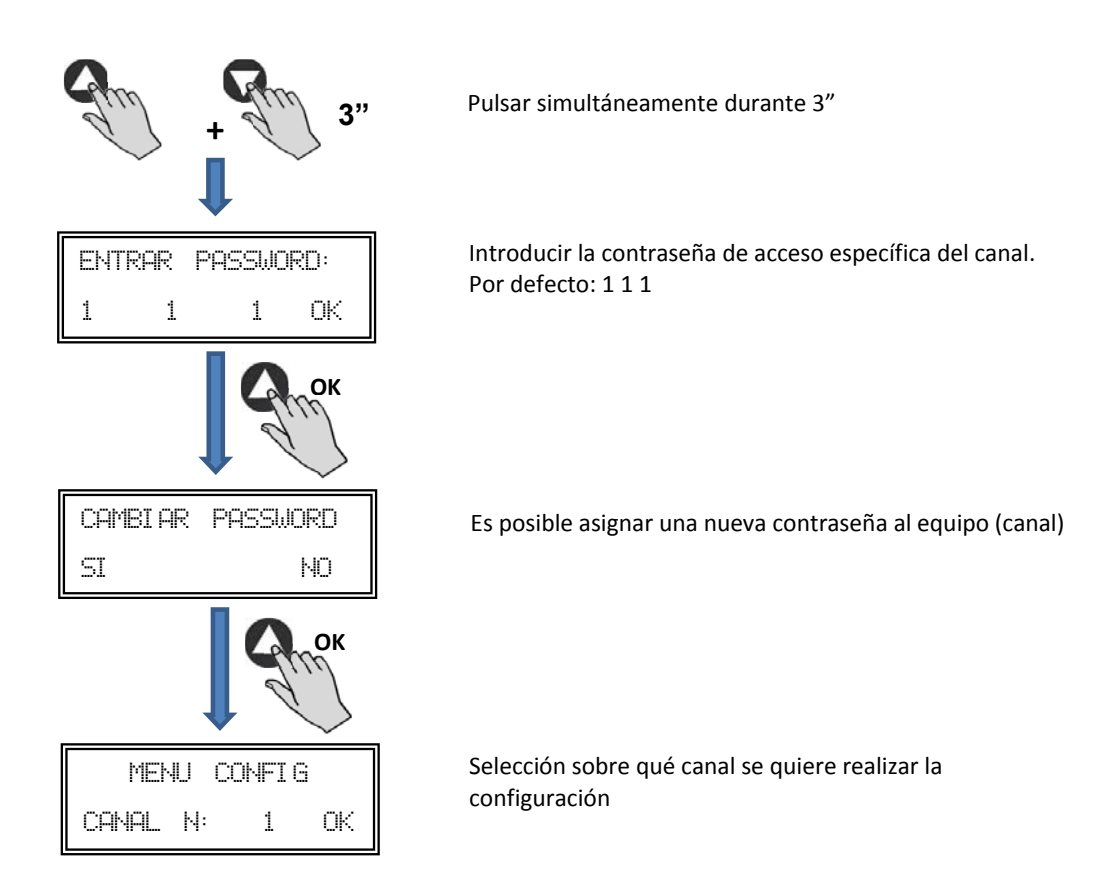

En este momento nos encontramos en modo configuración y ya es posible navegar por los parámetros del equipo, configurando el modo de trabajo:

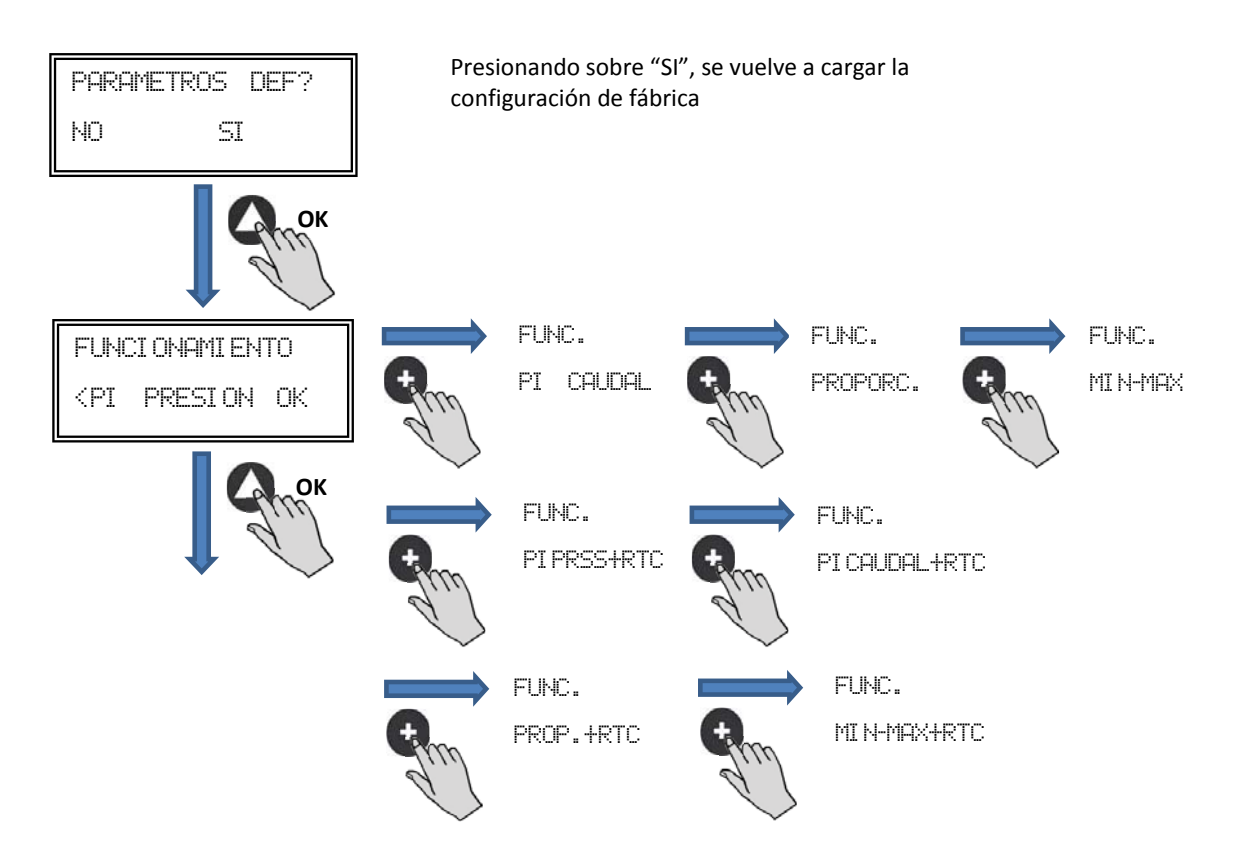

**Funcionamiento:** En función del modo seleccionado, los parámetros visualizados serán los específicos de cada modo. Modos acabados en RTC sólo activos en combinación con el accesorio programador horario TIMER RTC.

#### 6.6.2. Funcionamiento modo PI PRESION (COP)

En el apartado 5 se ha descrito que el ventilador viene preparado para trabajar en modo presión constante utilizando un sensor de presión incorporado en la caja de control. No obstante, también es posible la conexión de un transductor de presión externo (0-10V o 4-20mA) que se debería conectar a los bornes J5 o J6.

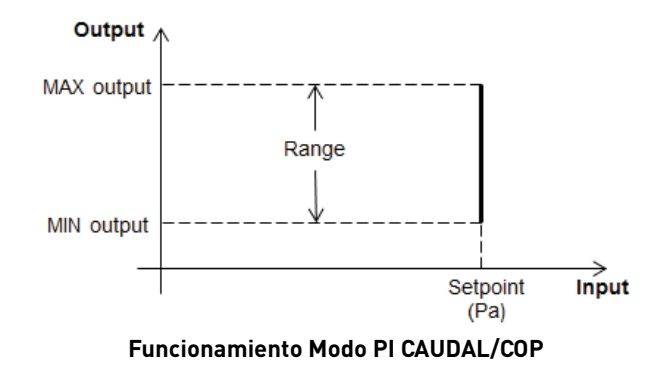

Una vez seleccionado el modo de funcionamiento PI PRESION, se podrán configurar los siguientes parámetros:

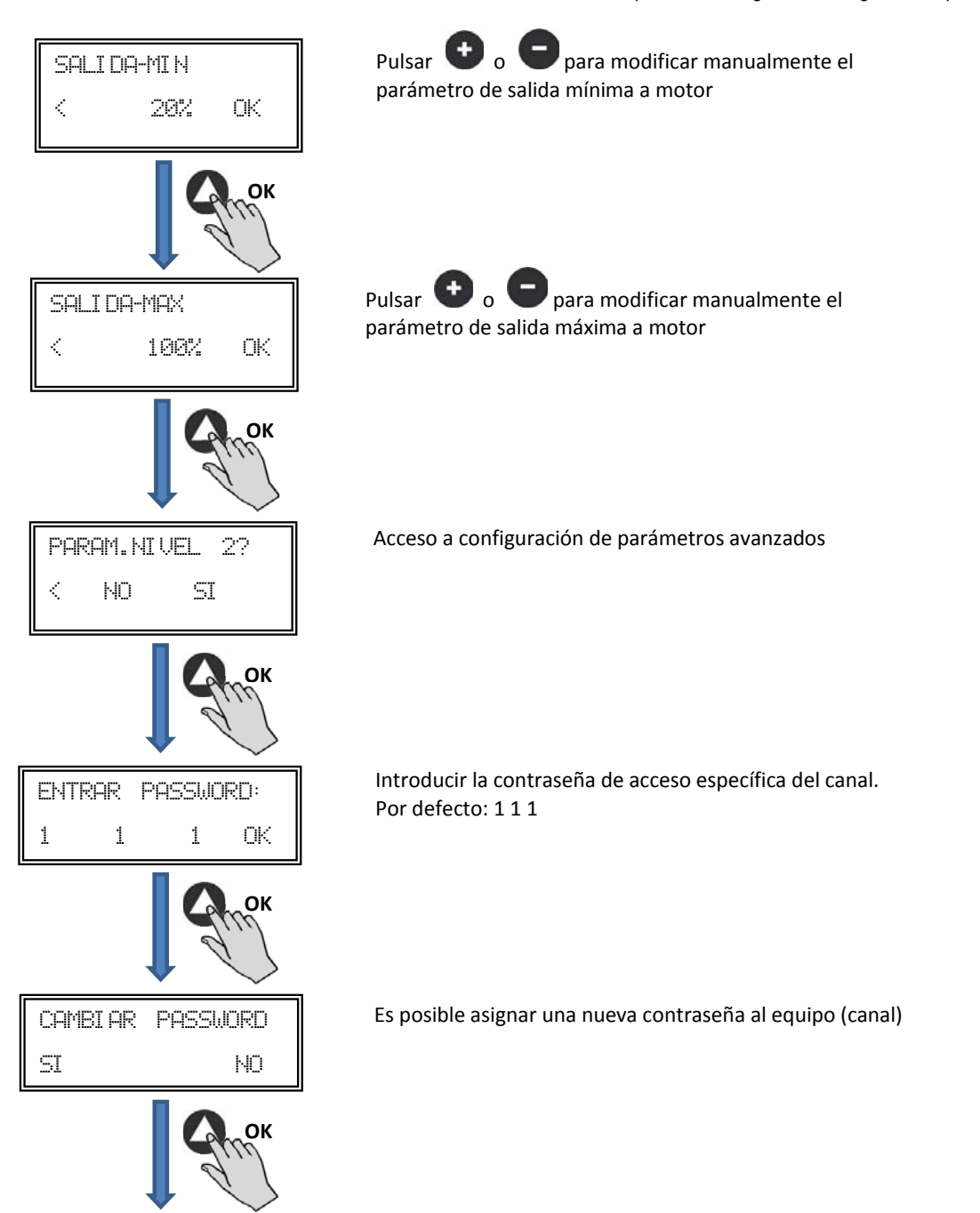

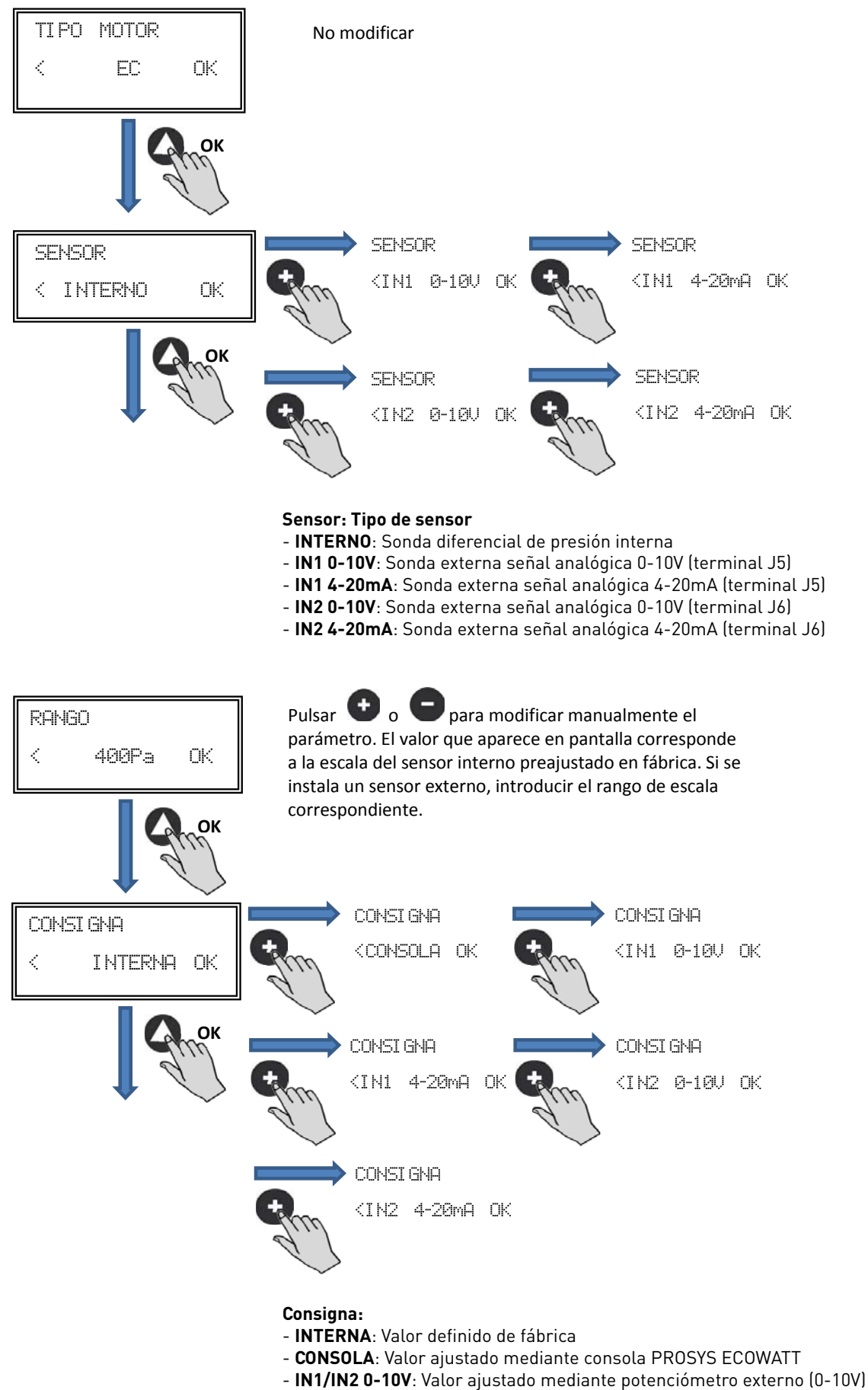

- IN1/IN2 4-20mA: Valor ajustado mediante potenciómetro externo (4-20mA)

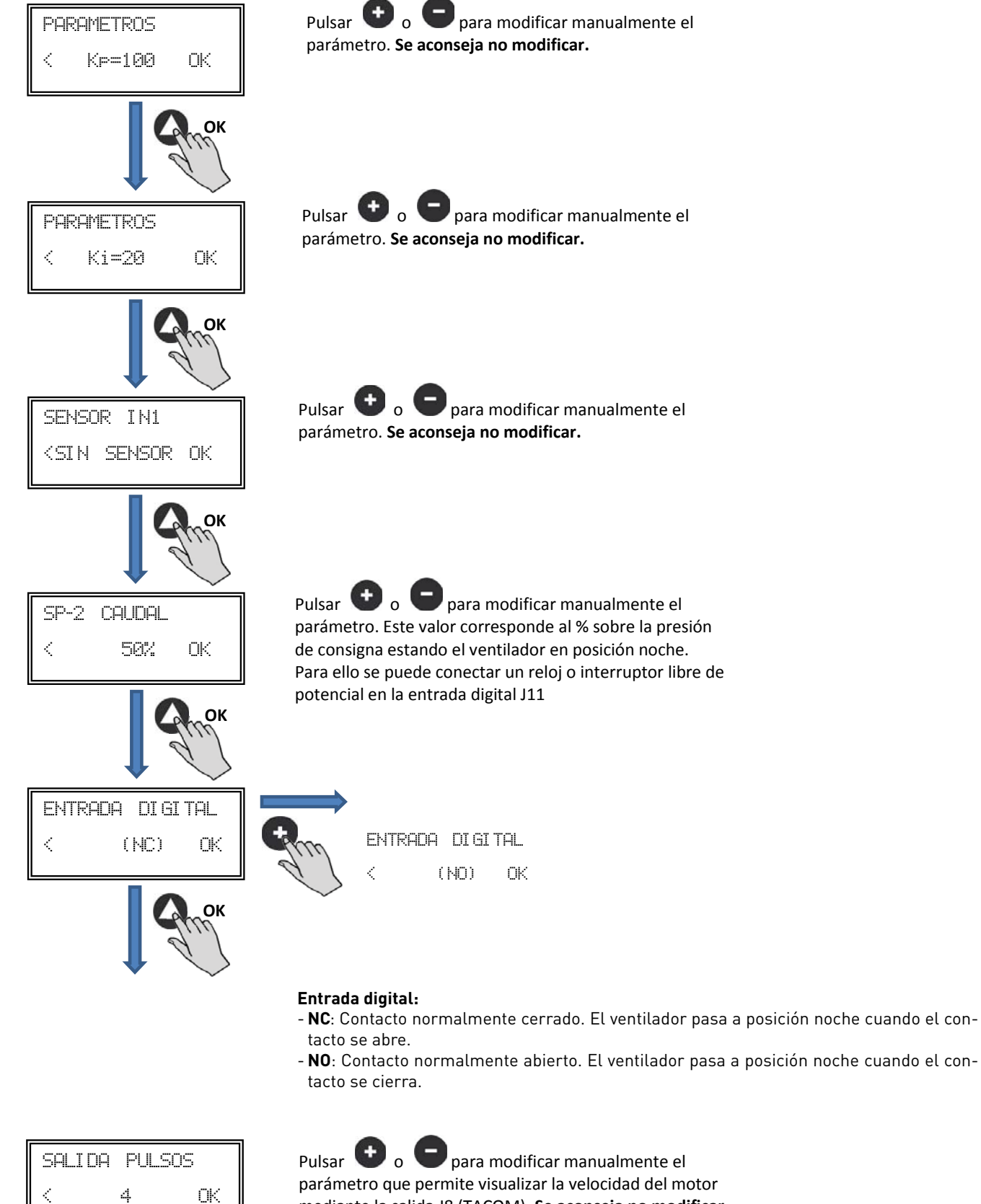

mediante la salida J8 (TACOM). Se aconseja no modificar.

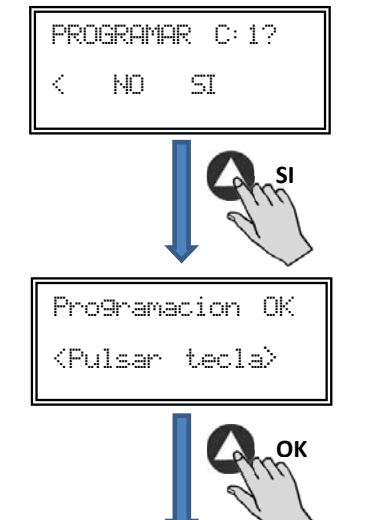

Guardar en memoria parámetros modificados

Apretar cualquier tecla para volver a la pantalla inicial

6.6.3. Funcionamiento modo PI CAUDAL/CAV

Primeramente, antes de seleccionar el modo funcionamiento PI CAUDAL mediante la consola PROSYS ECOWATT, es necesario realizar la correcta conexión de tubos de presión. Colocar los tubos marcados como "V" y "P" tal y como se representa a continuación.

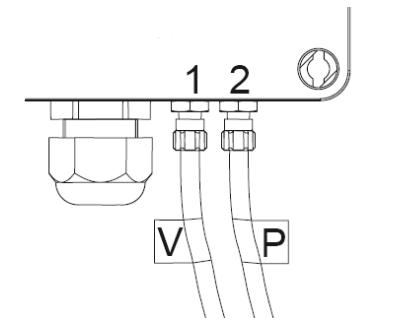

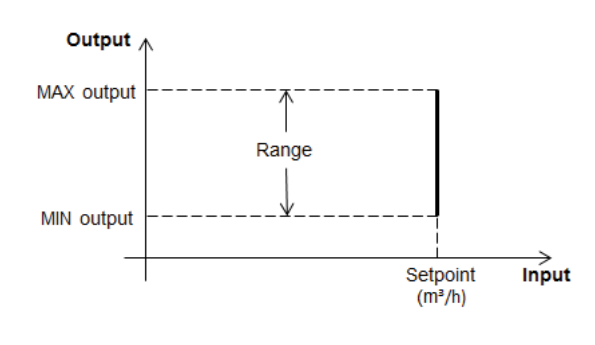

Funcionamiento Modo PI CAUDAL/CAV

Caudal constante

Una vez cambiado el modo de funcionamiento a PI CAUDAL, aparecerán los parámetros siguientes:

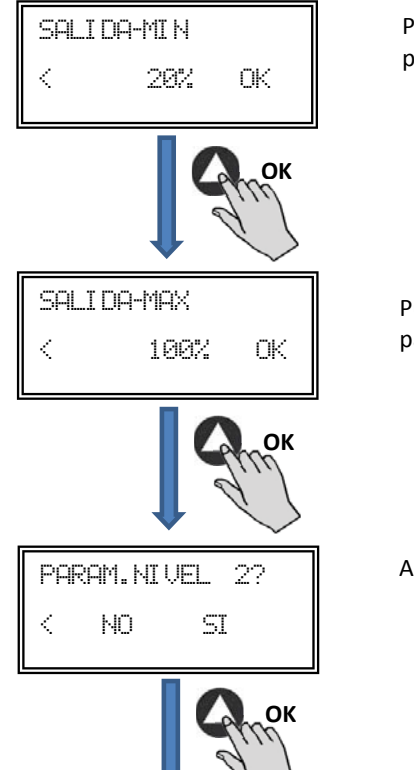

Pulsar **•** o **•** para modificar manualmente el parámetro de salida mínima a motor

Pulsar  $\bigcirc$  o  $\bigcirc$  para modificar manualmente el parámetro de salida máxima a motor

Acceso a configuración de parámetros avanzados

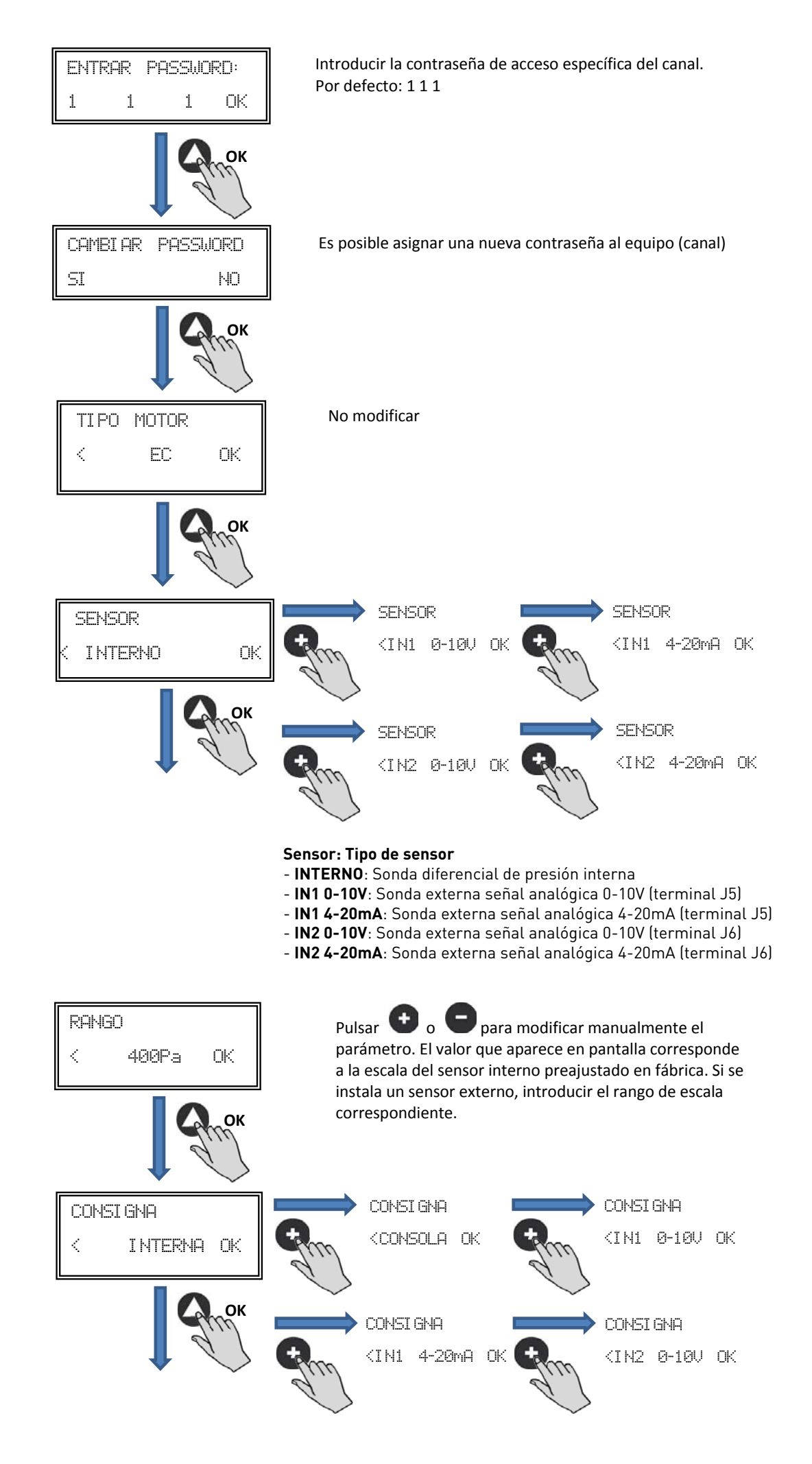

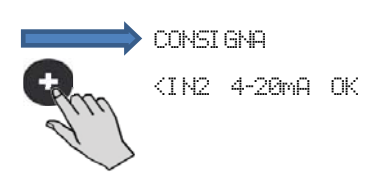

Consigna:

- INTERNA: Valor definido de fábrica
- CONSOLA: Valor ajustado mediante consola PROSYS ECOWATT
- IN1/IN2 0-10V: Valor ajustado mediante potenciómetro externo (0-10V)
- IN1/IN2 4-20mA: Valor ajustado mediante potenciómetro externo (4-20mA)

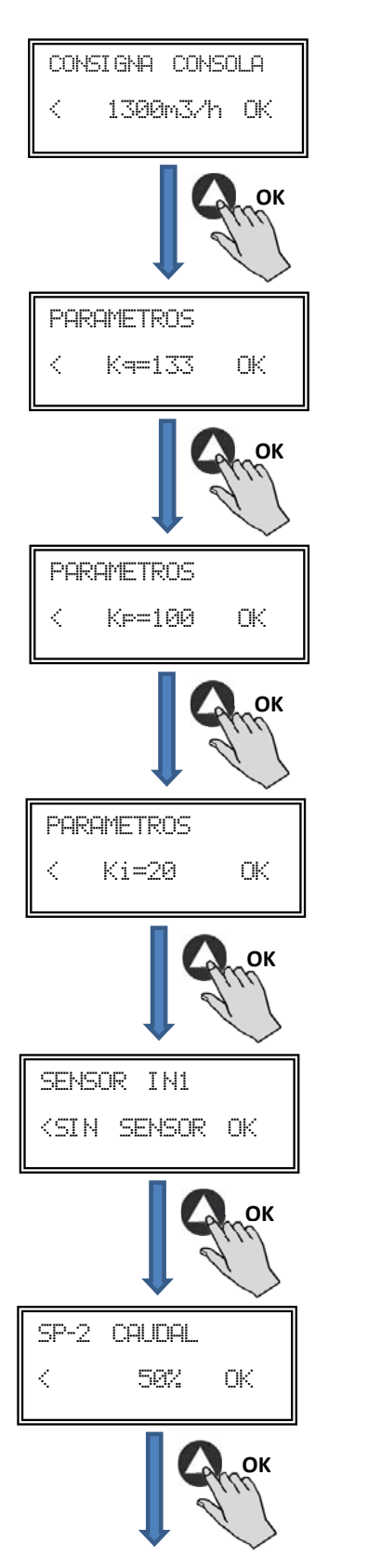

Pulsar • o • para modificar manualmente el valor de consigna. Éste apartado sólo aparece si en menú "CONSI GNA" se ha seleccionado "CONSOLA".

Pulsar **•** o **•** para modificar manualmente el parámetro. **Se aconseja no modificar.** 

Pulsar **b** o **c** para modificar manualmente el parámetro. **Se aconseja no modificar.** 

Pulsar **•** o **•** para modificar manualmente el parámetro. **Se aconseja no modificar.** 

Pulsar  $\bigcirc$  o  $\bigcirc$  para modificar manualmente el parámetro. Se aconseja no modificar.

Pulsar o para modificar manualmente el parámetro. Este valor corresponde al % sobre la presión de consigna estando el ventilador en posición noche. Para ello se puede conectar un reloj o interruptor libre de potencial en la entrada digital J11

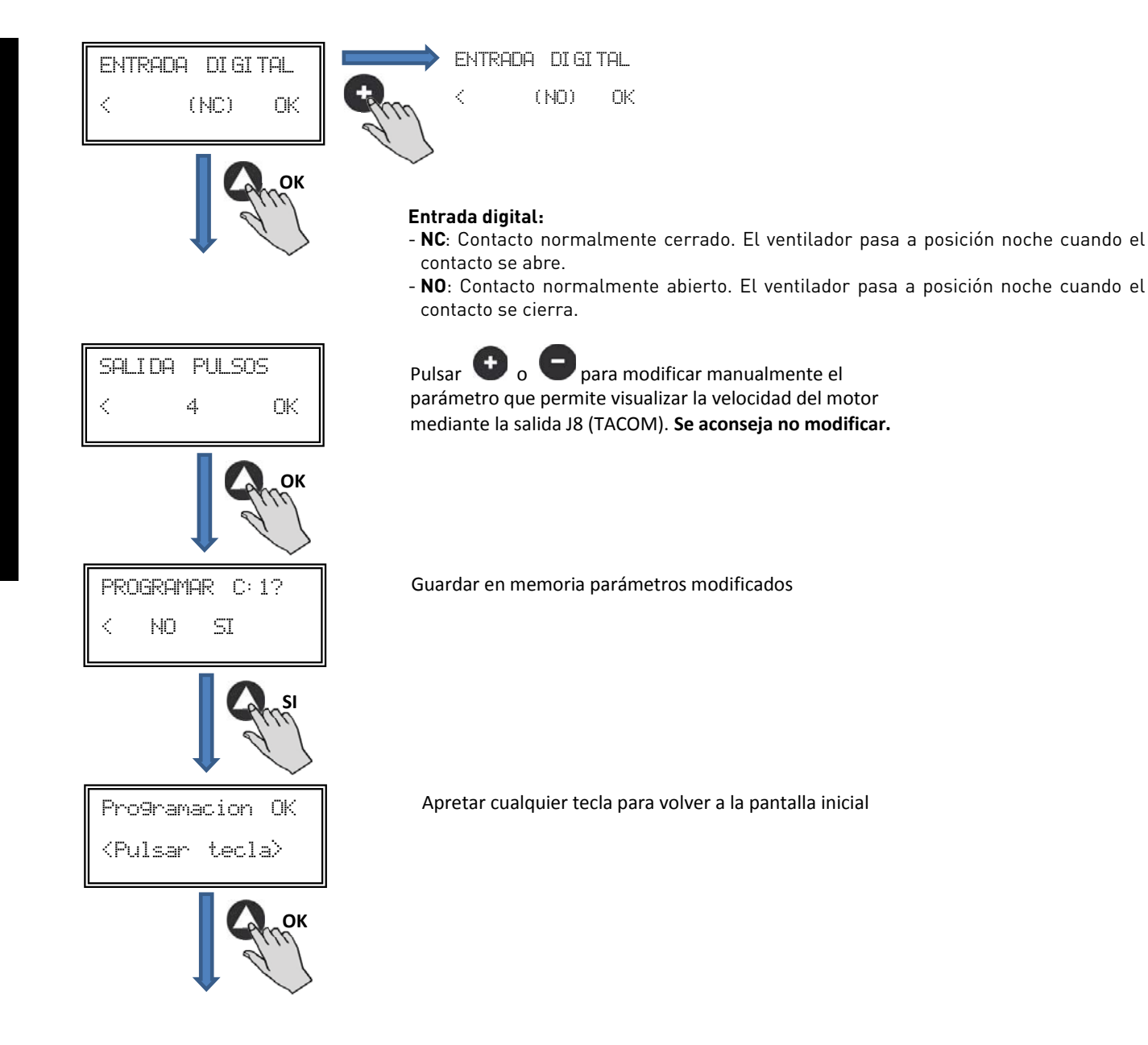

#### 6.6.4. Funcionamiento modo PROPORCIONAL/VAV

ESPANOL

En esta modalidad la caja de control está preparada para trabajar con una o dos entradas analógicas (4-20mA o 0-10V). La caja de control actúa en función del parámetro de máxima demanda. Las sondas se conectan en las entradas analógicas J5 y/o J6.

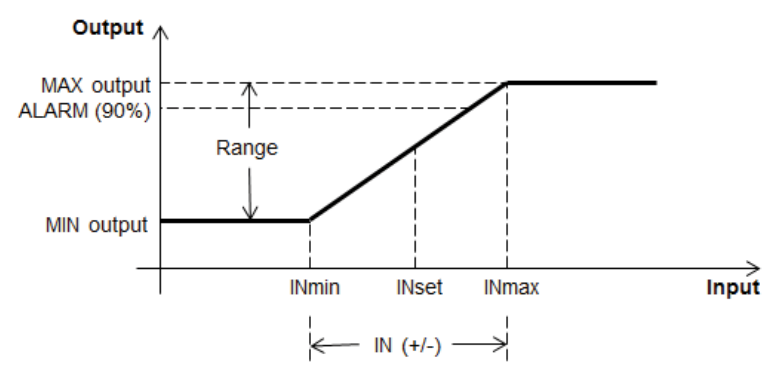

Funcionamiento Modo PROPORCIONAL/VAV

18

Una vez seleccionado el modo de funcionamiento PROPORCIONAL, aparecerán los parámetros siguientes:

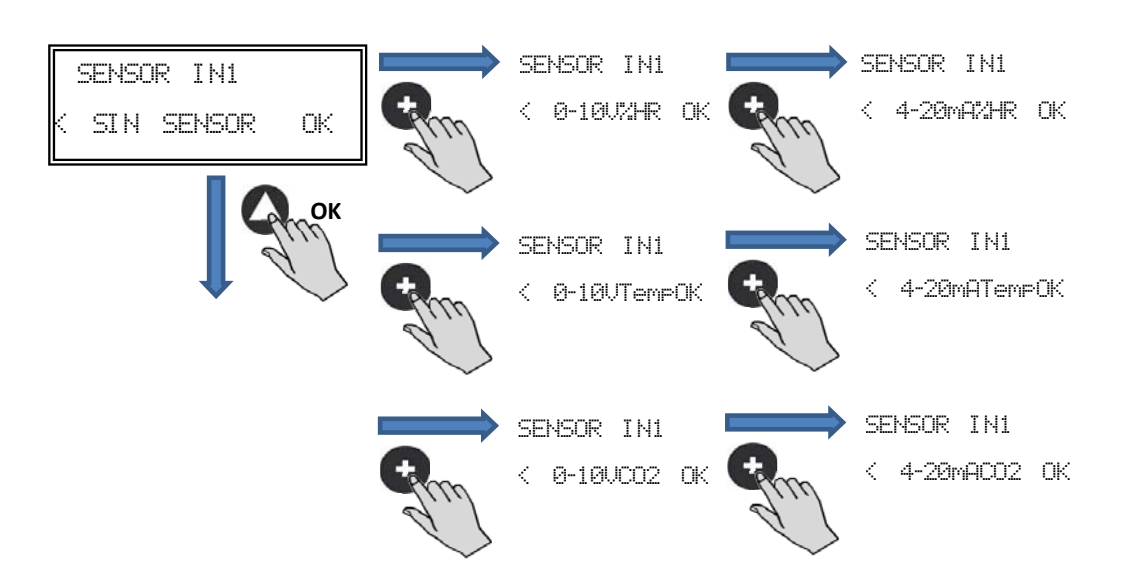

#### Sensor IN1:

- SIN SENSOR: Ningún sensor conectado a esta entrada
- 0-10V/4-20mA %HR: Sensor humedad salida analógica 0-10V/4-20mA
- 0-10V/4-20mA TEMP: Sensor temperatura salida analógica 0-10V/4-20mA
- 0-10V/4-20mA CO2: Sensor CO2 salida analógica 0-10V/4-20mA

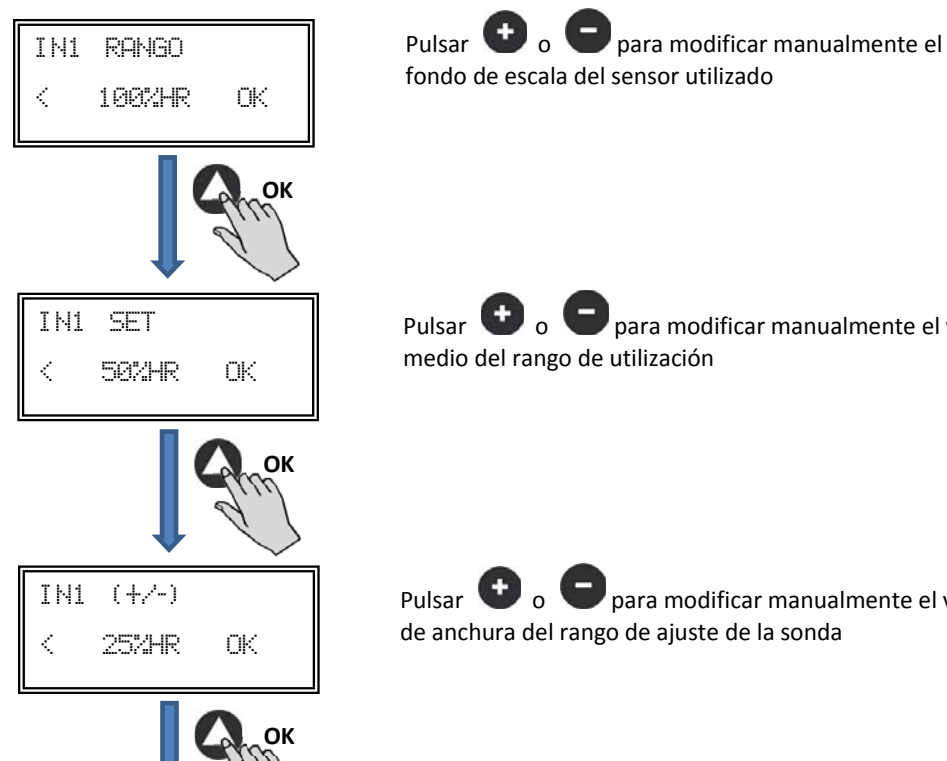

Pulsar 🕒 o 🖵 para modificar manualmente el valor medio del rango de utilización

Pulsar 🕑 o 🕒 para modificar manualmente el valor de anchura del rango de ajuste de la sonda

Seguir el mismo proceso si se ha seleccionado otro tipo de sensor o se ha activado la segunda entrada analógica SENSOR IN2.

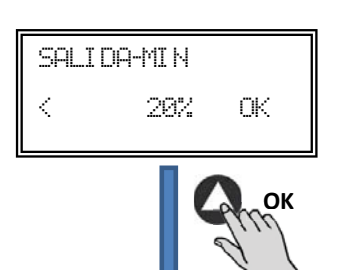

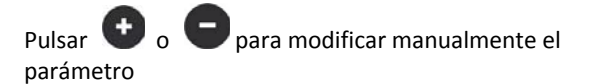

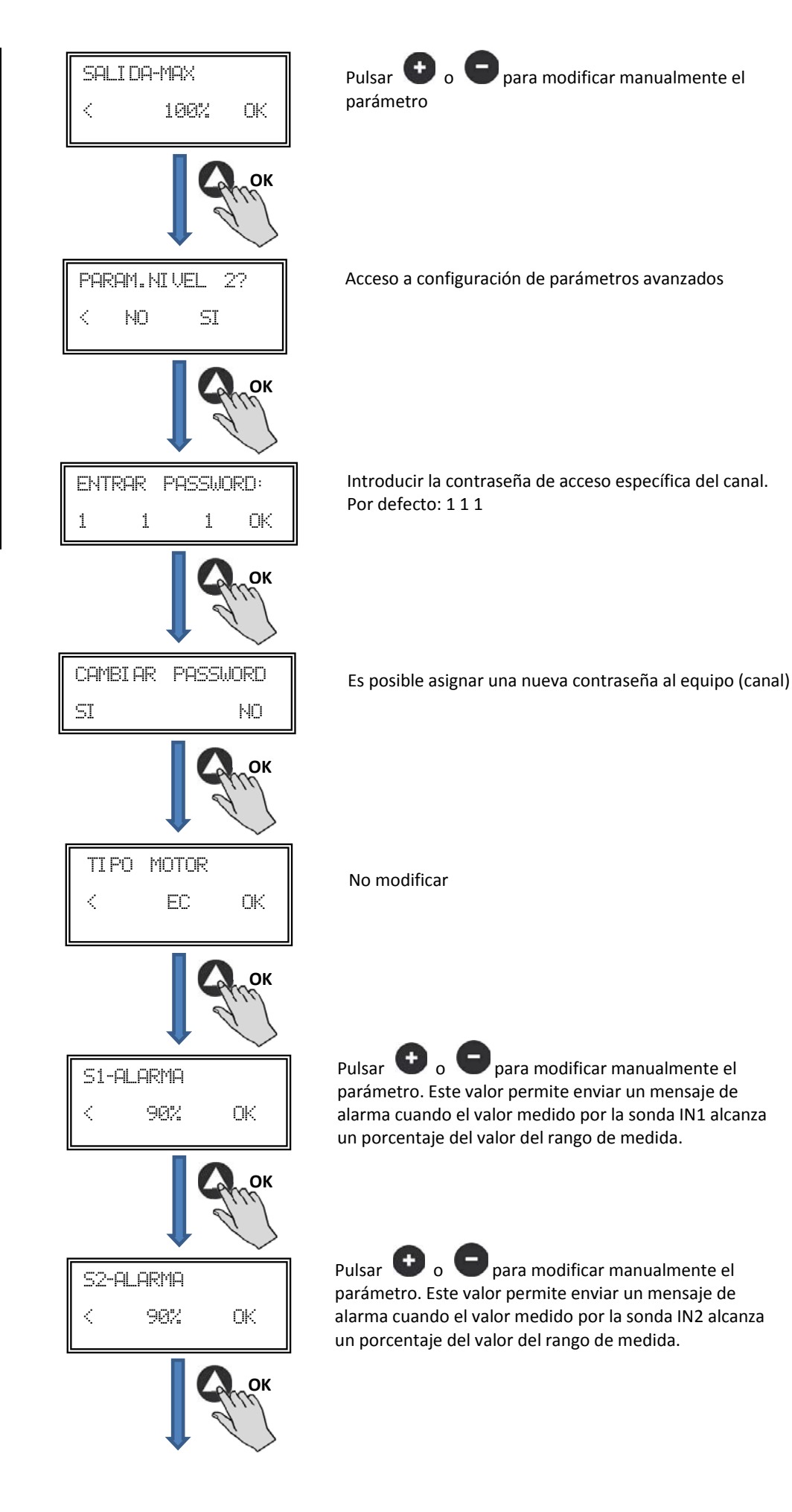

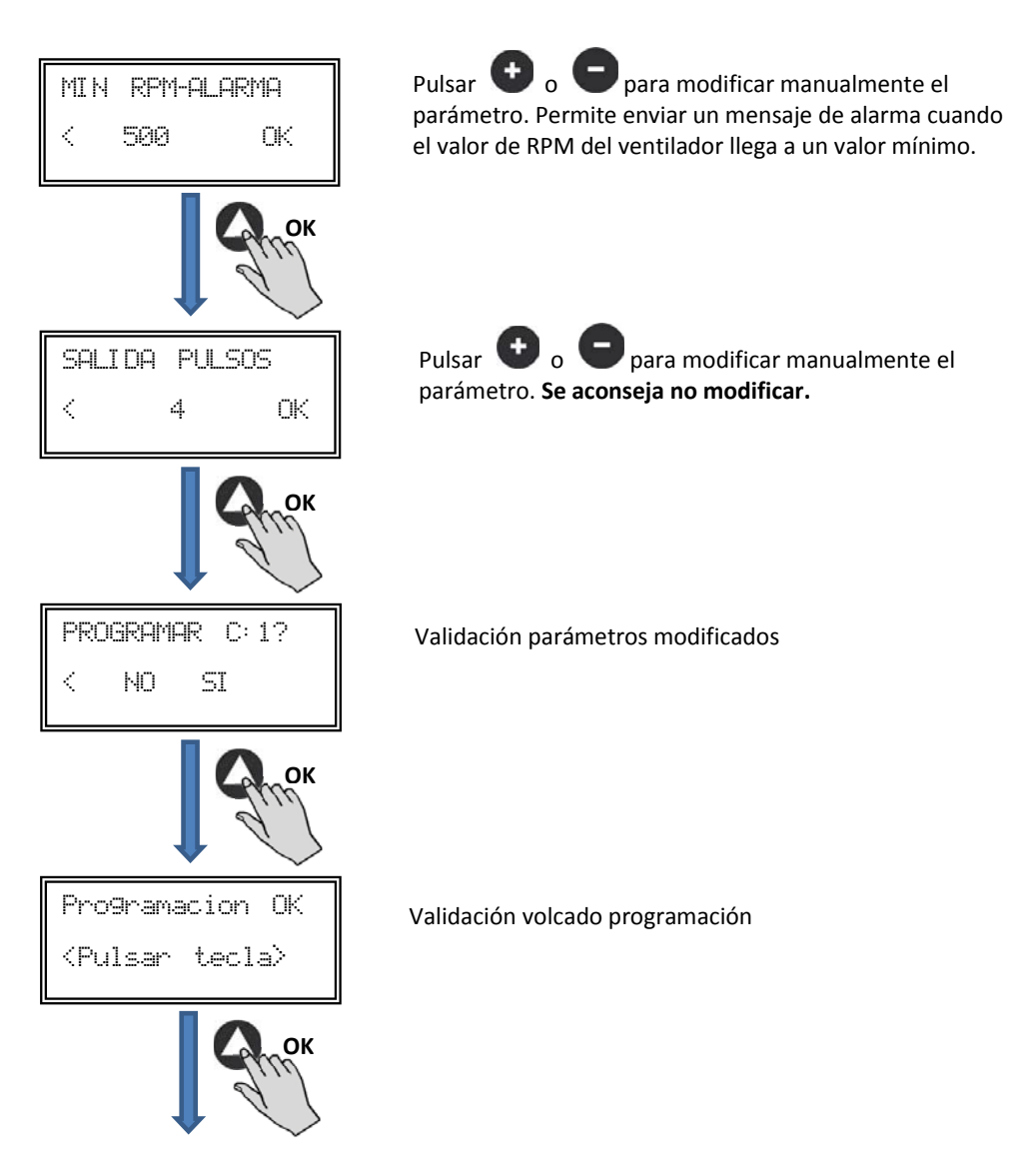

6.6.5. Funcionamiento modo MIN/MAX

En este modo, la caja de control está preparada para trabajar mediante contacto, tipo normalmente abierto (NO) o normalmente cerrado (NC), situados en la entrada digital J11. Cuando el estado de esta entrada cambia, el ventilador pasa a velocidad mínima con un valor de ajuste en % de la velocidad máxima.

Lógica:

- NO (contacto normalmente abierto): El ventilador pasa a "velocidad mínima" cuando el contacto se cierra.
- NC (contacto normalmente cerrado): El ventilador pasa a "velocidad mínima" cuando el contacto se abre.

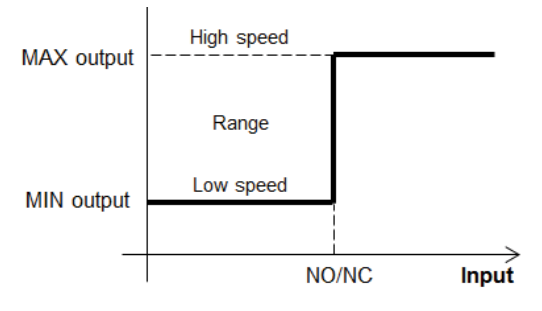

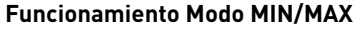

Una vez seleccionado el modo de funcionamiento MIN/MAX, aparecerán los parámetros:

| SALIDA-MIN                | Pulsar ᠦ o 🗢 para modificar manualmente el valor          |
|---------------------------|-----------------------------------------------------------|
| < 20% OK                  | de salida mínima                                          |
| SALIDA-MAX                | Pulsar 👥 o 😑 para modificar manualmente el valor          |
| < 100% OK                 | de salida máxima                                          |
| PARAM.NIVEL 2?<br>< NO SI | Acceso a configuración de parámetros avanzados            |
| ENTRAR PASSWORD:          | Introducir la contraseña de acceso específica del canal.  |
| 1 1 1 OK                  | Por defecto: 1 1 1                                        |
| CAMBLAR PASSWORD<br>SI NO | Es posible asignar una nueva contraseña al equipo (canal) |
| TIPO MOTOR<br>< EC OK     | No modificar                                              |
| ENTRADA DI GI TAL         | ENTRADA DI GI TAL                                         |
| < (NO) OK                 | < (NC) OK                                                 |
| ОК                        | Entrada digital:                                          |

NO: El ventilador pasa a velocidad mínima cuando el contacto se cierra.
NC: El ventilador pasa a velocidad mínima cuando el contacto se abre.

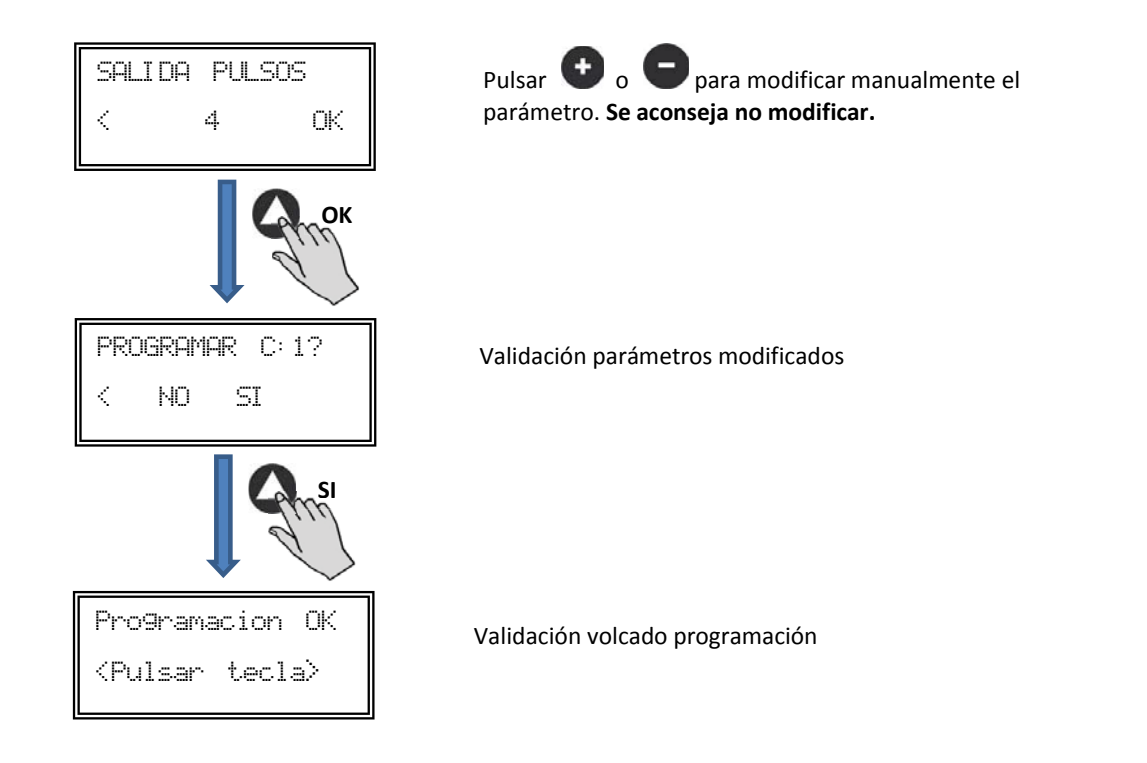

#### 7. FUNCIONAMIENTO CON ACCESORIO PROGRAMADOR HORARIO TIMER RTC ECOWATT JUNTO CON EL ACCESORIO CONSOLA PROSYS ECOWATT

Adquiriendo el programador horario **TIMER RTC ECOWATT** ofrecido como accesorio, se tendrá acceso a las funciones descritas en el apartado *6 Funciones Consola PROSYS ECOWATT*, además de poder programar lo siguiente:

- Hasta tres periodos diarios a la consigna deseada
- Periodo vacaciones mediante la programación de fecha y hora de inicio /final y % sobre la velocidad máxima deseado

#### 7.1. INSTALACIÓN

Tal y como se muestra en la imagen inferior, el programador horario es un componente electrónico que se deberá instalar en el interior de la caja de control.

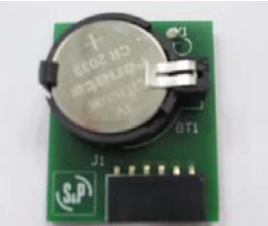

TIMER RTC ECOWATT

Para realizarlo correctamente, seguir los pasos siguientes:

- 1. Desconectar la tensión mediante el interruptor frontal
- 2. Acceder al interior de la caja de control
- 3. Localizar el conector J4

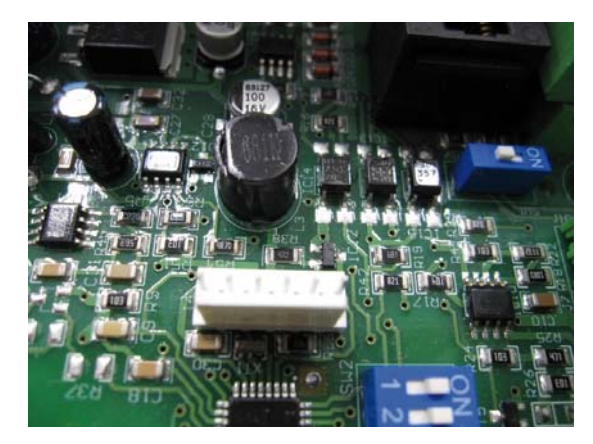

#### 4. Alinear el componente electrónico TIMER RTC ECOWATT con las patillas del conector J4

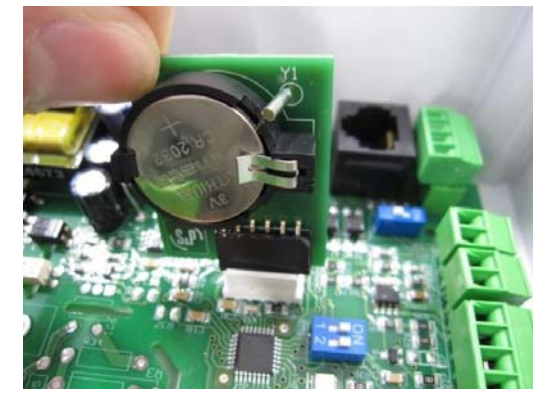

5. Encajar el componente electrónico presionando hacia abajo

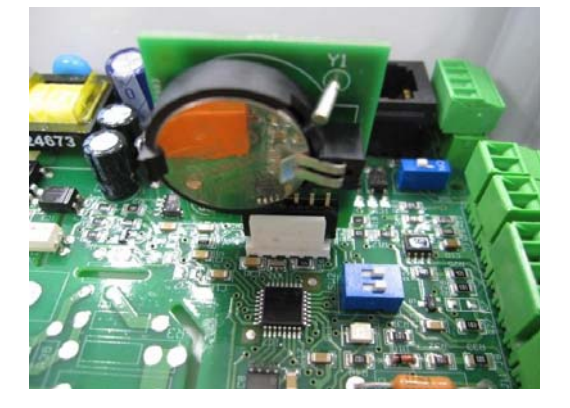

#### 7.2. PROGRAMACIÓN

Durante el proceso de programación se deberán definir los siguientes parámetros:

- T1, T2, T3: Hora de inicio para cada temporización (OFF,00:00-23:59)
- Tiempo T1, Tiempo T2, Tiempo T3: La duración en minutos de cada temporización relacionada con su hora de inicio (hasta 480 minutos)
- **Consigna T1, Consigna T2, Consigna T3:** La consigna en porcentaje deseada durante la temporización sobre el modo de funcionamiento previamente seleccionado (*ejemplo: si se selecciona un modo PI PRES+RTC y se define una consigna T1 de 50%, durante la temporización el ventilador reducirá el valor de presión de referencia en un 50%).*

La tabla siguiente servirá de ejemplo:

|       | LUNES                          | MARTES                                                            |                  | SÁBADO                           | DOMINGO                          |
|-------|--------------------------------|-------------------------------------------------------------------|------------------|----------------------------------|----------------------------------|
| 1:00  |                                |                                                                   |                  |                                  |                                  |
| 2:00  |                                | T3 = 480 min<br>ConsignaT3 = 25% T3 = 480 min<br>ConsignaT3 = 25% |                  | T3 = 480 min                     | T3 = 480 min                     |
| 3:00  | T2 (00 min                     |                                                                   |                  |                                  |                                  |
| 4:00  | 13 = 480  min                  |                                                                   |                  |                                  |                                  |
| 5:00  | 001131g11810 - 2070            |                                                                   | Consignaro - 20% | Consigna 10 - 2070               |                                  |
| 6:00  |                                |                                                                   |                  |                                  |                                  |
| 7:00  |                                |                                                                   |                  |                                  |                                  |
| 8:00  |                                |                                                                   |                  | T1 = 60min<br>ConsignaT1 = 50%   | T1 = 60min<br>ConsignaT1 = 50%   |
| 9:00  |                                |                                                                   |                  | TO 400 .                         | T0 400 i                         |
| 10:00 | T1 = 60min<br>ConsignaT1 = 50% | T1 = 60min<br>ConsignaT1 = 50%                                    |                  | 12 = 120 min<br>ConsignaT1 = 50% | 12 = 120 min<br>ConsignaT1 = 50% |
| 11:00 |                                |                                                                   |                  |                                  |                                  |
| 12:00 |                                |                                                                   |                  |                                  |                                  |
| 13:00 |                                |                                                                   |                  |                                  |                                  |
| 14:00 | T2 = 120 min                   | T2 = 120 min                                                      |                  |                                  |                                  |
| 15:00 | ConsignaT1 = 50%               | ConsignaT1 = 50%                                                  |                  |                                  |                                  |
| 16:00 |                                |                                                                   |                  |                                  |                                  |
| 22:00 |                                |                                                                   |                  |                                  |                                  |
| 23:00 | T3 = 480 min                   | T3 = 480 min                                                      |                  | T3 = 480 min                     | T3 = 480 min                     |
| 0:00  | ConsignaT3 = 25%               | ConsignaT3 = 25%                                                  |                  | ConsignaT3 = 25%                 | ConsignaT3 = 25%                 |

**IMPORTANTE:** Antes de empezar a configurar el programador horario es importante seleccionar el modo apropiado. Ver punto *6.6.1. Cambio modo funcionamiento* de este manual y escoger uno de los siguientes modos: *PI PRESION+RTC, PI CAUDAL+RTC, PROPORCIONAL+RTC o MAX-MIN+RTC.* 

Para iniciar a programar, realizar la secuencia siguiente:

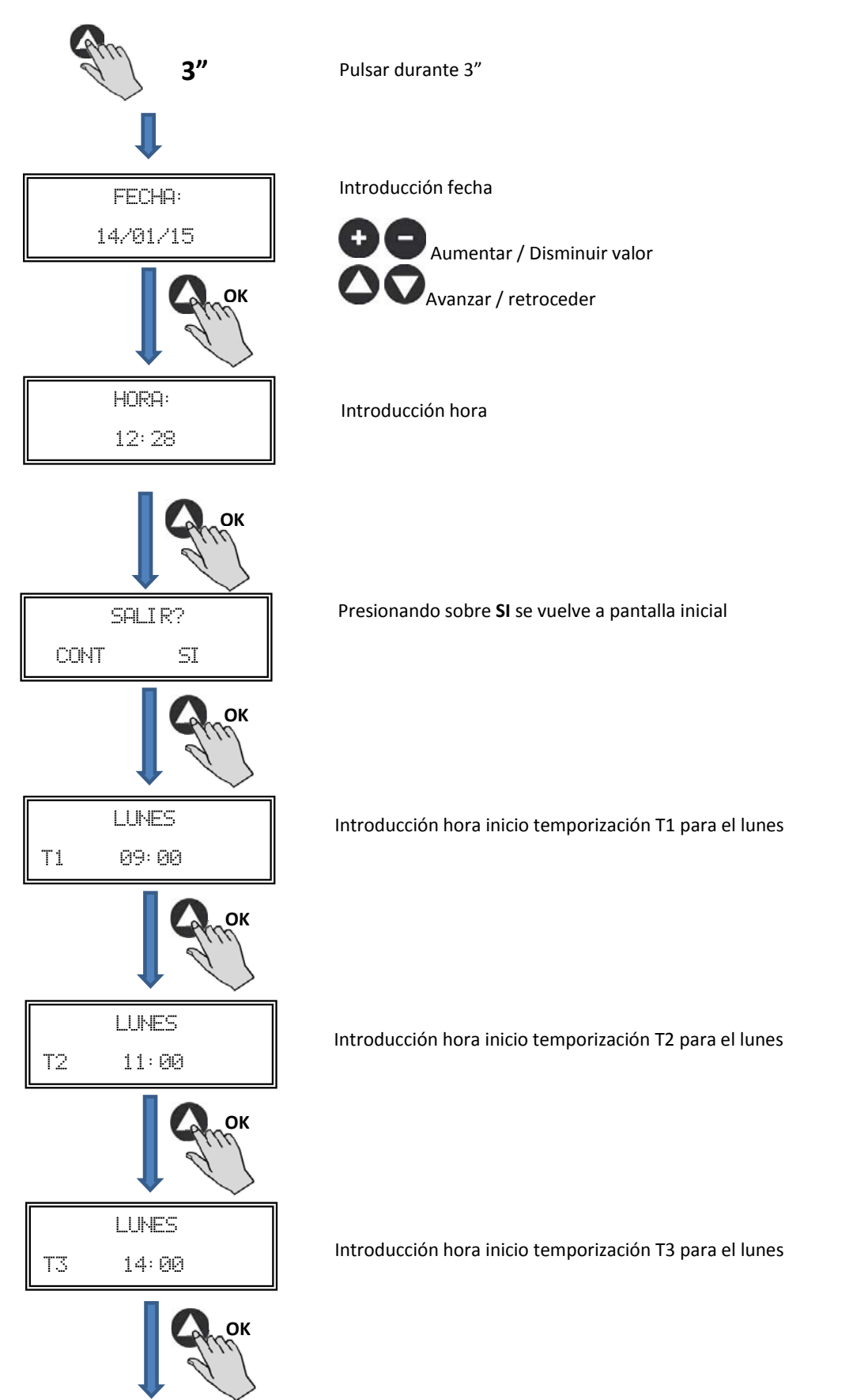

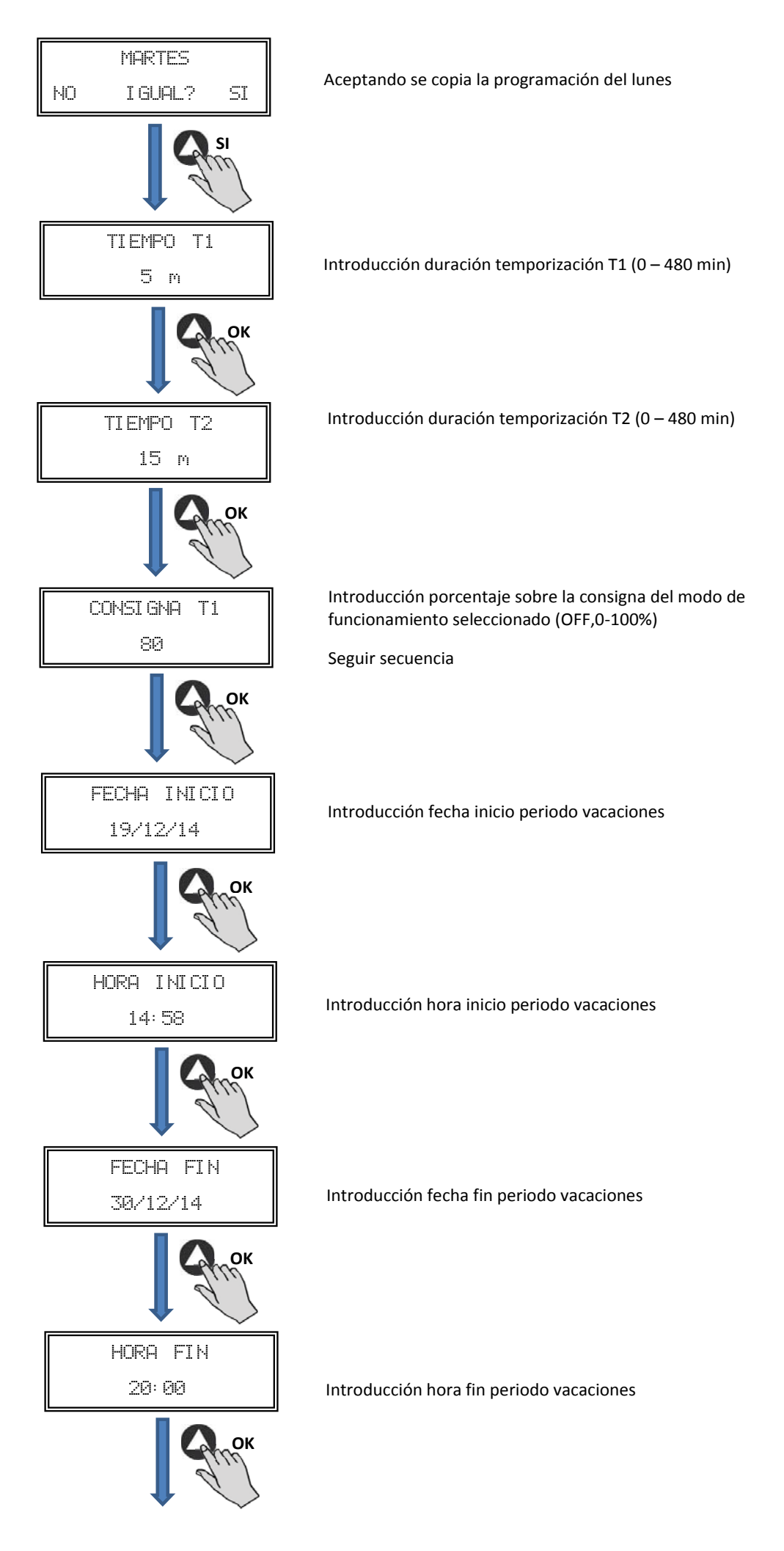

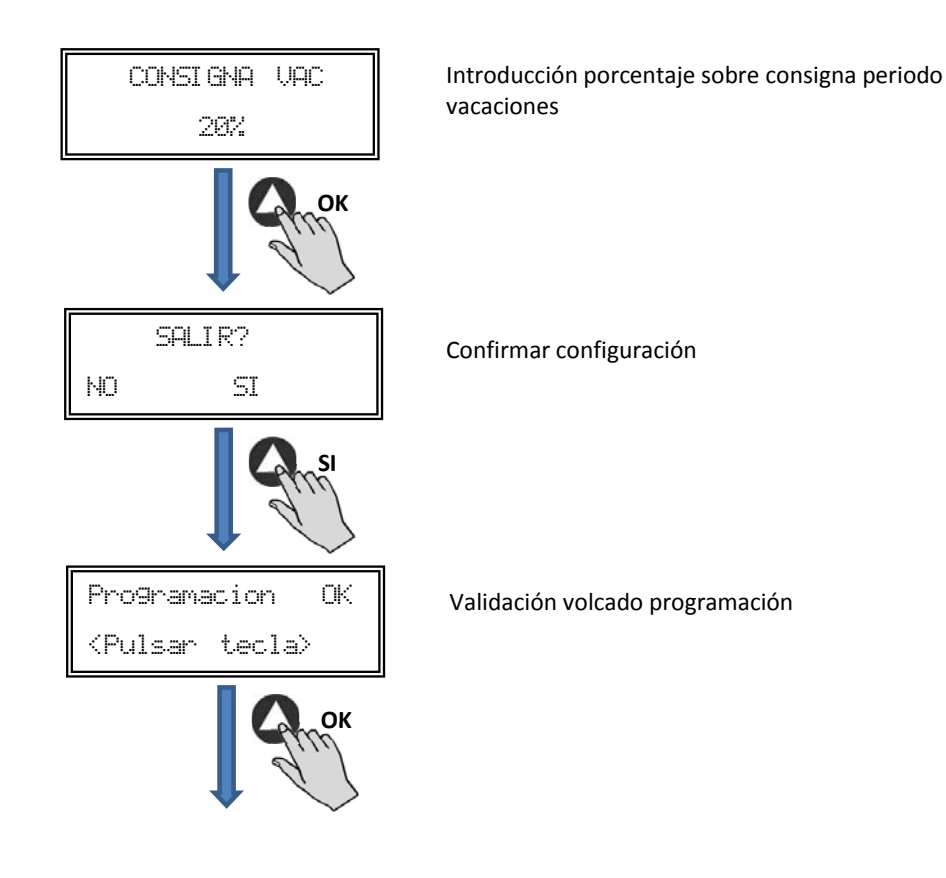

#### 7.3. TABLA RESUMEN VALORES DE AJUSTE

| Registro                                  | Min.  | Max.   | Comentarios                     |
|-------------------------------------------|-------|--------|---------------------------------|
| T1<br>T2<br>T3                            | OFF   | 23:59  | Hora inicio temporización       |
| Tiempo T1<br>Tiempo T2<br>Tiempo T3       | 0min  | 480min | Duración minutos temporización  |
| Consigna T1<br>Consigna T2<br>Consigna T3 | OFF   | 100%   | Porcentaje sobre la consigna    |
| Fecha Inicio                              | 00:00 | 23:59  | Fecha inicio periodo vacaciones |
| Hora Inicio                               | 00:00 | 23:59  | Hora inicio periodo vacaciones  |
| Fecha Fin                                 | 00:00 | 23:59  | Fecha fin periodo vacaciones    |
| Hora Fin                                  | 00:00 | 23:59  | Hora fin periodo vacaciones     |
| Consigna VAC                              | OFF   | 100%   | Consigna periodo vacaciones     |

## 8. INTEGRACIÓN A SISTEMA DE COMUNICACIÓN MODBUS

#### 8.1. CARACTERÍSTICAS BÁSICAS DEL CONTROL MODBUS-RTU

| Direccionamiento         | Esclavo: dirección configurable<br>desde 1 a 247 | Maestro: debe poder direccionarse a los esclavos<br>con dirección desde el 1 a 247 |
|--------------------------|--------------------------------------------------|------------------------------------------------------------------------------------|
| Difusión                 | Si                                               |                                                                                    |
| Velocidad de transmisión | 9600 (19200 es recomendado también)              |                                                                                    |
| Paridad                  | PAR/EVEN                                         |                                                                                    |
| Modo                     | RTU                                              |                                                                                    |
| Interfaz eléctrica       | RS485 2W-cableado o RS232                        |                                                                                    |
| Tipo conector            | RJ 45                                            |                                                                                    |

| /         | Mensaje MODBUS |           |                  |  |  |  |  |
|-----------|----------------|-----------|------------------|--|--|--|--|
|           |                |           |                  |  |  |  |  |
| Dirección | Función        | Datos     | Verificación CRC |  |  |  |  |
| 8 bits    | 8 bits         | N x 8bits | 16 bits          |  |  |  |  |

El formato para cada byte en modo RTU es:

- Sistema de códigos: 8-bit binario
- Bits por Byte: 1 bit de START (inicio)
  - 8 bits de datos, el bit más significativo se envía el primero 1 bit para la paridad (Se requiere paridad par) 1 bit de STOP (fin)
- 8.2. MAPA DE MEMORIA MODBUS

#### Holding registers

| N°REG. | Registro  | Min.            | Max.                 | Descripción                                                                                                    | Por defecto                                                                                                    | Comentarios                                                     |
|--------|-----------|-----------------|----------------------|----------------------------------------------------------------------------------------------------|----------------------------------------------------------------------------------------------------|-----------------------------------------------------------------|
| 0      | TipoMotor | 0               | 1                    | 0=AC<br>1=DC                                                                                                    | 1                                                                                                    | Tipo Motor                                                      |
| 1      | ModoFun   | 0               | 7                    | 0=PI_Presión<br>1=PI_Caudal<br>2=Proporcional<br>3=Max-Min<br>4=PI_Presión+RTC<br>5=PI_Caudal+RTC<br>6=Proporcional+RTC<br>7=Max-Min+RTC | 0                                                                                                    | Modo de funcionamiento                                          |
| 2      | SensorPI  | 0               | 4                    | 0=Interno<br>1=IN1 0-10V<br>2=IN1 4-20mA<br>3=IN2 0-10V<br>4=IN2 4-20mA                                                                  | 0                                                                                                    | Tipos de sensores para<br>modo PI_Presión o<br>PI-Caudal        |
| 3      | Sensor1   | 0               | 7                    | 0=N0<br>1=0-10V %HR<br>2=4-20mA %HR<br>3=0-10V °C<br>4=4-20mA °C<br>5=0-10V CO2<br>6=4-20mA CO2<br>7=NTC 100K                            | 0                                                                                                    | Tipo de sensor modo<br>Proporcional para entrada<br>analógica 1 |
| 4      | Sensor2   | 0               | 6                    | 0=N0<br>1=0-10V %HR<br>2=4-20mA %HR<br>3=0-10V °C<br>4=4-20mA °C<br>5=0-10V CO2<br>6=4-20mA CO2                                          | 0                                                                                                    | Tipo de sensor modo<br>Proporcional para entrada<br>analógica 2 |
| 5      | PIRange   | 50<br>50<br>100 | 1250<br>2500<br>9900 | SensorPI=0<br>SensorPI<>0<br>Sensor<>0                                                                                                   | 400Pa                                                                                                    | Fondo escala modo PI                                            |
| 6      | SetPoint  | 0               | 5                    | 0=Interno<br>1=IN1 0-10V<br>2=IN1 4-20mA<br>3=IN2 0-10V<br>4=IN2 4-20mA<br>5=ConsolaMODBUS<br>(PROSYS ECOWATT)                           | 5                                                                                                    | Consigna modo Pl                                                |
| 7      | Кр        | 1               | 250                  | Incrementos 1                                                                                                    | 20                                                                                                    | Constante Proporcional<br>modoPl                                |
| 8      | Ki        | 1               | 250                  | Incrementos 1                                                                                                    | 20                                                                                                    | Constante Integral modoPI                                       |
| 9      | Kq        | 50              | 300                  | Incrementos 1                                                                                                    | 100<br>(CTB/4-500/200)<br>84<br>(CTB/4-800/250)<br>94<br>(CTB/4-1300/315)<br>123<br>(CRVB-CRHB/4-315)<br>155<br>(CRVB-CRHB/4-355)<br>197<br>(CRVB-CRHB/4-400) | Constante Caudal con<br>sensor de presión                       |

| N°REG. | Registro      | Min.        | Max.              | Descripción                                          | Por defecto                                                                                                    | Comentarios                                                |
|--------|---------------|-------------|-------------------|------------------------------------------------------|----------------------------------------------------------------------------------------------------|------------------------------------------------------------|
| 10     | PulsosEncoder | 0           | 16                | Incrementos 1                                        | 2<br>(CTB/4-400/160)<br>(CTB/4-500/200)<br>5<br>(CTB/4-800/250)<br>(CTB/4-1300/315)<br>3<br>(CRVB-CRHB/4-315)<br>(CRVB-CRHB/4-355)<br>(CRVB-CRHB/4-400) | Números pulsos por vuel-<br>ta del encoder                 |
| 11     | MinOut        | 0           | 50                | Incrementos 5%                                       | 0                                                                                                    | Valor salida mínima                                        |
| 12     | MaxOut        | 50          | 100               | Incrementos 5%                                       | 100                                                                                                    | Valor salida máxima                                        |
| 13     | S1Alarm       | 0           | 100               | Incrementos 5%                                       | 90                                                                                                    | Alarma entrada analó-<br>gica 1                            |
| 14     | S2Alarm       | 0           | 100               | Incrementos 5%                                       | 90                                                                                                    | Alarma entrada analó-<br>gica 1                            |
| 15     | MinRPM        | 100         | 500               | Incrementos de 100                                   | 400                                                                                                    | Min RPM alarma                                             |
| 16     | VacMIN        | 80          | 150               | Incrementos de 10                                    | 80                                                                                                    | Voltaje mínimo Motor AC                                    |
| 17     | IN1 Range     | 0<br>0<br>0 | 100<br>50<br>2000 | %HR incrementos<br>°C incrementos<br>PPM incrementos | 100                                                                                                    | Fondo escala modo<br>Proporcional entrada 1                |
| 18     | IN2 Range     | 0<br>0<br>0 | 100<br>50<br>2000 | %HR incrementos<br>°C incrementos<br>PPM incrementos | 100                                                                                                    | Fondo escala modo<br>Proporcional entrada 2                |
| 19     | IN1 Set       | 0           | IN1 Range         | Incrementos de 1                                     | 50                                                                                                    | Consigna modo<br>Proporcional entrada 1                    |
| 20     | IN1 Banda     | 0           | IN1 Range         | Incrementos de 1                                     | 25                                                                                                    | Margen (+/-) centrado en<br>IN1 Set                        |
| 21     | IN2 Set       | 0           | IN2 Range         | Incrementos de 1                                     | 50                                                                                                    | Consigna modo<br>Proporcional entrada 2                    |
| 22     | IN2 Banda     | 0           | IN2 Range         | Incrementos de 1                                     | 25                                                                                                    | Margen (+/-) centrado en<br>IN2 Set                        |
| 23     | InD           | 0           | 1                 | 0=NO<br>1=NC                                         | 0                                                                                                    | Inversión Entrada Digital                                  |
| 24     | setMODBUS     | 1           | PIRange           | Incrementos de 50                                    | 0                                                                                                    | Consigna MODBUS                                            |
| 25     | IDIOMA        | 0           | 3                 | 0=INGLES<br>1=ESPAÑOL<br>2=FRANCES<br>3=ALEMAN       | 0                                                                                                    | Idioma                                                     |
| 26     | SP-2 PRESION  | 25          | 100               | Incrementos de 1                                     | 25                                                                                                    | Consigna noche modo Pl<br>Presión                          |
| 27     | SP-2 CAUDAL   | 50          | 100               | Incrementos de 1                                     | 50                                                                                                    | Consigna noche modo PI<br>Caudal                           |
| 28     | SP Temp       | -10         | 50                | Incrementos de 1                                     |                                                                                                    | Consigna Temperatura<br>(sólo para modelo CTBH<br>ECOWATT) |
| 29     | adMODBUS      | 1<br>0      | 247<br>100        | Incrementos de 1                                     | 1                                                                                                    |                                                            |
| 30     | ALARMA        | 0           | 1                 |                                                      |                                                                                                    |                                                            |
| 31     | FECHA         | 0x0000      | 0xfe7f            | Dia/Mes/Año                                          | 0x088E                                                                                                    | Fecha actual                                               |
| 32     | HORA          | 0x0000      | 0x3dfb            | Hora/Minuto                                          | 0x0000                                                                                                    | Hora actual                                                |
| 33     | LUNES T1      | 0x0000      | 0x063b            | Hora/Minuto                                          | 0x0200                                                                                                    | Inicio temporización 1<br>lunes                            |
| 34     | LUNES T2      | 0x0000      | 0x063b            | Hora/Minuto                                          | 0x0300                                                                                                    | Inicio temporización 2<br>lunes                            |
| 35     | LUNES T3      | 0x0000      | 0x063b            | Hora/Minuto                                          | 0x0480                                                                                                    | Inicio temporización 3<br>lunes                            |
| 36     | MARTES T1     | 0x0000      | 0x063b            | Hora/Minuto                                          | 0x0200                                                                                                    | Inicio temporización 1<br>martes                           |
| 37     | MARTES T2     | 0x0000      | 0x063b            | Hora/Minuto                                          | 0x0300                                                                                                    | Inicio temporización 2<br>martes                           |
| 38     | MARTES T3     | 0x0000      | 0x063b            | Hora/Minuto                                          | 0x0480                                                                                                    | Inicio temporización 3<br>martes                           |
| 39     | MIERCOLES T1  | 0x0000      | 0x063b            | Hora/Minuto                                          | 0x0200                                                                                                    | Inicio temporización 1<br>miércoles                        |
| 40     | MIERCOLES T2  | 0x0000      | 0x063b            | Hora/Minuto                                          | 0x0300                                                                                                    | Inicio temporización 2<br>miércoles                        |

| N°REG. | Registro     | Min.   | Max.   | Descripción | Por defecto | Comentarios                           |
|--------|--------------|--------|--------|-------------|-------------|---------------------------------------|
| 41     | MIERCOLES T3 | 0x0000 | 0x063b | Hora/Minuto | 0x0480      | Inicio temporización 3<br>miércoles   |
| 42     | JUEVES T1    | 0x0000 | 0x063b | Hora/Minuto | 0x0200      | Inicio temporización 1<br>jueves      |
| 43     | JUEVES T2    | 0x0000 | 0x063b | Hora/Minuto | 0x0300      | Inicio temporización 2<br>jueves      |
| 44     | JUEVES T3    | 0x0000 | 0x063b | Hora/Minuto | 0x0480      | Inicio temporización 3<br>jueves      |
| 45     | VIERNES T1   | 0x0000 | 0x063b | Hora/Minuto | 0x0200      | Inicio temporización 1<br>viernes     |
| 46     | VIERNES T2   | 0x0000 | 0x063b | Hora/Minuto | 0x0300      | Inicio temporización 2<br>viernes     |
| 47     | VIERNES T3   | 0x0000 | 0x063b | Hora/Minuto | 0x0480      | Inicio temporización 3<br>viernes     |
| 48     | SABADO T1    | 0x0000 | 0x063b | Hora/Minuto | 0x0200      | Inicio temporización 1<br>sábado      |
| 49     | SABADO T2    | 0x0000 | 0x063b | Hora/Minuto | 0x0300      | Inicio temporización 2<br>sábado      |
| 50     | SABADO T3    | 0x0000 | 0x063b | Hora/Minuto | 0x0480      | Inicio temporización 3<br>sábado      |
| 51     | DOMINGO T1   | 0x0000 | 0x063b | Hora/Minuto | 0x0200      | Inicio temporización 1<br>domingo     |
| 52     | DOMINGO T2   | 0x0000 | 0x063b | Hora/Minuto | 0x0300      | Inicio temporización 2<br>domingo     |
| 53     | DOMINGO T3   | 0x0000 | 0x063b | Hora/Minuto | 0x0480      | Inicio temporización 3<br>domingo     |
| 54     | TIEMPO T1    | 0      | 480    | 1           | 60          | Duración minutos tempo-<br>rización 1 |
| 55     | TIEMP0 T2    | 0      | 480    | 1           | 60          | Duración minutos tempo-<br>rización 2 |
| 56     | TIEMP0 T3    | 0      | 480    | 1           | 60          | Duración minutos tempo-<br>rización 3 |
| 57     | CONSIGNA T1  | 0      | 100    | 1           | 80          | Porcentaje sobre la con-<br>signa     |
| 58     | CONSIGNA T2  | 0      | 100    | 1           | 60          | Porcentaje sobre la con-<br>signa     |
| 59     | CONSIGNA T3  | 0      | 100    | 1           | 100         | Porcentaje sobre la con-<br>signa     |
| 60     | FECHA INICIO | 0      | 0xfe7f | Día/Mes/Año | 0x088E      | Fecha inicio periodo vaca-<br>ciones  |
| 61     | HORA INICIO  | 0x0000 | 0x063b | Hora/Minuto | 0           | Hora inicio periodo vaca-<br>ciones   |
| 62     | FECHA FIN    | 0      | 0xfe7f | Día/Mes/Año | 0x088E      | Fecha fin periodo vaca-<br>ciones     |
| 63     | HORA FIN     | 0x0000 | 0x063b | Hora/Minuto | 0           | Hora fin periodo vacacio-<br>nes      |
| 64     | CONSIGNA VAC | 0      | 100    | 1           | 20          | Consigna periodo vaca-<br>ciones      |
| 65     | VERSION      | 0      | 250    | 1           |             | Solo consulta                         |

#### Input registers (sólo lectura)

| N°REG. | Registro | Min. | Max. | Descripción              | Por defecto | Comentarios                                |
|--------|----------|------|------|--------------------------|-------------|--------------------------------------------|
| 0      | Pote     | 0    | 255  | Potenciómetro RV1<br>PCB |             | Potenciómetro RV1                          |
| 1      | In1      | 0    | 255  | Entrada Analógica 1      |             | Entrada Analógica 2                        |
| 2      | In2      | 0    | 255  | Entrada Analógica 2      |             | Entrada Analógica 2                        |
| 3      | Interno  | 0    | 1250 | Sensor prosión int.      |             | Sensor presión interno                     |
| 4      | Rpm      | 0    | 6000 | Rpm motor                |             | Velocidad del motor<br>(si rpm<100, rpm=0) |

#### Discrete inputs (sólo lectura)

| N°REG. | Registro | Min. | Max. | Descripción     | Por defecto | Comentarios     |
|--------|----------|------|------|-----------------|-------------|-----------------|
| 0      | InD      | 0    | 1    | Entrada Digital |             | Entrada Digital |

#### Output coils (sólo lectura)

| N°REG. | Registro | Min. | Max. | Descripción | Por defecto | Comentarios |
|--------|----------|------|------|-------------|-------------|-------------|
| 0      | Output   | 0    | 1    | Relé        |             | Relé        |

#### 9. MANTENIMIENTO

Antes de manipular el ventilador, asegúrese de que está desconectado de la red, aunque ya esté parado y de que nadie pueda ponerlo en marcha durante la intervención.

Es necesaria una inspección regular del aparato. La frecuencia de la misma, debe ser en función de las condiciones de trabajo para evitar la acumulación de suciedad en hélices, rodetes, motores y rejillas que podría entrañar riesgos y acortaría sensiblemente la vida del mismo.

En las operaciones de limpieza tener mucha precaución de no desequilibrar la hélice o rodete.

En todos los trabajos de mantenimiento y reparación, deben observarse las normas de seguridad vigente en cada país.

#### **10. RECICLAJE**

La normativa de la CEE y el compromiso que debemos adquirir con las futuras generaciones, nos obligan al reciclado de materiales, le rogamos que no olvide depositar todos los elementos sobrantes del embalaje en los correspondientes contenedores de reciclaje, así como de llevar los aparatos sustituidos al Gestor de Residuos más próximo.

# ENGLISH

## CONTENTS

| 1. INTRODUCTION                                                                    | 33 |
|------------------------------------------------------------------------------------|----|
| 2. SAFETY REGULATIONS AND "CE" MARKING                                             | 33 |
| 3. GENERAL INSTRUCTIONS                                                            | 33 |
| 4. DESCRIPTION                                                                     |    |
| 4.1. Locations                                                                     |    |
| 4.2. Wiring diagram and internal board                                             | 34 |
| 5. OPERATION WITHOUT PROSYS ECOWATT CONSOLE                                        | 35 |
| 6. OPERATION WITH PROSYS ECOWATT ACCESSORY CONSOLE                                 | 35 |
| 6.1. Installation                                                                  | 35 |
| 6.2. Description                                                                   |    |
| 6.3. Using the console                                                             |    |
| 6.4. General parameters                                                            |    |
| 6.5. Starting the system                                                           |    |
| 6.6. Unit configuration via console                                                |    |
| 6.6.1. Change operation mode                                                       |    |
| 6.6.2. Operation PI PRESSURE/COP mode                                              |    |
| 6.6.3. Operation CAV/PI VOLUME mode                                                |    |
| 6.6.4. Operation PROPORTIONAL/VAV mode                                             |    |
| 6.6.5. MIN/MAX operation mode                                                      | 50 |
| 7. OPERATION WITH TIMER RTC ECOWATT ACCESSORY AND PROSYS ECOWATT CONSOLE ACCESSORY | 52 |
| 7.1. Installation                                                                  | 52 |
| 7.2. Programming                                                                   | 53 |
| 7.3. Summary table setting values                                                  | 56 |
| 8. MODBUS COMMUNICATION SYSTEM INTEGRATION                                         | 56 |
| 8.1. Basic features of Modbus-RTU control                                          | 56 |
| 8.2. Modbus memory map                                                             | 57 |
| 9. MAINTENANCE                                                                     | 60 |
| 10. RECYCLING                                                                      | 60 |

#### **1. INTRODUCTION**

Thank you for purchasing this appliance. It has been manufactured in full compliance with applicable safety regulations and **EU** standards. Please read this instruction book carefully, as it contains important information for your safety during the installation, use and maintenance if this product.

Keep it at hand for future reference.

Please check that the appliance is in perfect condition when you unpack it, as all factory defects are covered by the **S&P** guarantee.

#### 2. SAFETY REGULATIONS AND "CE" MARKING

**S&P** technicians are firmly committed to research and development of ever more efficient products and in compliance with current safety regulations.

The instructions and recommendations given below reflect current regulations, principally regarding safety, and therefore are based on compliance with general regulations. Therefore, we recommend all people exposed to hazards to strictly follow the safety regulations in force in your country. **S&P** will not be held liable for any possible harm or damage caused by non-compliance with the safety regulations, as well as caused by modifying the product.

The CE mark and the corresponding declaration of conformity are proof of the product's conformity with current **EU** regulations.

#### **3. GENERAL INSTRUCTIONS**

A hazard analysis of the product has been carried out as provided in the Machine Directive. The manual contains information for all personnel exposed to these hazards, with aim of preventing possible harm or damage due to faulty handling or maintenance.

All maintenance operations (ordinary and extraordinary) must be carried out with the machine switched off and the electrical power supply disconnected.

Before connecting the power supply cable to the terminal strip, make sure the mains voltage corresponds to the voltage indicated on the specifications plate of the unit.

#### 4. DESCRIPTION

4.1. LOCATIONS

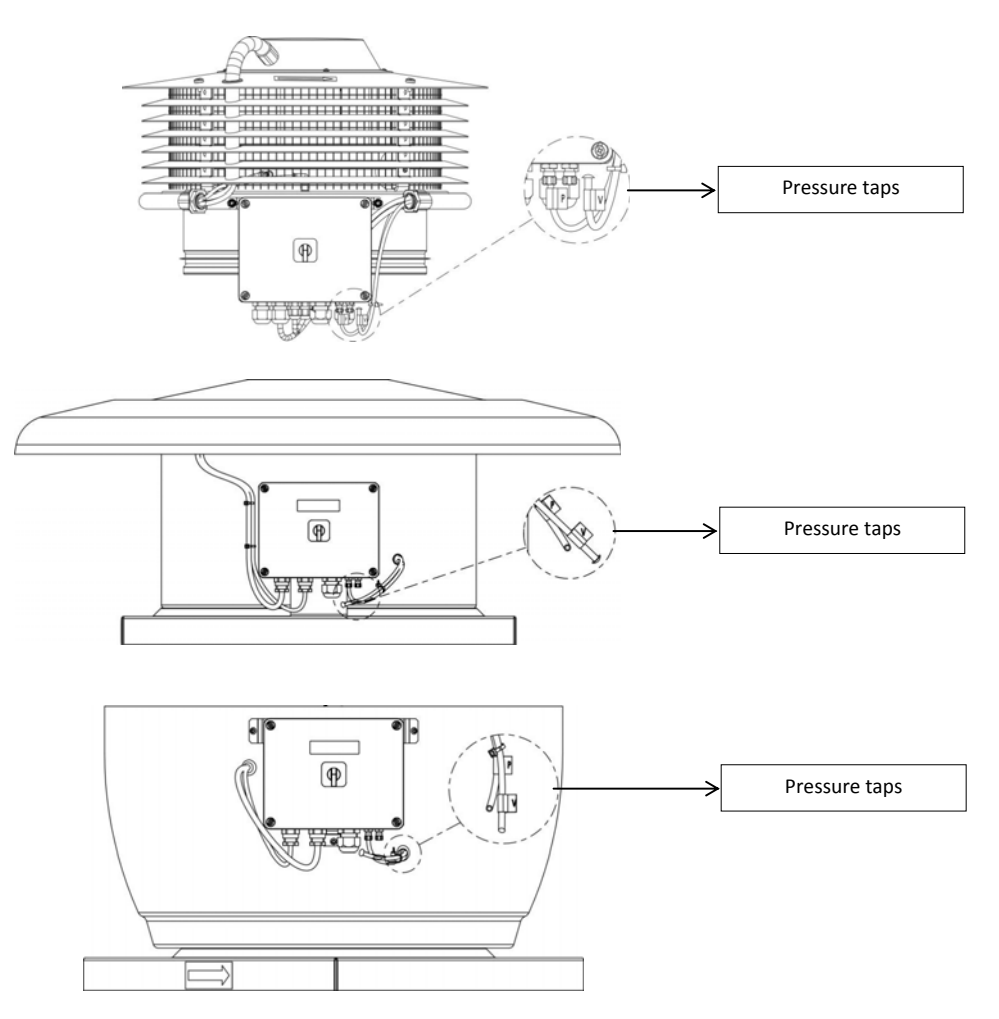

#### IMPORTANT

At the bottom of the control box, two tubes (marked as "V" and "P") come from the inside part of the fan. As the fan is supplied as constant pressure mode (COP), tube "P" is connected and "V" disconnected and blocked with a plastic stopper. To keep this configuration unless chapter 6.6.3. is previously ridden.

#### 4.2. WIRING DIAGRAM AND INTERNAL BOARD

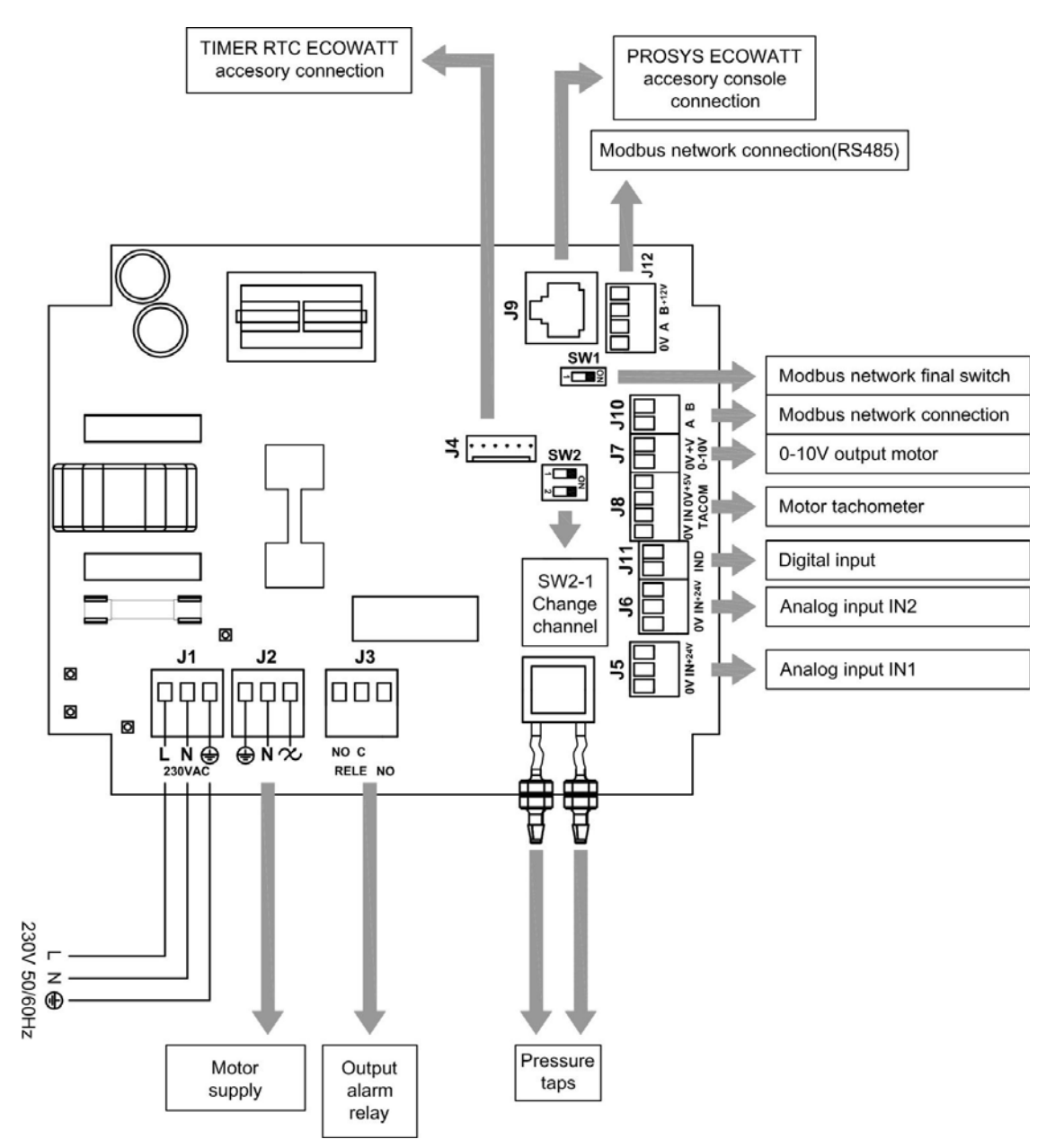

| Inputs            | Description                                                                                                    |  |
|-------------------|----------------------------------------------------------------------------------------------------|--|
| L, N, GND (J1)    | Power supply. 220-230 V AC 50 Hz                                                                                                    |  |
| Pressure tap 1    | Tap to connect duct pressure depending on operation mode                                                                                                    |  |
| Pressure tap 2    |                                                                                                    |  |
| Connector (J4)    | Input to connect with programming schedule TIMER RTC ECOWATT accessory                                                                                                    |  |
| 0V, IN, +24V (J5) | Analog input IN1 4-20 mA ó 0-10V                                                                                                    |  |
| 0V, IN, +24V (J6) | Analog input IN2 4-20 mA ó 0-10V                                                                                                    |  |
| RJ45 (J9)         | PROSYS ECOWATT accessory console connection                                                                                                    |  |
| IND (J11)         | Digital input for night operation of MIN/MAX function mode<br>If open, the fan works in night speed or minimum speed when relay is closed<br>If close, the fan works in night speed or minimum speed when relay is opened |  |

| Outputs        | Description                                                               |
|----------------|---------------------------------------------------------------------------|
| gnd, n, 🛠 (J2) | Internal board power supply passing through ON/OFF switch (Factory wired) |
| RELÉ (J3)      | Commutate if any alarm is activated (2A maximum load)                     |
| 0V, +V (J7)    | Output analog signal 0-10V to the motor                                   |
| TACOM (J8)     | Pulse motor                                                               |
| A, B (J10)     | Network connection. Modbus protocol                                       |
| RS485 (J12)    | Network connection. Modbus protocol                                       |
|                |                                                                           |
| Micro switches | Description                                                               |
| SW1            | End of line resistor. Exclusive use for Modbus communication network      |
| SW2            | SW2-1: enable cannel change                                               |

#### 5. OPERATION WITHOUT PROSYS ECOWATT CONSOLE

Roof fans CTB, CRHB, CRVB ECOWATT are ready to work on constant pressure mode (COP/PI PRESSURE) with a differential pressure reading taken on inlet side and a predefined set point from factory (100Pa).

#### 6. OPERATION WITH PROSYS ECOWATT ACCESSORY CONSOLE

Acquiring the PROSYS ECOWATT console offered as an optional accessory, you will have access to the following operation modes:

- Constant pressure system (PI PRESSURE/COP) with modifiable set point parameters.
- Constant airflow system (PI VOLUME/CAV) with modifiable set point parameters.
- Variable airflow system (*PROPORTIONAL/VAV*) (it is necessary to install an external sensor with an output analog signal 0-10V or 4-20mA).
- MIN/MAX operating system (it is necessary to install an external sensor with an output digital signal, time clock or external relay).

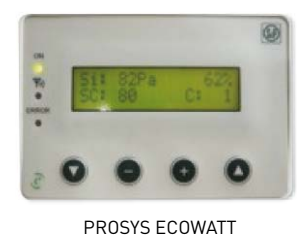

#### 6.1. INSTALLATION

It is possible to install a single PROSYS ECOWATT console linked with one CTB/CRHB/CRVB ECOWATT, or make a Modbus communication network linking more than one unit with one PROSYS ECOWATT console.

#### Individual control wiring diagram

#### CTB/CRHB/CRVB ECOWATT PCB

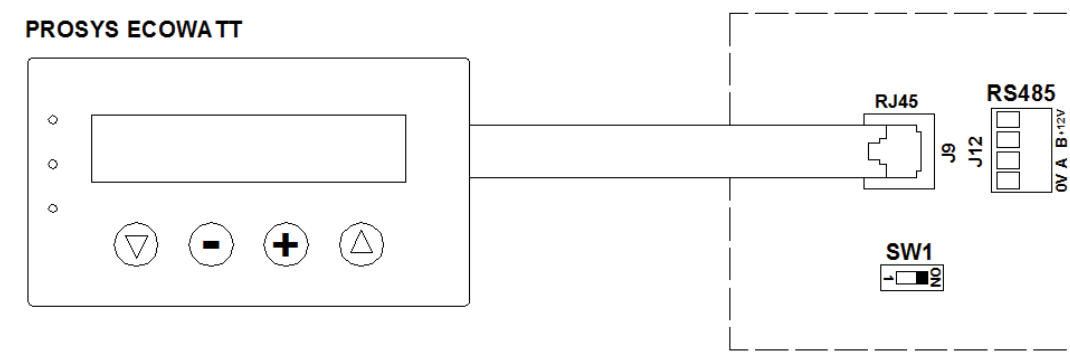

#### Multiple control wiring diagram

It is possible to connect up to 32 fans between them to create a communication network that can be adjusted and controlled with a single PROSYS ECOWATT console.

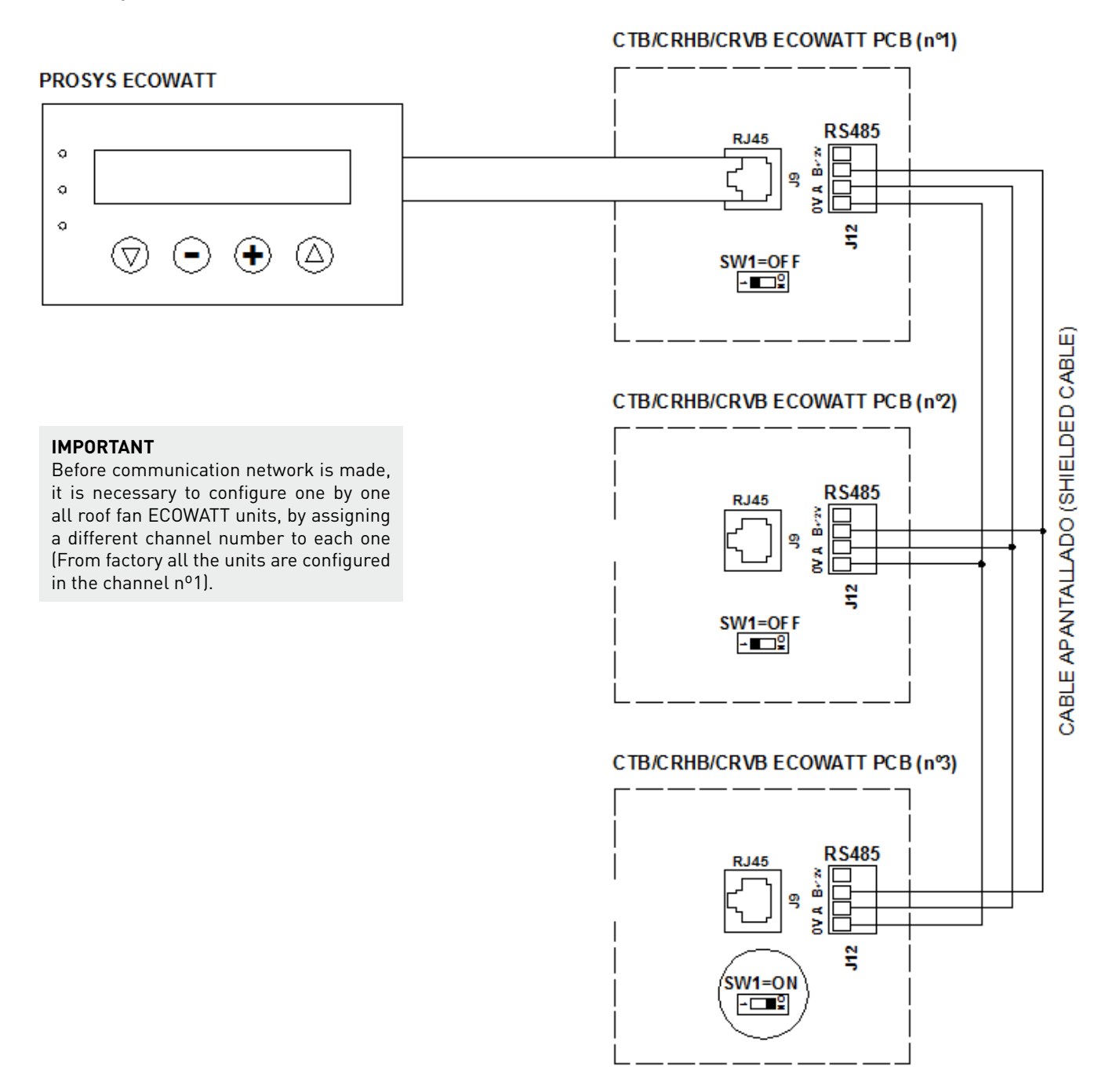

To change the fan number should follow these steps:

- Check that ON/OFF switch is in "0" position
- Access to the internal board and position the micro switch SW2-1 in "ON"
- Connect the PROSYS ECOWATT console to the internal board using J9 connector
- Turn on the device using the ON/OFF switch
- Select the desired language on the first screen
- Proceed as follows:
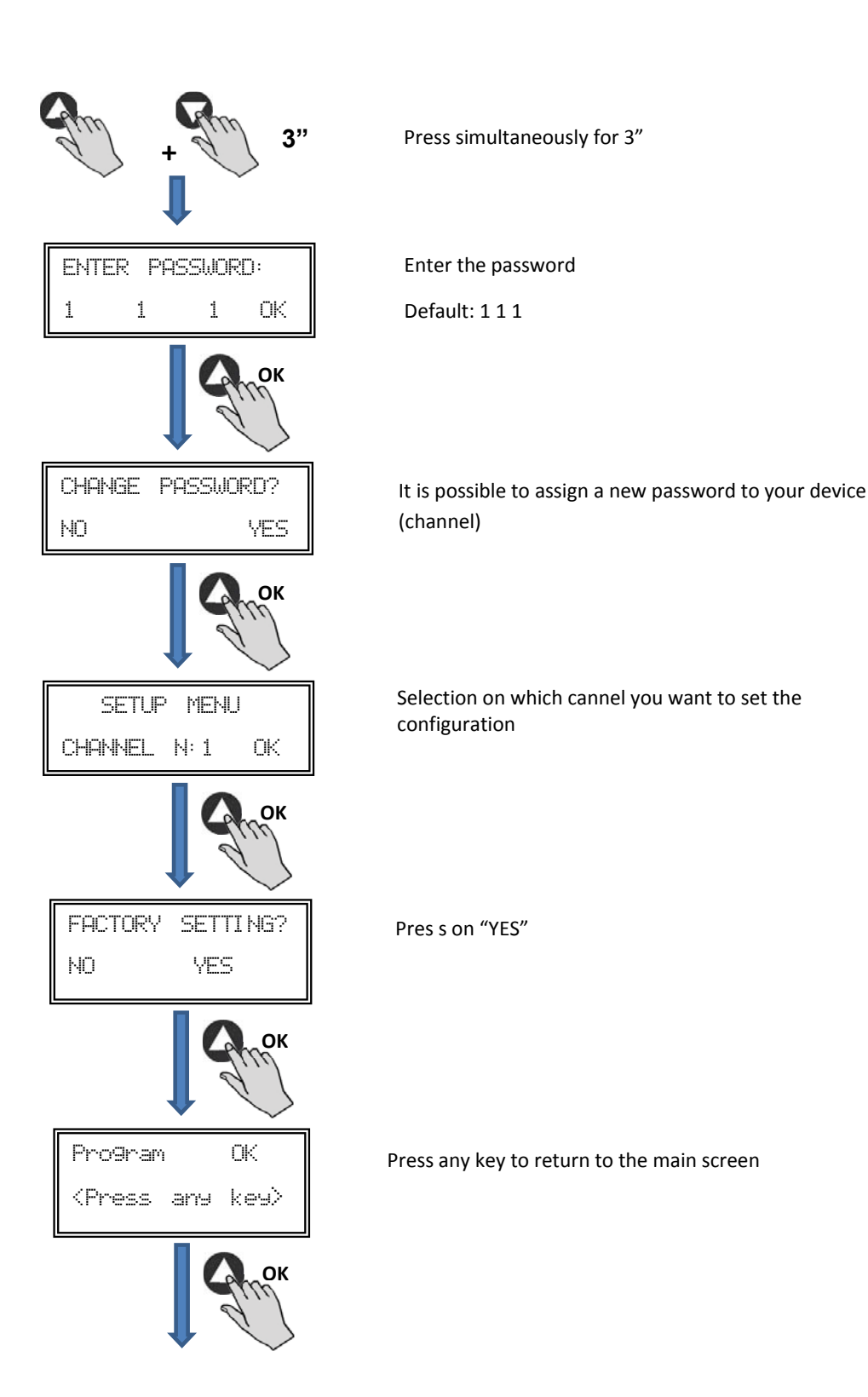

- Turn off the device by ON/OFF switch in position "0"  $\,$
- Access to the internal board again and position the micro switch SW2-1 in "OFF"
- The fan number change will be done when you restart the device

# 6.2. DESCRIPTION

The PROSYS ECOWATT is used as a visualization and control supplement. Following functions are possible:

- Display parameters and variables
- Save settings
- Display settings
- Configure your device and operating modes
- Search units (channels) in the network (previously each unit should be configured with different number of channels)

The console has a LCD display of 2x16 characters, 4 buttons and 3 LED's.

- Button "Up"
- Button "Down"
  Button "+"
  Button "-"

- LED power supply ON
- LED "activity" Modbus
- LED error

# **6.3. USING THE CONSOLE**

When modifying the configured parameter, the buttons on the console have the following functions:

| Button       | Function                     |
|--------------|------------------------------|
| 0            | Increase parameter value     |
| 0            | Decrease the parameter value |
| 0            | Enter                        |
| $\mathbf{O}$ | Exit                         |

When navigating through the menus, the button function is different and depends on the existing indications on the display. Each button performs the function indicated just above it.

Examples:

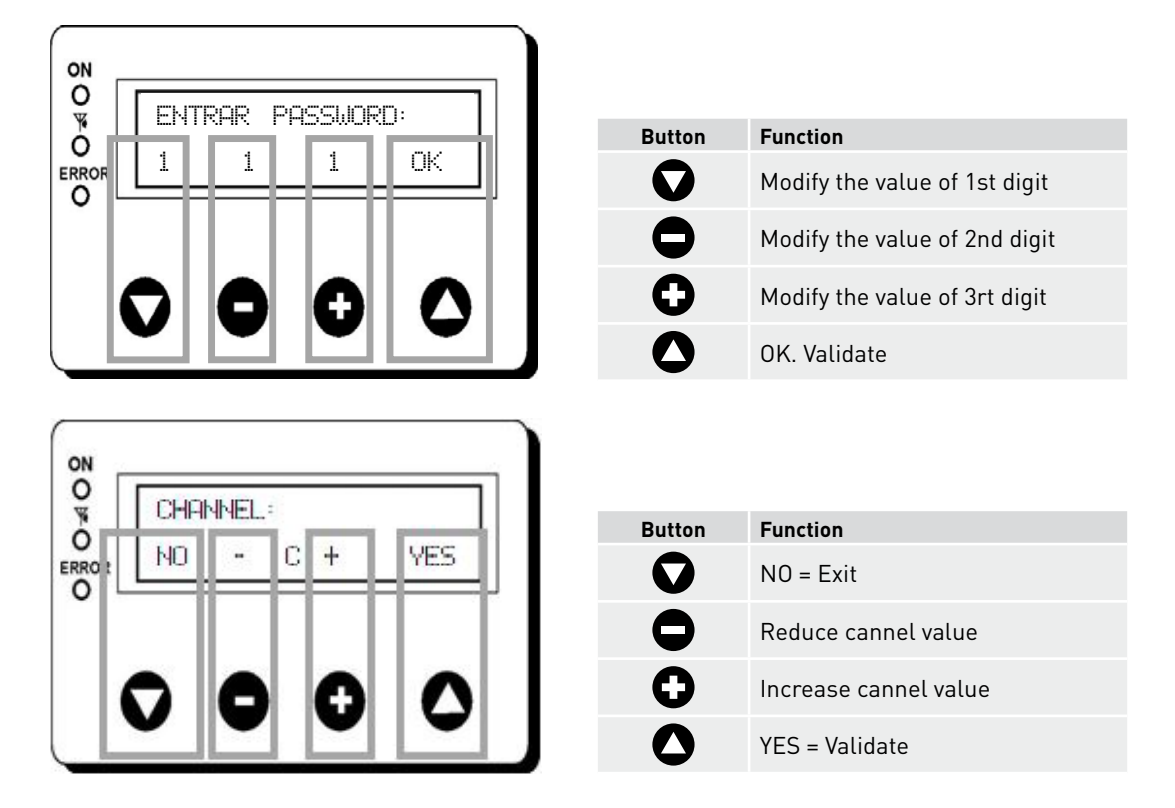

#### **6.4. GENERAL PARAMETERS**

Once the wiring is done, turn on the device using the ON/OFF switch. When connecting the unit it will appear some screens:

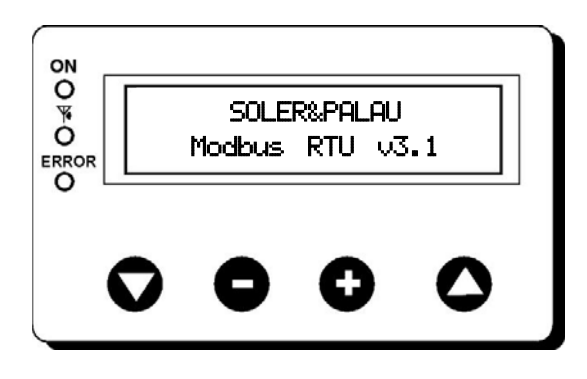

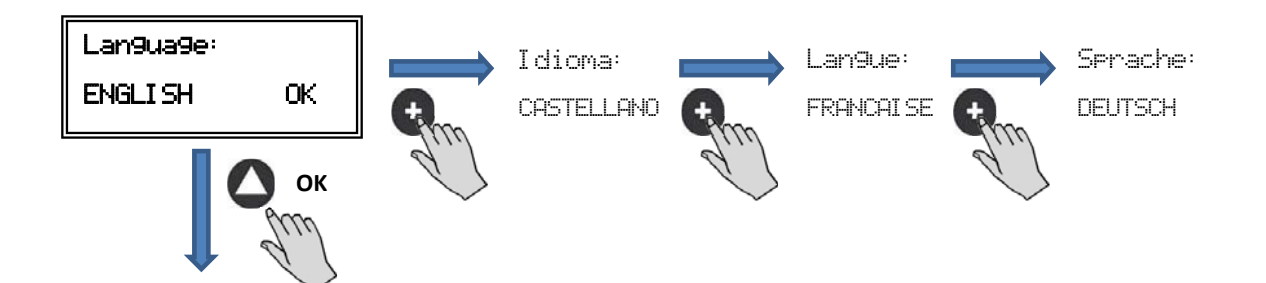

After choosing the language, a screen with the following information will appear:

| Si:xxxPa  | ×7.  |
|-----------|------|
| Sc: 100Pa | C: 1 |

Si: xxxMeasured value (units depend on operation mode)Sp/Sc: xxxSet point programmedX%Fan speed in % (on high speed))C: 1Fan number if connected to network

Pressing the button 🛆 can access the second screen of information:

| InD:0 |
|-------|
| C: 1  |
|       |

RPM: xxxFan speed (TACOM terminals connected is required)Rele: 0It Indicates if the alarm output relay is connected (0: offline output; 1: output connected)InD: 0Digital input (J11 night mode or Min/Max)(0: offline output; 1: output connected)C: 1Communication cannel used (de 1 a 247)

# **6.5. STARTING THE SYSTEM**

Once done the wiring and configuration of existing units, proceed to the system power supply. When connecting the unit, it will appear the initial screen with Software version, after 3 seconds will initiate the connection with number of memorized unit. If communication is successfully, it will appear the first information screen. Corresponding screen of PI PRESSURE mode will appear by default:

| PI PRESSURE/COP mode  | PI VOLUME/CAV mode |
|-----------------------|--------------------|
| Si: 100 Pa 100%       | Si: 100 m³/h 100%  |
| Sp: 100 Pa C:1        | Sp: 100 m³/h C:1   |
| PROPORTIONAL/VAV mode | MIN-MAX mode       |
| S2: 30%HR 21%         | IN_D:0N 21%        |
| C:1                   | C:1                |

#### **6.6. UNIT CONFIGURATION VIA CONSOLE**

#### 6.6.1. Change operation mode

Once the unit is powered, desired language selected and showing screen described above, continue with following sequence:

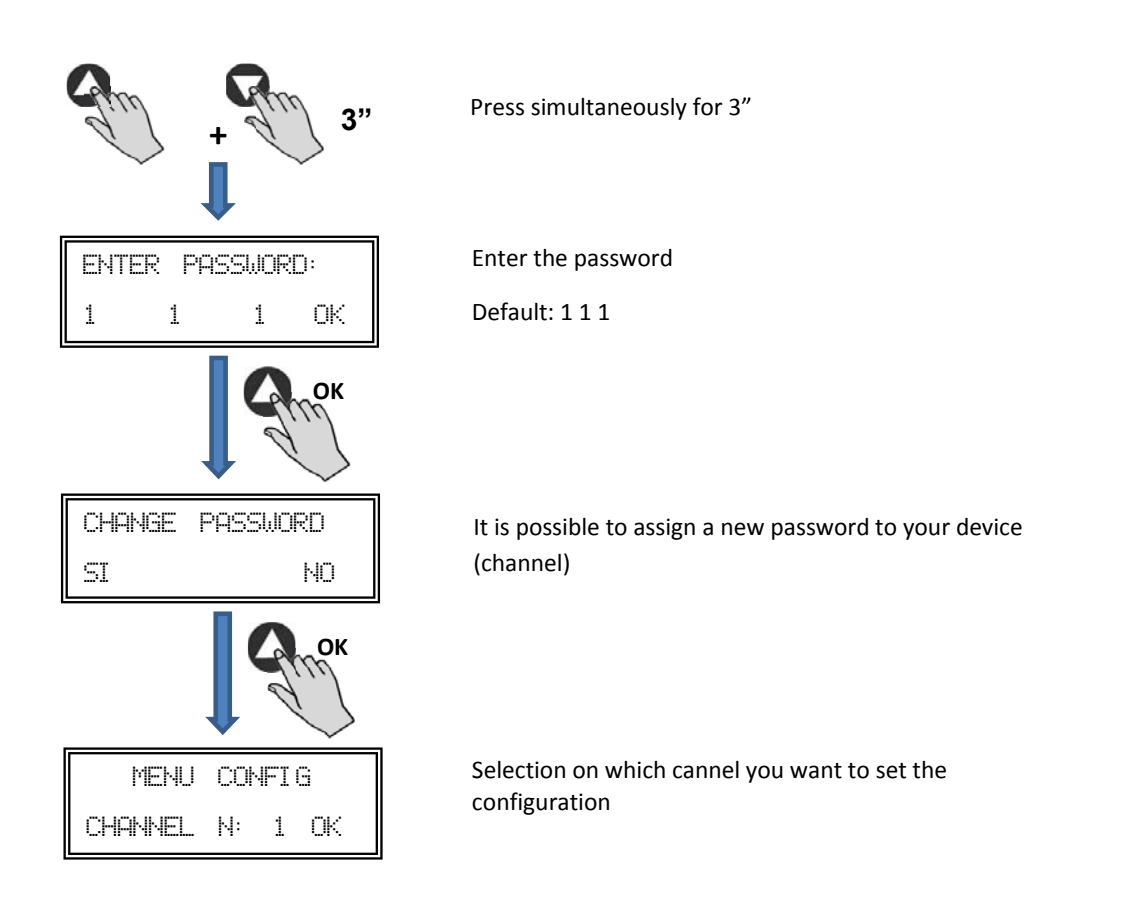

At this time we are in configuration mode and it is possible to navigate and select parameters desired:

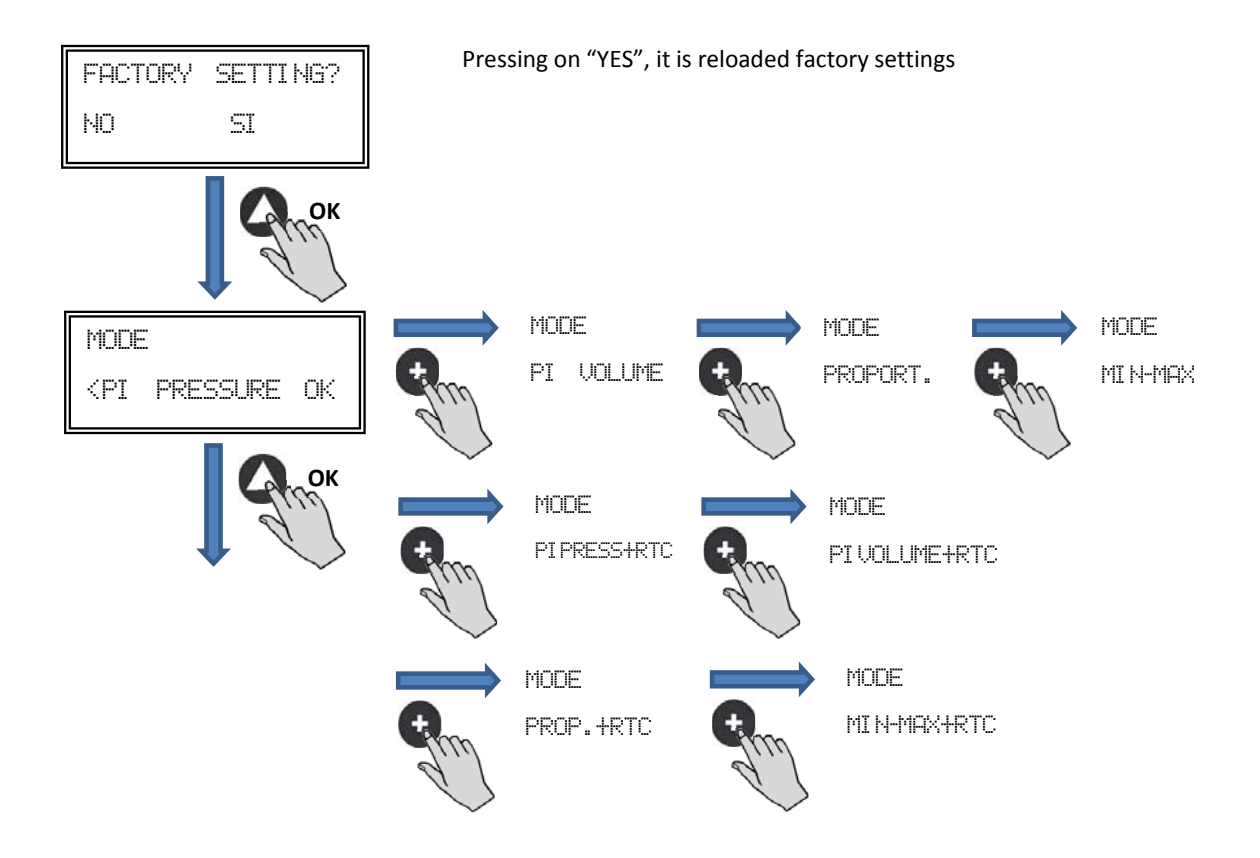

**Operation:** depending on mode selected, displayed parameters will be specific to each one. Ending "RTC" modes are only activated in combination with programming schedule TIMER RTC accessory.

#### 6.6.2. Operation PI PRESSURE/COP mode

<

<

<

1

SI

In section 5 we have described that the fan comes from factory ready to work in constant pressure mode. However, it is also possible to connect an external pressure transducer (0-10V or 4-20mA) that should be connected to J5 or J6 terminals.

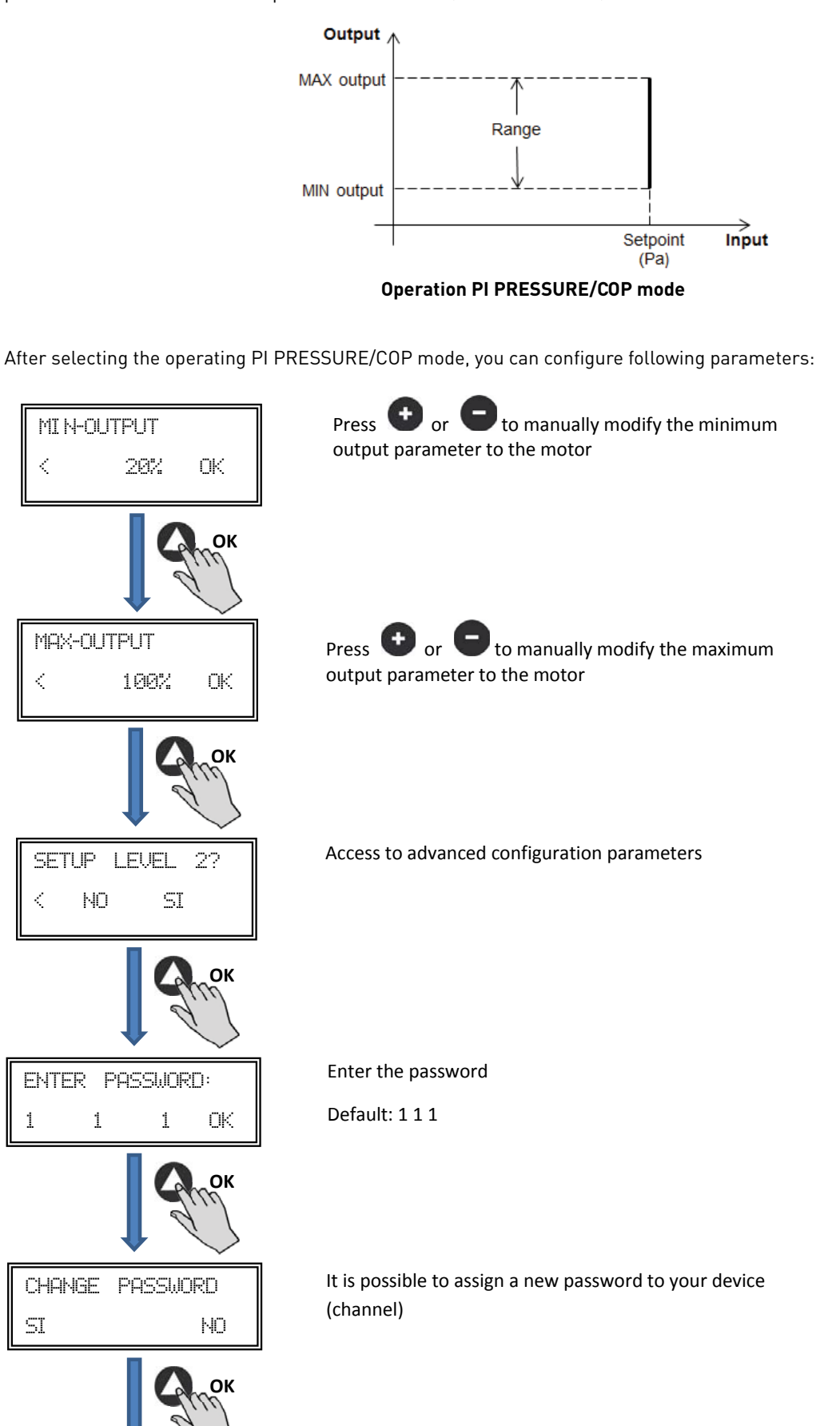

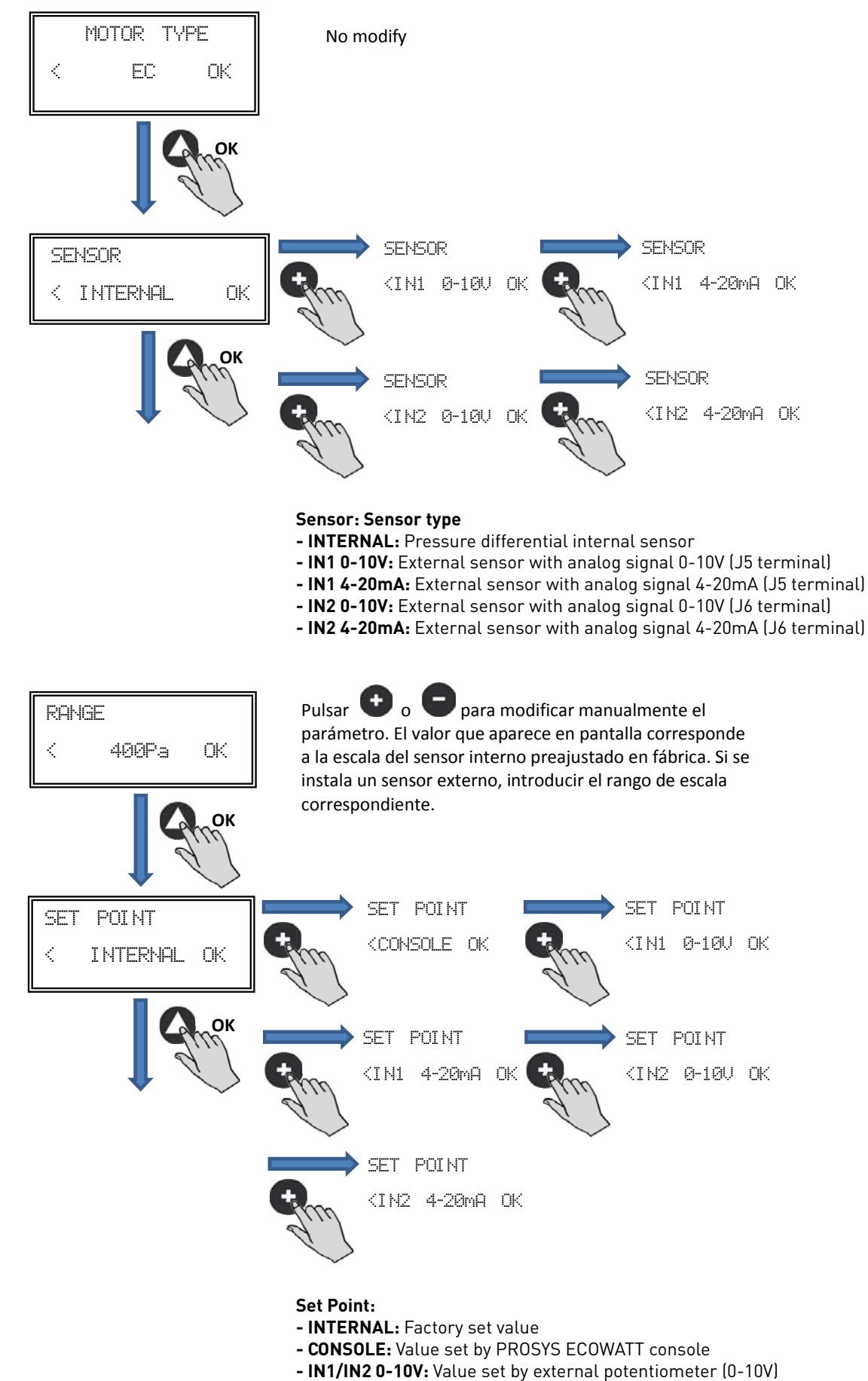

- IN1/IN2 4-20mA: Value set by external potentiometer (4-20mA)

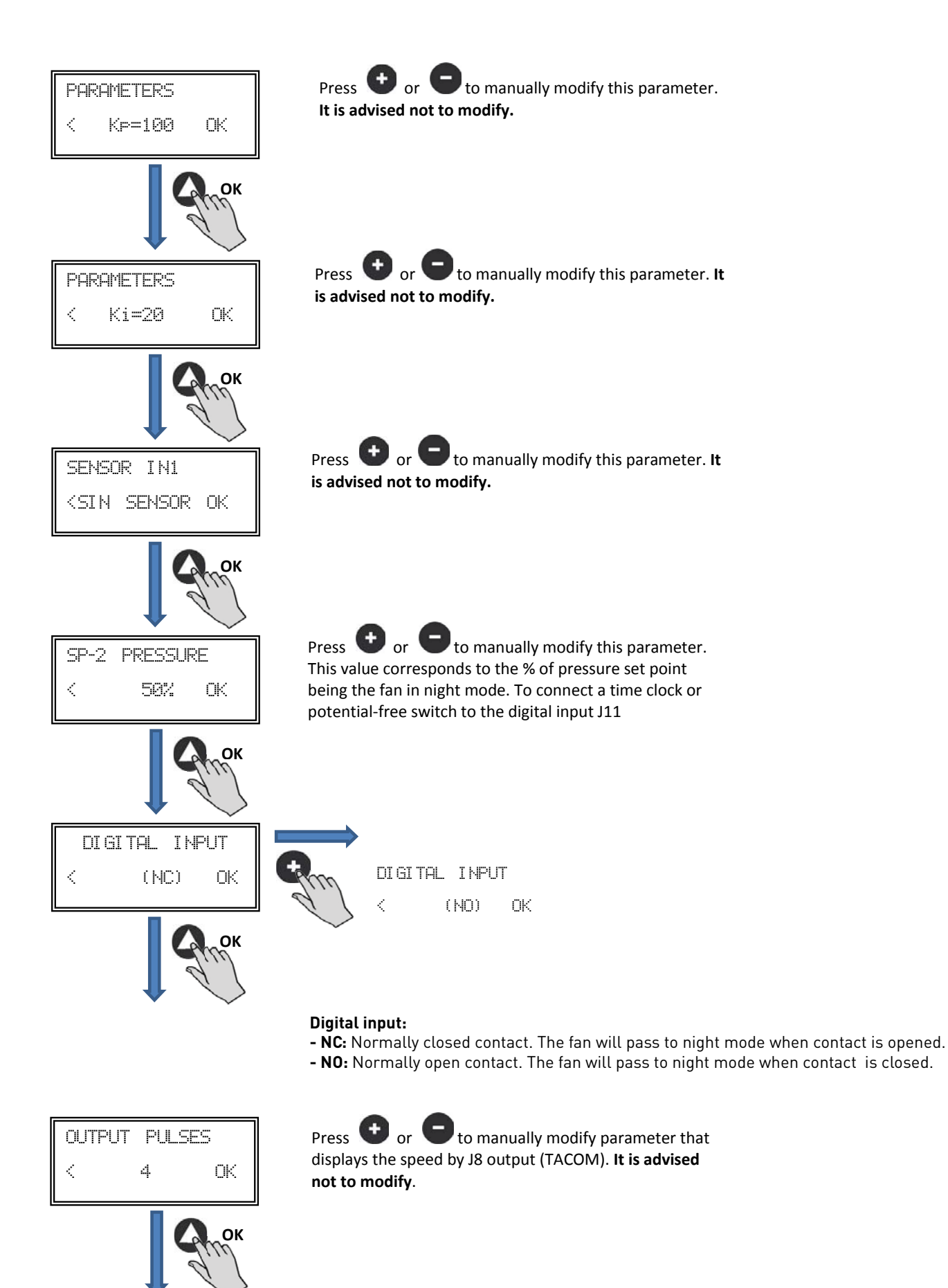

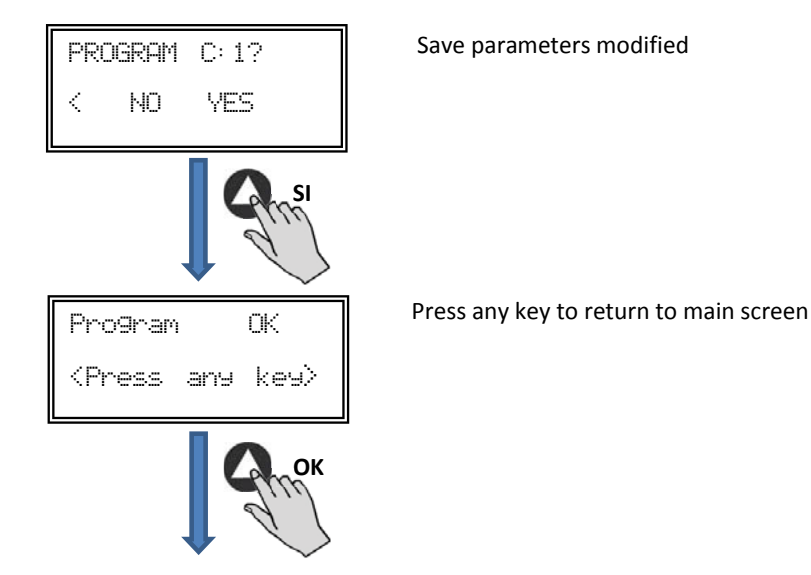

# 6.6.3. Operation PI VOLUME/CAV mode

Before selecting PI VOLUME/CAV mode using PROSYS ECOWATT console, it is necessary to change pressure taps configuration. Place tubes marked with "V" and "P" as is represented below.

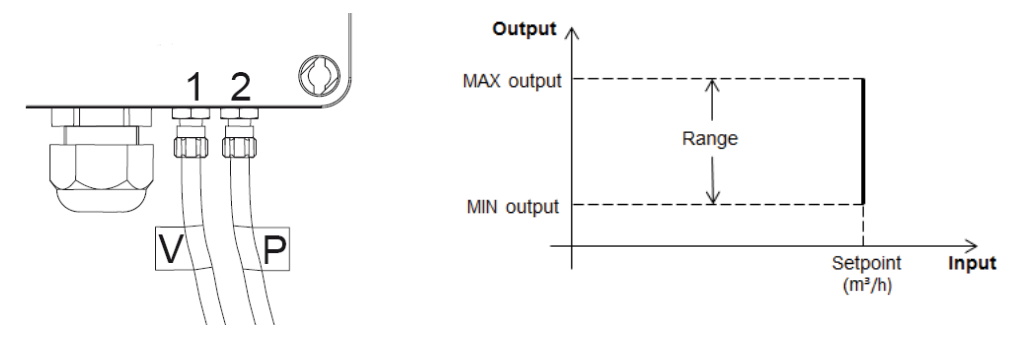

Operation PI VOLUME/CAV mode

Once changed the operation mode to PI VOLUME/CAV, following parameters will appear:

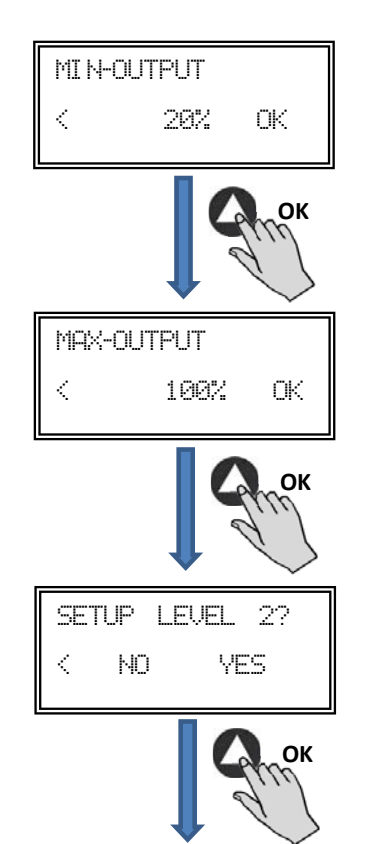

Press **•** or **•** to manually modify the minimum output parameter to the motor

Press • or • to manually modify the minimum output parameter to the motor

Access to advanced configuration parameters

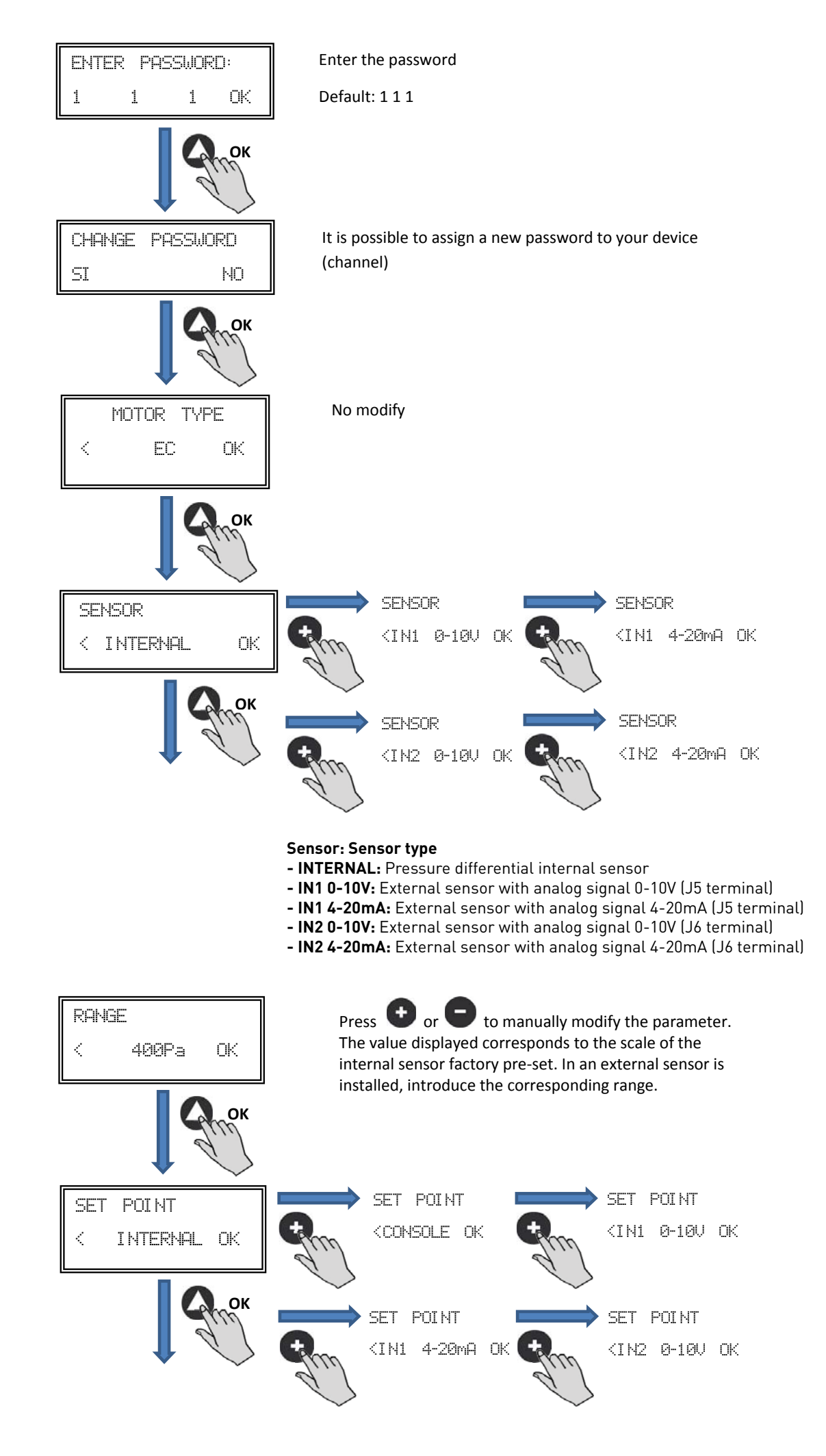

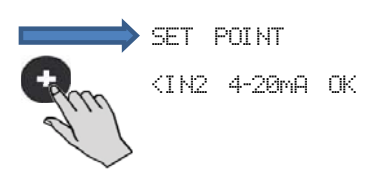

Set Point:

- INTERNAL: Factory set value
- CONSOLE: Value set by PROSYS ECOWATT console
- IN1/IN2 0-10V: Value set by external potentiometer (0-10V)
- IN1/IN2 4-20mA: Value set by external potentiometer (4-20mA)

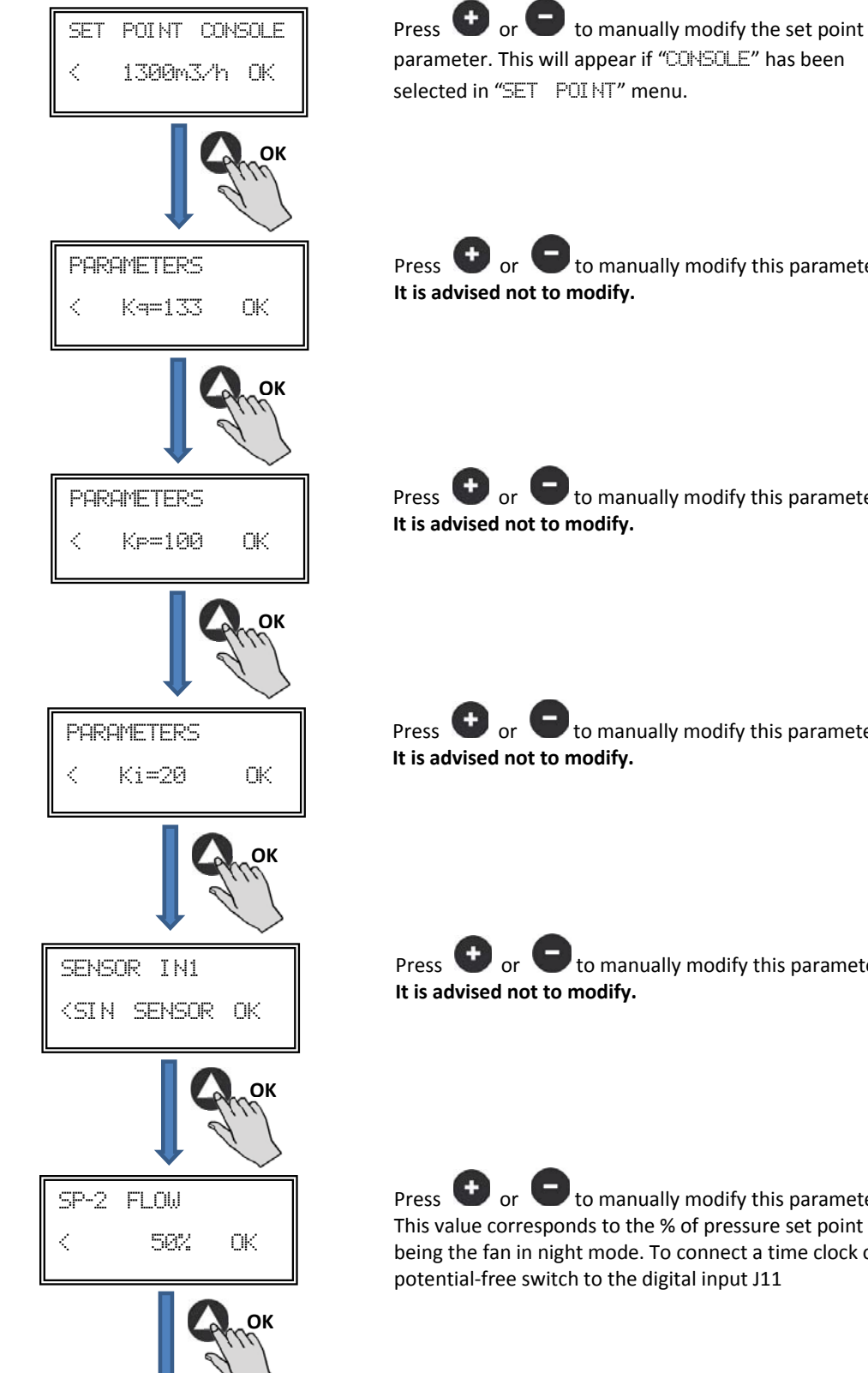

Press 🕑 or 🕒 to manually modify this parameter.

Press 🕒 or 🖵 to manually modify this parameter.

Press 🕶 or 😑 to manually modify this parameter.

Press 🕑 or 🕒 to manually modify this parameter.

Press 🕒 or 📼 to manually modify this parameter. This value corresponds to the % of pressure set point being the fan in night mode. To connect a time clock or

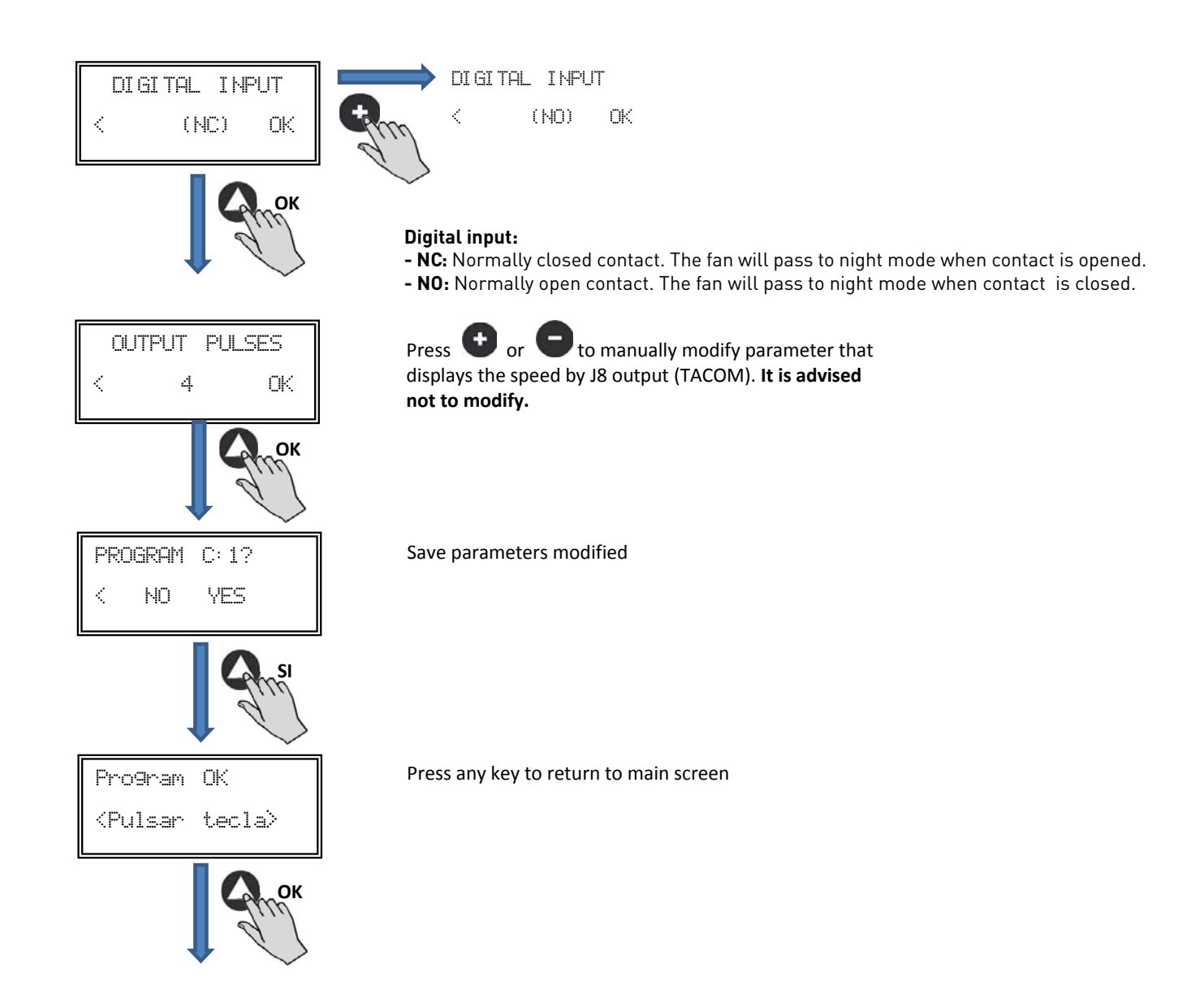

# 6.6.4. Operation PROPORTIONAL/VAV mode

In this mode the control box is ready to work with one or two analog inputs (4-20mA or 0-10V). The control box works according to the parameter of maximum demand. Sensors are connected to the analog inputs J5 and/or J6.

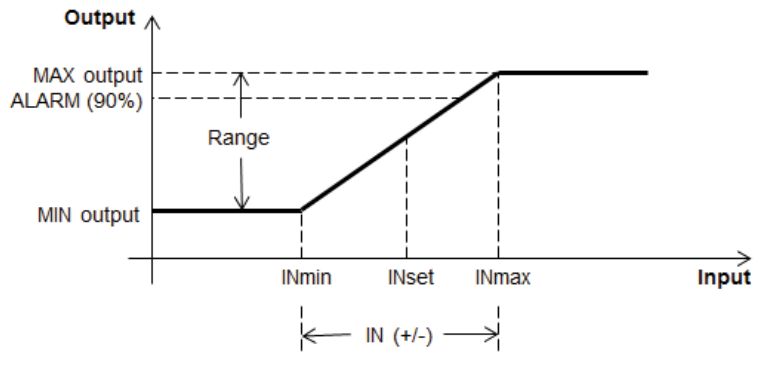

Operation PROPORTIONAL/VAV mode

Once changed the operation mode to PROPORTIONAL/VAV, following parameters will appear:

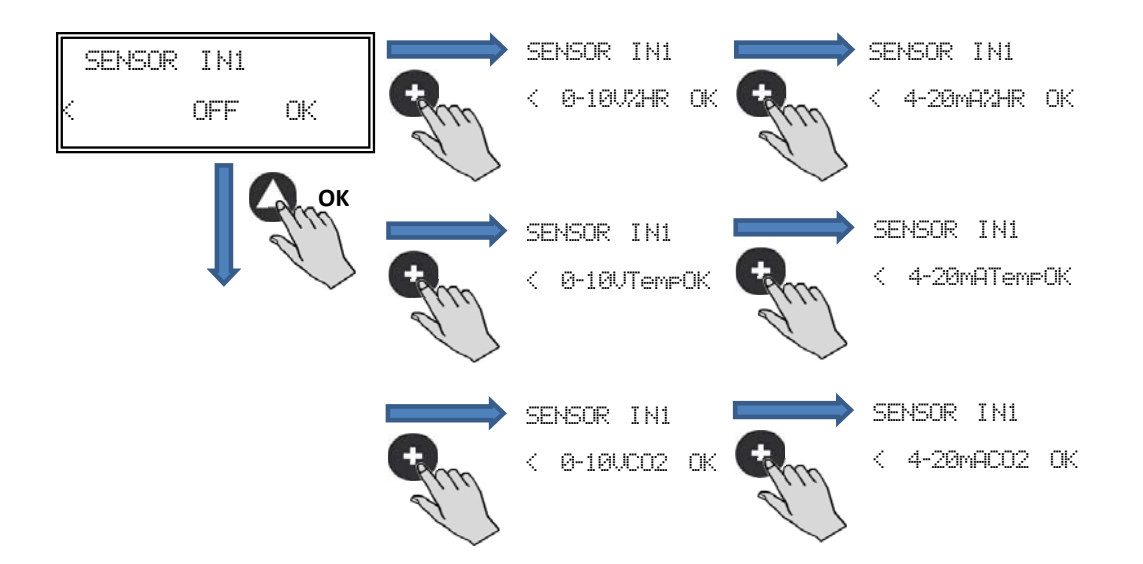

# Sensor IN1:

- NO SENSOR: No sensor connected to this input
- 0-10V/4-20mA %HR: Humidity sensor with output analog signal 0-10V/4-20mA
- 0-10V/4-20mA TEMP: Temperature sensor with output analog signal 0-10V/4-20mA
- 0-10V/4-20mA CO2: CO2 sensor with analog signal 0-10V/4-20mA

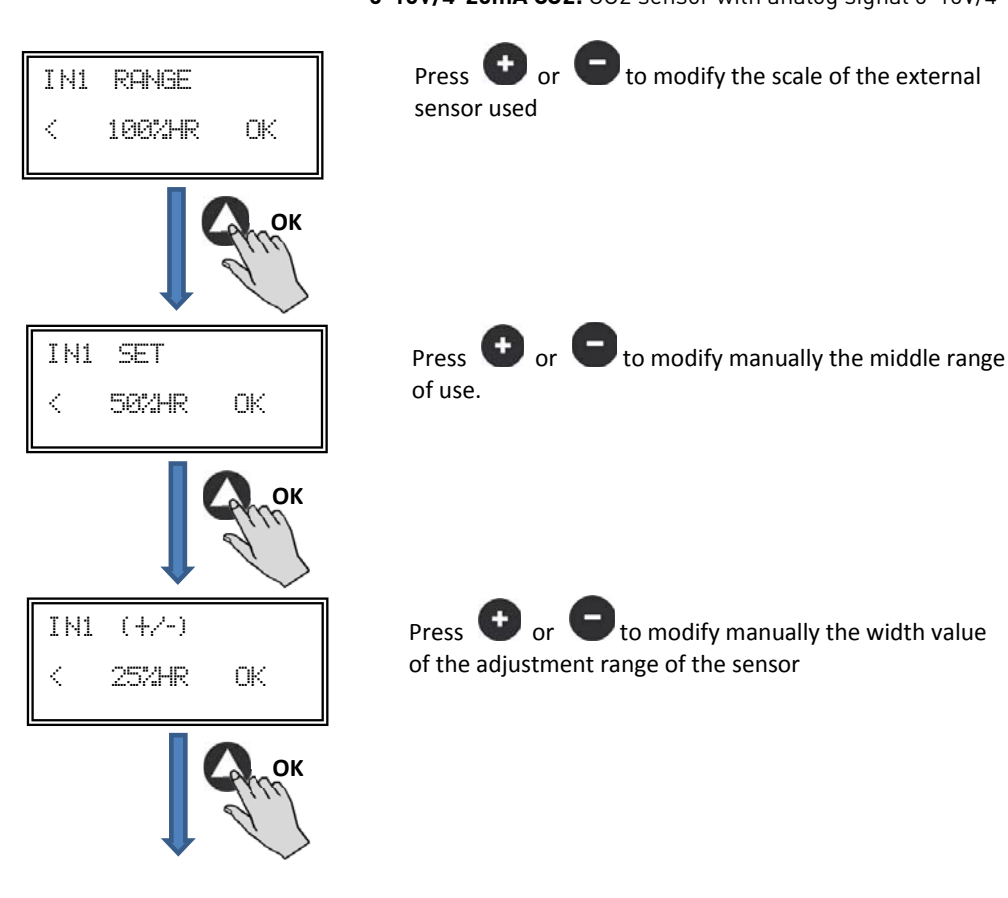

Follow the same process if you select a different sensor type or activated the second input analog signal SENSOR IN2.

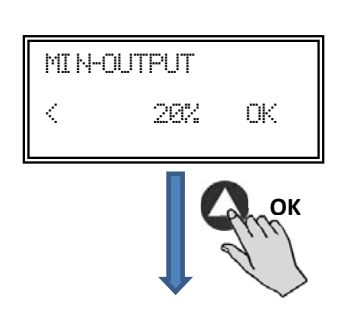

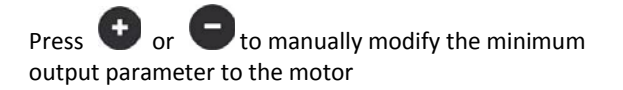

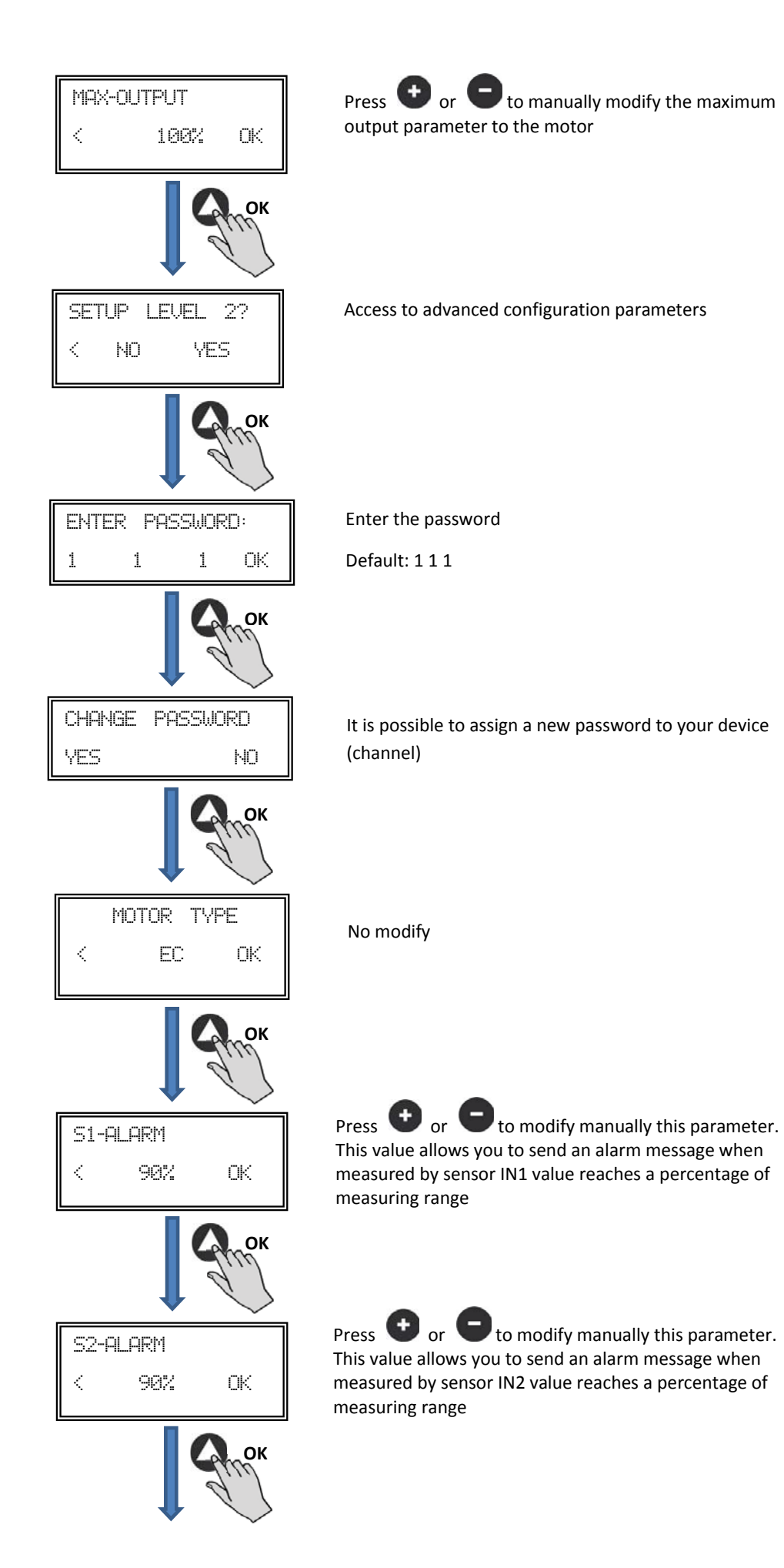

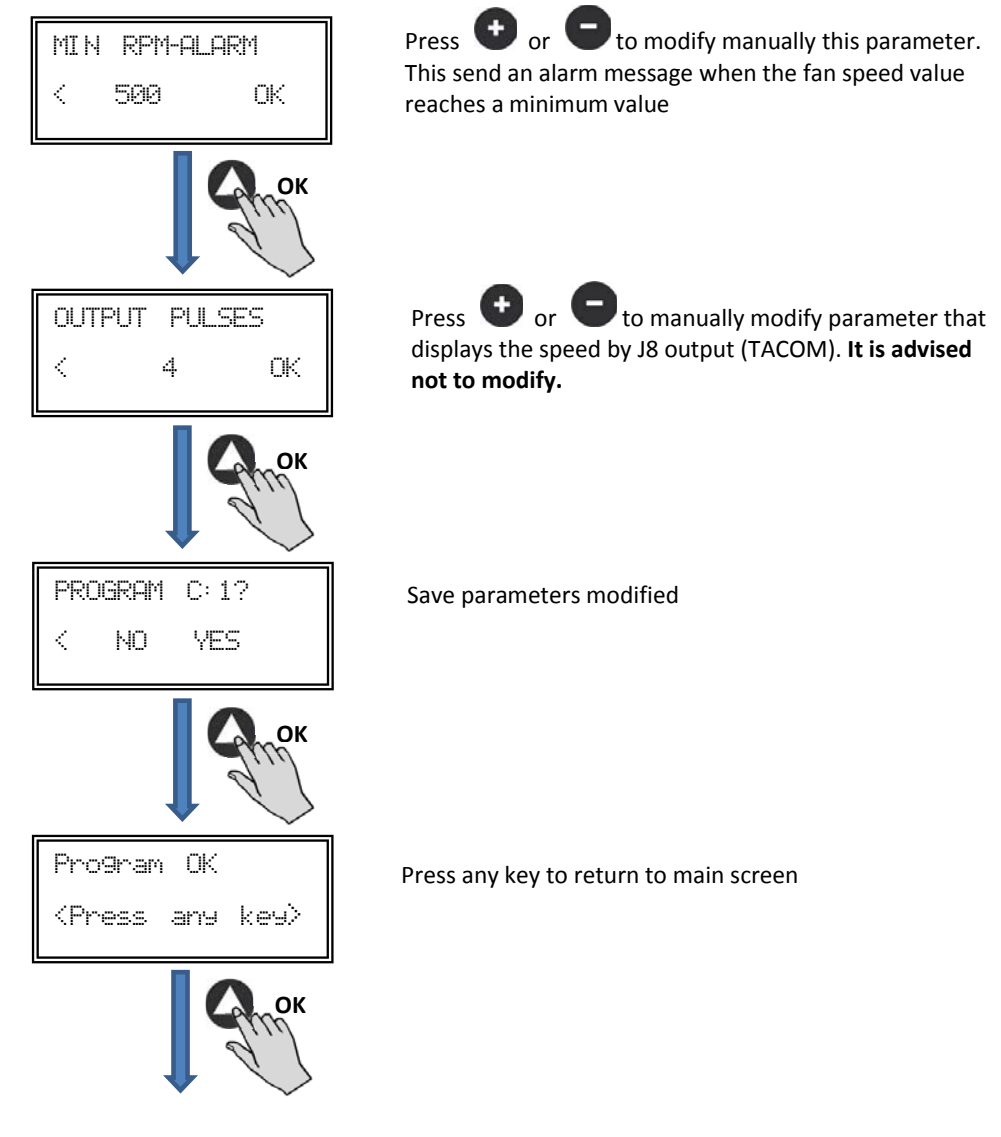

6.6.5. MIN/MAX operation mode

In this mode, the control box is ready to work by contact type normally open (NO) or normally closed (NC), located at the digital input J11. When the status of this input changes, the fan goes to low speed with a set value in % of maximum speed.

# Logic:

- NO (normally open): The fan pass to low speed when contact is closed.
- NC (normally closed): The fan pass to low speed when contact is open.

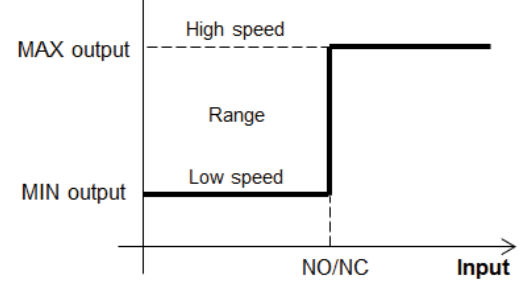

#### Operation mode MIN/MAX

Once changed the operation mode to MIN/MAX, following parameters will appear:

| MIN-OUTPUT<br>< 20% OK     | Press <b>•</b> or <b>•</b> to manually modify the minimum output parameter to the motor |
|----------------------------|-----------------------------------------------------------------------------------------|
| ОК                         |                                                                                         |
| MAX-OUTPUT<br>< 100% OK    | Press 🖤 or 🛡 to manually modify the maximum output parameter to the motor               |
| ок                         |                                                                                         |
| SETUP LEVEL 2?<br>K NO YES | Access to advanced configuration parameters                                             |
| Сток                       |                                                                                         |
| ENTER PASSWORD:            | Enter the password                                                                      |
| 1 1 1 OK                   | Default: 1 1 1                                                                          |
| Сток                       |                                                                                         |
| CHANGE PASSWORD<br>YES NO  | It is possible to assign a new password to your device<br>(channel)                     |
| Спок                       |                                                                                         |
| MOTOR TYPE                 | No modify                                                                               |
| Спок                       |                                                                                         |
| DIGITAL INPUT<br>< (NO) OK | DIGITAL INPUT                                                                           |
| Спок                       |                                                                                         |

# Digital input:

NC: Normally closed contact. The fan will pass to night mode when contact is opened.
NO: Normally open contact. The fan will pass to night mode when contact is closed.

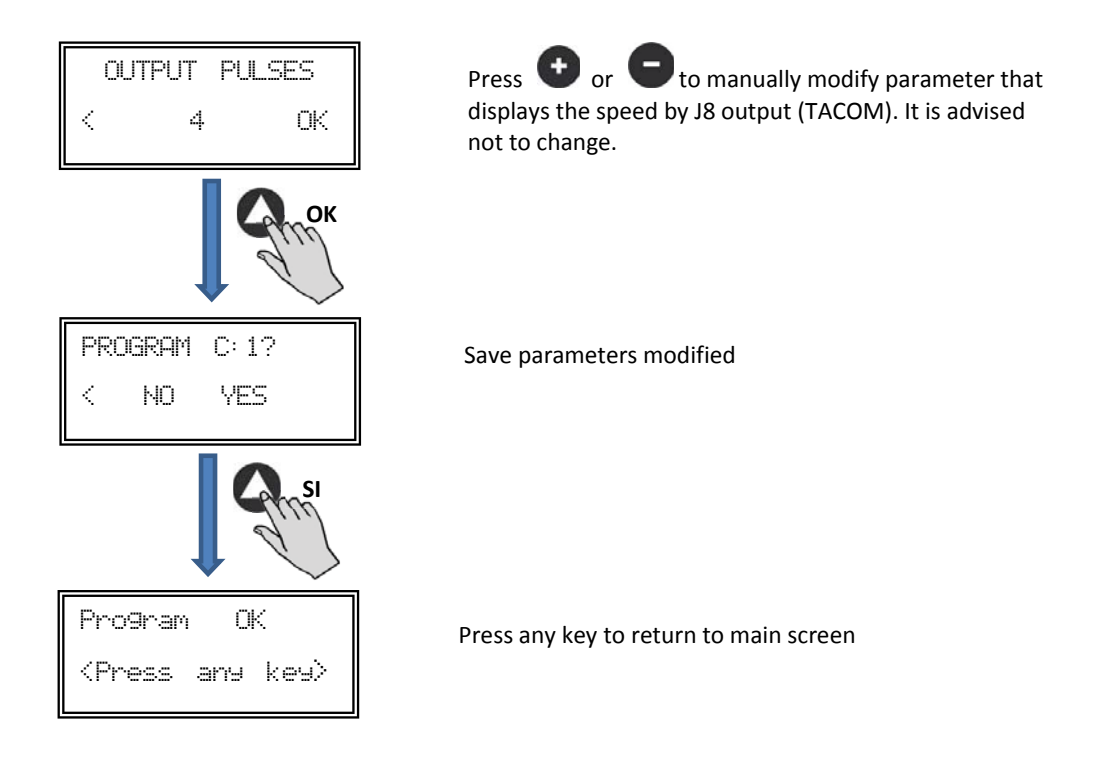

# 7. OPERATION WITH TIMER RTC ECOWATT ACCESSORY AND PROSYS ECOWATT CONSOLE ACCESSORY

Acquiring the programming Schedule **TIMER RTC ECOWATT** offered and accessory, you will have access to functions described in section 6 *Operation with PROSYS ECOWATT* accessory console, in addition to program the following:

- Up to three periods per day with desired set pointa
- Holiday period by scheduling date and start/end time and % over maximum speed

#### 7.1. INSTALLATION

As shown in figure below, this accessory is an electronic component that must be installed inside the roof fan control box.

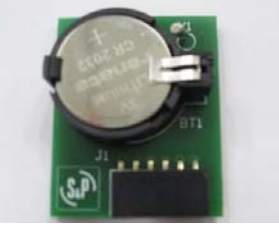

TIMER RTC ECOWATT

In order to do it correctly, follow these steps:

- 1. Disconnect power supply from the frontal ON/OFF switch
- 2. Open control box
- 3. Locate the J4 connector

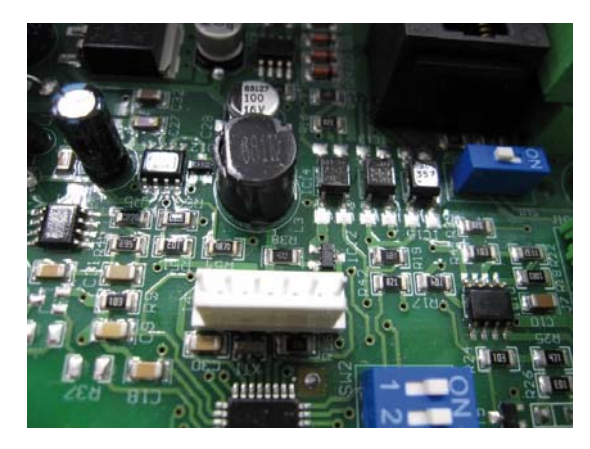

4. Line up electronic component TIMER RTC ECOWATT with J4 connector pins

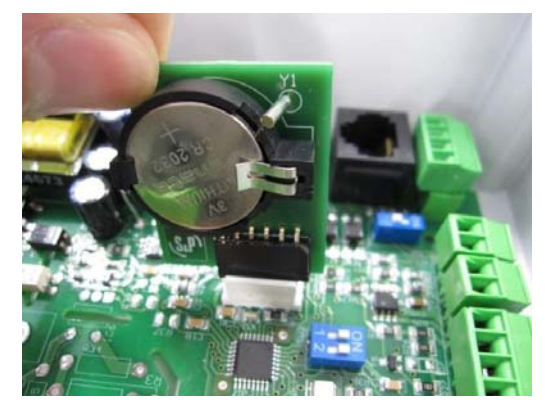

5. Fit the accessory pressing down

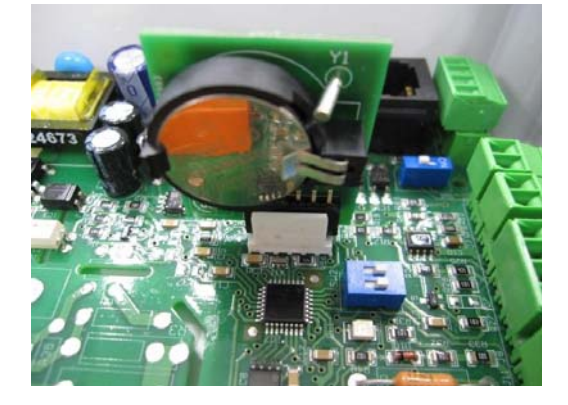

# 7.2. PROGRAMMING

During programming process must define following parameters:

- T1, T2, T3: Start time for each period frame (OFF,00:00-23:59).
- Period T1, Period T2, Period T3: Minutes of each time period related to start time defined (until 480 minutes).
- Set point T1, Set point T2, Set point T3: Set point in % during period frame over operation mode previously selected (e.g. if PI PRESSURE+RTC mode is selected and set point T1 is 50%, during period frame the fan will reduce the speed accordingly with a minus 50% of the pressure set point defined).

# Example:

|       | MONDAY                         | TUESDAY                        | <br>SATURDAY                                       | SUNDAY                           |
|-------|--------------------------------|--------------------------------|----------------------------------------------------|----------------------------------|
| 1:00  |                                |                                |                                                    |                                  |
| 2:00  |                                |                                |                                                    |                                  |
| 3:00  | <b>TO</b> (00 )                | <b>T</b> 0 (00 )               | <b>T</b> O (00 )                                   | <b>T</b> 0 (00 )                 |
| 4:00  | T3 = 480  min                  | T3 = 480  min                  | $T3 = 480 \text{ min} \qquad T3 = 600 \text{ min}$ | T3 = 480  min                    |
| 5:00  | Setpoint15 = 25 %              | Setpoint 15 = 25 %             | Setpoint15 = 25 %                                  | Setpoint 15 = 25 %               |
| 6:00  |                                |                                |                                                    |                                  |
| 7:00  |                                |                                |                                                    |                                  |
| 8:00  |                                |                                | T1 = 60min<br>SetpointT1 = 50%                     | T1 = 60min<br>SetpointT1 = 50%   |
| 9:00  |                                |                                |                                                    |                                  |
| 10:00 | T1 = 60min<br>SetpointT1 = 50% | T1 = 60min<br>SetpointT1 = 50% | T2 = 120 min<br>SetpointT1 = 50%                   | T2 = 120 min<br>SetpointT1 = 50% |
| 11:00 |                                |                                |                                                    |                                  |
| 12:00 |                                |                                |                                                    |                                  |
| 13:00 |                                |                                |                                                    |                                  |
| 14:00 | T2 = 120 min                   | T2 = 120 min                   |                                                    |                                  |
| 15:00 | SetpointT1 = 50%               | SetpointT1 = 50%               |                                                    |                                  |
| 16:00 |                                |                                |                                                    |                                  |
| 22:00 |                                |                                |                                                    |                                  |
| 23:00 | T3 = 480 min                   | T3 = 480 min                   | T3 = 480 min                                       | T3 = 480 min                     |
| 0:00  | SetpointT3 = 25%               | SetpointT3 = 25%               | SetpointT3 = 25%                                   | SetpointT3 = 25%                 |

**IMPORTANT:** Before starting programming, it is important to select the appropriate operation mode. Check point 6.6.1. Change operation mode of this manual and choose one of these modes: *PI PRESS+RTC, PI VOLUME+RTC, PROPORT.+RTC or MIN-MAX+RTC.* 

When one of these modes is selected, start programming with following sequence:

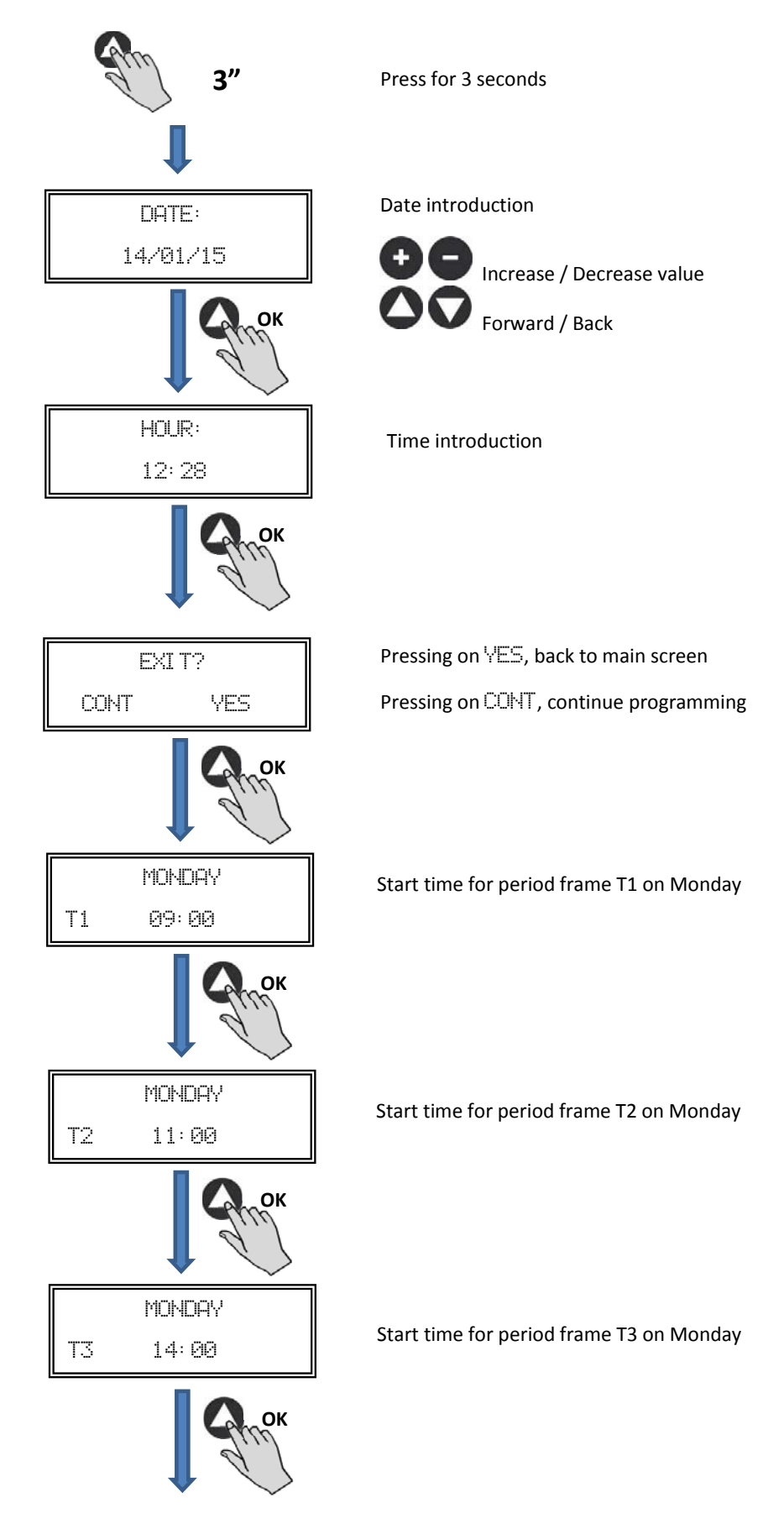

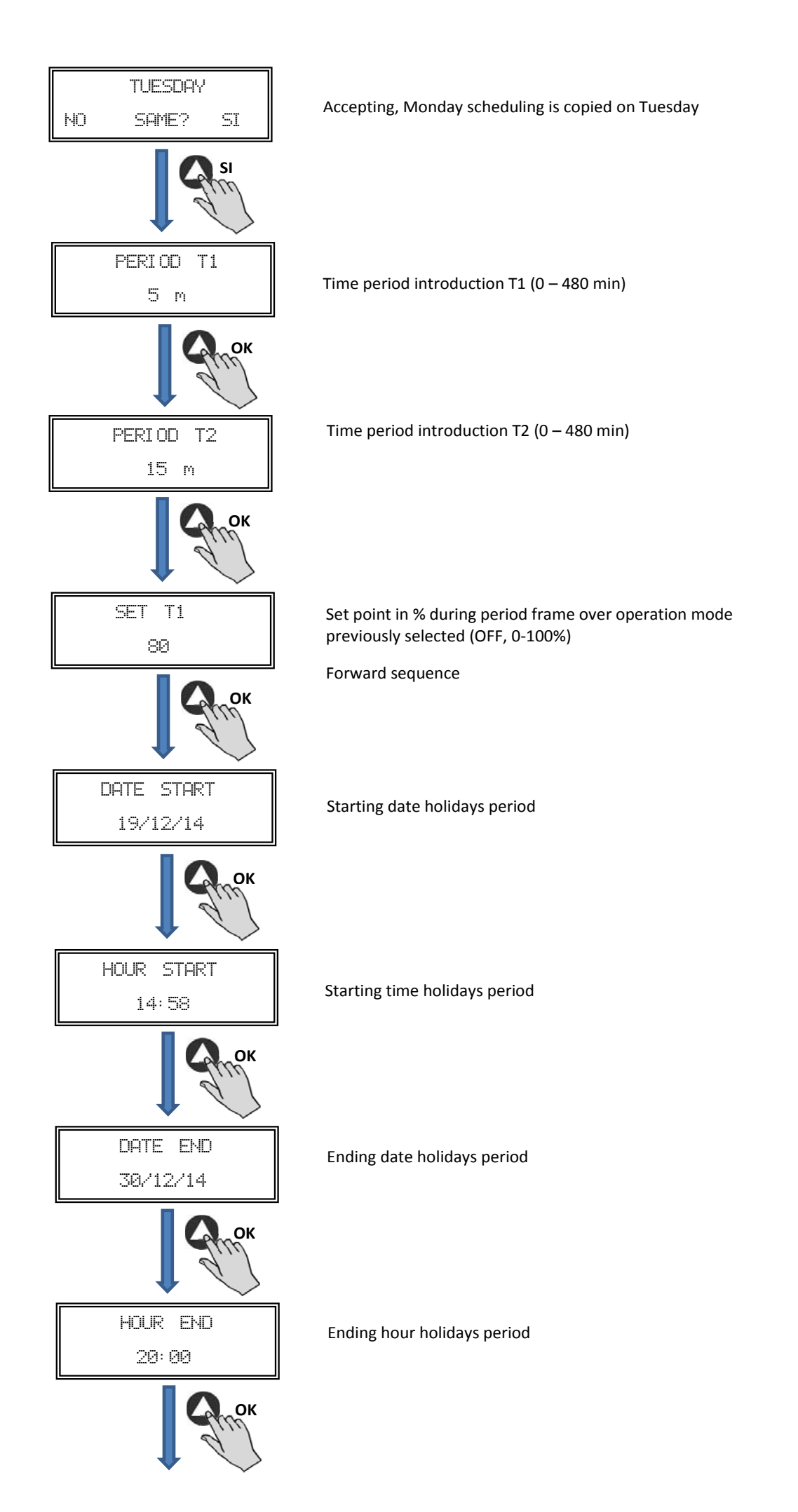

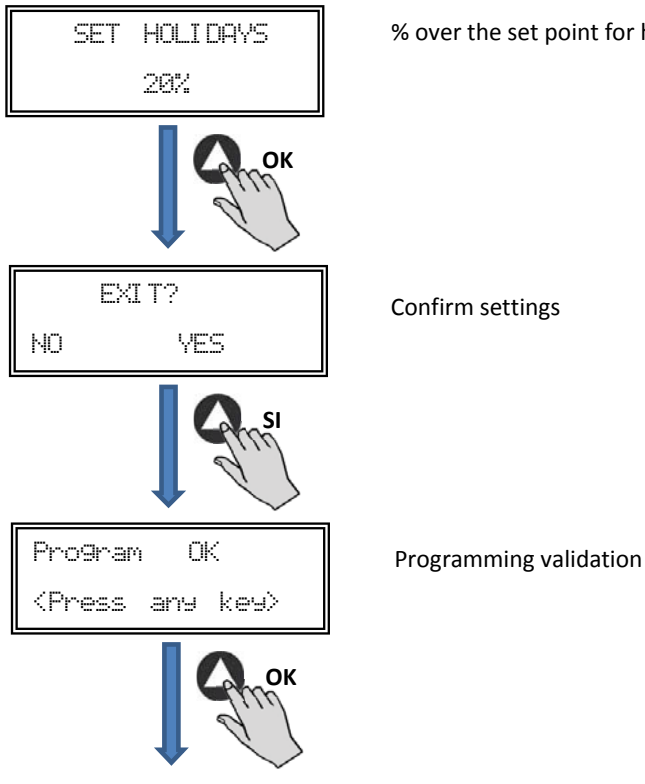

### 7.3. SUMMARY TABLE SETTING VALUES

| Registro                            | Min.  | Max.   | Description                                       |
|-------------------------------------|-------|--------|---------------------------------------------------|
| T1<br>T2<br>T3                      | OFF   | 23:59  | Start time period frame                           |
| Period T1<br>Period T2<br>Period T3 | Omin  | 480min | Period frame duration                             |
| Set T1<br>Set T2<br>Set T3          | OFF   | 100%   | Percentage over set point                         |
| Date start                          | 00:00 | 23:59  | Starting date holidays period                     |
| Hour start                          | 00:00 | 23:59  | Starting hour holidays period                     |
| Date end                            | 00:00 | 23:59  | Ending date holidays period                       |
| Hour end                            | 00:00 | 23:59  | Ending hours holidays period                      |
| Set Holidays                        | OFF   | 100%   | Percentage over the set point for holidays period |

# 8. MODBUS COMMUNICATION SYSTEM INTEGRATION

# 8.1. BASIC FEATURES OF MODBUS-RTU CONTROL

| Addressing           | Slave: configurable address from 1 to 247 | Master: able to adress slaves with address from 1 to 247 |
|----------------------|-------------------------------------------|----------------------------------------------------------|
| Diffusion            | Yes                                       |                                                          |
| Transmissions speed  | 9600 (19200 is recommended too)           |                                                          |
| Parity               | PAR/EVEN                                  |                                                          |
| Mode                 | RTU                                       |                                                          |
| Electrical interface | RS485 2W-wired or RS232                   |                                                          |
| Connector type       | RJ 45                                     |                                                          |

# % over the set point for holidays period

MODBUS message

| <         |          |           | >                |
|-----------|----------|-----------|------------------|
| Direction | Function | Dates     | CRC verification |
| 8 bits    | 8 bits   | N x 8bits | 16 bits          |

Format for each byte in RTU mode is:

- System codes: 8-bit binary
- Bits per Byte: 1 bit to START (start)
  - 8 bits for data, the most significant bit is sent first 1 bit for parity (Even parity is required) 1 bit for STOP (end)

# 8.2. MODBUS MEMORY MAP

# Holding registers

| N°REG. | Register  | Min.            | Max.                 | Description                                                                                                    | Default | Comments                                                         |
|--------|-----------|-----------------|----------------------|----------------------------------------------------------------------------------------------------|---------|------------------------------------------------------------------|
| 0      | TipoMotor | 0               | 1                    | 0=AC<br>1=DC                                                                                                    | 1       | Motor type                                                       |
| 1      | ModoFun   | 0               | 7                    | 0=PI_Presión<br>1=PI_Caudal<br>2=Proporcional<br>3=Max-Min<br>4=PI_Presión+RTC<br>5=PI_Caudal+RTC<br>6=Proporcional+RTC<br>7=Max-Min+RTC | 0       | Operation mode                                                   |
| 2      | SensorPl  | 0               | 4                    | 0=Interno<br>1=IN1 0-10V<br>2=IN1 4-20mA<br>3=IN2 0-10V<br>4=IN2 4-20mA                                                                  | 0       | Sensor type in Pl<br>PRESSURE or PI VOLUME<br>mode               |
| 3      | Sensor1   | 0               | 7                    | 0=N0<br>1=0-10V %HR<br>2=4-20mA %HR<br>3=0-10V °C<br>4=4-20mA °C<br>5=0-10V CO2<br>6=4-20mA CO2<br>7=NTC 100K                            | 0       | Sensor type in<br>PROPORTIONAL mode<br>and analog input signal 1 |
| 4      | Sensor2   | 0               | 6                    | 0=N0<br>1=0-10V %HR<br>2=4-20mA %HR<br>3=0-10V °C<br>4=4-20mA °C<br>5=0-10V CO2<br>6=4-20mA CO2                                          | 0       | Sensor type in<br>PROPORTIONAL mode<br>and analog input signal 2 |
| 5      | PIRange   | 50<br>50<br>100 | 1250<br>2500<br>9900 | SensorPI=0<br>SensorPI<>0<br>Sensor<>0                                                                                                   | 400Pa   | Range sensor in PI<br>PRESSURE mode                              |
| 6      | SetPoint  | 0               | 5                    | 0=Interno<br>1=IN1 0-10V<br>2=IN1 4-20mA<br>3=IN2 0-10V<br>4=IN2 4-20mA<br>5=ConsolaMODBUS<br>(PROSYS ECOWATT)                           | 5       | Set point in PI PRESSURE<br>mode                                 |
| 7      | Кр        | 1               | 250                  | Increases 1                                                                                                    | 20      | Proportional constant in PI<br>PRESSURE mode                     |
| 8      | Ki        | 1               | 250                  | Increases 1                                                                                                    | 20      | Integral constant in PI<br>PRESSURE mode                         |

| N°REG. | Register      | Min.        | Max.              | Description                                          | Default                                                                                                    | Comments                                                   |
|--------|---------------|-------------|-------------------|------------------------------------------------------|----------------------------------------------------------------------------------------------------|------------------------------------------------------------|
| 9      | Kq            | 50          | 300               | Increases 1                                          | 100<br>(CTB/4-500/200)<br>84<br>(CTB/4-800/250)<br>94<br>(CTB/4-1300/315)<br>123<br>(CRVB-CRHB/4-315)<br>155<br>(CRVB-CRHB/4-355)<br>197<br>(CRVB-CRHB/4-400) | Airflow constant with pressure sensor                      |
| 10     | PulsosEncoder | 0           | 16                | Increases 1                                          | 2<br>(CTB/4-400/160)<br>(CTB/4-500/200)<br>5<br>(CTB/4-800/250)<br>(CTB/4-1300/315)<br>3<br>(CRVB-CRHB/4-315)<br>(CRVB-CRHB/4-355)<br>(CRVB-CRHB/4-400)       | Number of pulses for<br>encoder lap                        |
| 11     | MinOut        | 0           | 50                | Increases 5%                                         | 0                                                                                                    | Minimum output value                                       |
| 12     | MaxOut        | 50          | 100               | Increases 5%                                         | 100                                                                                                    | Maximum output value                                       |
| 13     | S1Alarm       | 0           | 100               | Increases 5%                                         | 90                                                                                                    | Analog input 1 alarm                                       |
| 14     | S2Alarm       | 0           | 100               | Increases 5%                                         | 90                                                                                                    | Analog input 2 alarm                                       |
| 15     | MinRPM        | 100         | 500               | Increases de 100                                     | 400                                                                                                    | Min RPM alarm                                              |
| 16     | VacMIN        | 80          | 150               | Increases de 10                                      | 80                                                                                                    | Minimum voltage AC<br>motor                                |
| 17     | IN1 Range     | 0<br>0<br>0 | 100<br>50<br>2000 | %HR incrementos<br>°C incrementos<br>PPM incrementos | 100                                                                                                    | Background scale in proportional mode input 1              |
| 18     | IN2 Range     | 0<br>0<br>0 | 100<br>50<br>2000 | %HR Increases<br>°C Increases<br>PPM Increases       | 100                                                                                                    | Background scale in proportional mode input 2              |
| 19     | IN1 Set       | 0           | IN1 Range         | Increases de 1                                       | 50                                                                                                    | Set point proportional<br>mode input 1                     |
| 20     | IN1 Banda     | 0           | IN1 Range         | Increases de 1                                       | 25                                                                                                    | Margin (+/-) centered in<br>IN1 Set                        |
| 21     | IN2 Set       | 0           | IN2 Range         | Increases de 1                                       | 50                                                                                                    | Set point proportional<br>mode input 2                     |
| 22     | IN2 Banda     | 0           | IN2 Range         | Increases de 1                                       | 25                                                                                                    | Margin (+/-) centered<br>in IN2 Set                        |
| 23     | InD           | 0           | 1                 | 0=N0<br>1=NC                                         | 0                                                                                                    | Digital input inverter                                     |
| 24     | setMODBUS     | 1           | PIRange           | Increases de 50                                      | 0                                                                                                    | MODBUS set point                                           |
| 25     | IDIOMA        | 0           | 3                 | 0=ENGLISH<br>1=SPANISH<br>2=FRENCH<br>3=GERMAN       | 0                                                                                                    | Language                                                   |
| 26     | SP-2 PRESION  | 25          | 100               | Increases de 1                                       | 25                                                                                                    | Night set point in PI<br>PRESSURE mode                     |
| 27     | SP-2 CAUDAL   | 50          | 100               | Increases de 1                                       | 50                                                                                                    | Night set point in PI<br>VOLUME mode                       |
| 28     | SP Temp       | -10         | 50                | Increases de 1                                       |                                                                                                    | Temperature set point<br>(only for CTBH ECOWATT<br>models) |
| 29     | adMODBUS      | 1<br>0      | 247<br>100        | Increases de 1                                       | 1                                                                                                    |                                                            |
| 30     | ALARMA        | 0           | 1                 |                                                      |                                                                                                    |                                                            |

| N°REG. | Register     | Min.   | Max.   | Description    | Default | Comments                               |
|--------|--------------|--------|--------|----------------|---------|----------------------------------------|
| 31     | FECHA        | 0x0000 | 0xfe7f | Day/Month/Year | 0x088E  | Current date                           |
| 32     | HORA         | 0x0000 | 0x3dfb | Hour/Minute    | 0x0000  | Current date                           |
| 33     | LUNES T1     | 0x0000 | 0x063b | Hour/Minute    | 0x0200  | Starting period 1 Monday               |
| 34     | LUNES T2     | 0x0000 | 0x063b | Hour/Minute    | 0x0300  | Starting period 2 Monday               |
| 35     | LUNES T3     | 0x0000 | 0x063b | Hour/Minute    | 0x0480  | Starting period 3 Monday               |
| 36     | MARTES T1    | 0x0000 | 0x063b | Hour/Minute    | 0x0200  | Starting period 1 Tuesday              |
| 37     | MARTES T2    | 0x0000 | 0x063b | Hour/Minute    | 0x0300  | Starting period 2 Tuesday              |
| 38     | MARTES T3    | 0x0000 | 0x063b | Hour/Minute    | 0x0480  | Starting period 3 Tuesday              |
| 39     | MIERCOLES T1 | 0x0000 | 0x063b | Hour/Minute    | 0x0200  | Starting period 1<br>Wednesday         |
| 40     | MIERCOLES T2 | 0x0000 | 0x063b | Hour/Minute    | 0x0300  | Starting period 2<br>Wednesday         |
| 41     | MIERCOLES T3 | 0x0000 | 0x063b | Hour/Minute    | 0x0480  | Starting period 3<br>Wednesday         |
| 42     | JUEVES T1    | 0x0000 | 0x063b | Hour/Minute    | 0x0200  | Starting period 1 Thursday             |
| 43     | JUEVES T2    | 0x0000 | 0x063b | Hour/Minute    | 0x0300  | Starting period 2 Thursday             |
| 44     | JUEVES T3    | 0x0000 | 0x063b | Hour/Minute    | 0x0480  | Starting period 3 Thursday             |
| 45     | VIERNES T1   | 0x0000 | 0x063b | Hour/Minute    | 0x0200  | Starting period 1 Friday               |
| 46     | VIERNES T2   | 0x0000 | 0x063b | Hour/Minute    | 0x0300  | Starting period 2 Friday               |
| 47     | VIERNES T3   | 0x0000 | 0x063b | Hour/Minute    | 0x0480  | Starting period 3 Friday               |
| 48     | SABADO T1    | 0x0000 | 0x063b | Hour/Minute    | 0x0200  | Starting period 1 Saturday             |
| 49     | SABADO T2    | 0x0000 | 0x063b | Hour/Minute    | 0x0300  | Starting period 2 Saturday             |
| 50     | SABADO T3    | 0x0000 | 0x063b | Hour/Minute    | 0x0480  | Starting period 3 Saturday             |
| 51     | DOMINGO T1   | 0x0000 | 0x063b | Hour/Minute    | 0x0200  | Starting period 1 Sunday               |
| 52     | DOMINGO T2   | 0x0000 | 0x063b | Hour/Minute    | 0x0300  | Starting period 2 Sunday               |
| 53     | DOMINGO T3   | 0x0000 | 0x063b | Hour/Minute    | 0x0480  | Starting period 3 Sunday               |
| 54     | TIEMPO T1    | 0      | 480    | 1              | 60      | Time in minutes for period<br>1        |
| 55     | TIEMPO T2    | 0      | 480    | 1              | 60      | Time in minutes for period<br>2        |
| 56     | TIEMPO T3    | 0      | 480    | 1              | 60      | Time in minutes for period<br>3        |
| 57     | CONSIGNA T1  | 0      | 100    | 1              | 80      | Percentage about set point             |
| 58     | CONSIGNA T2  | 0      | 100    | 1              | 60      | Percentage about set point             |
| 59     | CONSIGNA T3  | 0      | 100    | 1              | 100     | Percentage about set point             |
| 60     | FECHA INICIO | 0      | 0xfe7f | Day/Month/Year | 0x088E  | Starting date holiday<br>period        |
| 61     | HORA INICIO  | 0x0000 | 0x063b | Hour/Minute    | 0       | Starting hour/minute<br>holiday period |
| 62     | FECHA FIN    | 0      | 0xfe7f | Day/Month/Year | 0x088E  | Ending date holiday period             |
| 63     | HORA FIN     | 0x0000 | 0x063b | Hour/Minute    | 0       | Ending hour/minute<br>holiday period   |
| 64     | CONSIGNA VAC | 0      | 100    | 1              | 20      | Holiday period set point               |
| 65     | VERSION      | 0      | 250    | 1              |         | Read-only                              |

#### Input registers (Read-only)

| Register | Min.    | Max. | Description | Default                     | Comments | Comments                           |
|----------|---------|------|-------------|-----------------------------|----------|------------------------------------|
| 0        | Pote    | 0    | 255         | Potentiometer RV1<br>PCB    |          | Potentiometer RV1                  |
| 1        | In1     | 0    | 255         | Analog input 1              |          | Entrada Analógica 2                |
| 2        | In2     | 0    | 255         | Analog input 2              |          | Entrada Analógica 2                |
| 3        | Interno | 0    | 1250        | Internal pressure<br>sensor |          | Internal pressure sensor           |
| 4        | Rpm     | 0    | 6000        | Motor speed                 |          | Speed motor<br>(if rpm<100, rpm=0) |

### Discrete inputs (Read-only)

| Register | Min. | Max. | Description | Default       | Comments | Comments      |
|----------|------|------|-------------|---------------|----------|---------------|
| 0        | InD  | 0    | 1           | Digital input |          | Digital input |

#### Output coils (sólo lectura)

| Register | Min.   | Max. | Description | Default | Comments | Comments |
|----------|--------|------|-------------|---------|----------|----------|
| 0        | Output | 0    | 1           | Relay   |          | Relay    |

# 9. MAINTENANCE

Before manipulating the fan, make sure it is disconnected from the mains supply even if it has previously been switched off. Prevent the possibility of anyone else connecting it while it is being manipulated.

Fan unit must be regularly inspected. These inspections should be carried out bearing in mind the machine's working conditions, in order to avoid dirt or dust accumulating on blades, impeller, motor or grids. This could be dangerous and perceptibly shorten the working life of fan unit.

While cleaning, great care should be taken not to unbalance blades or impeller.

All maintenance and repair work should be carried out in strict compliance with each country's current safety regulations.

# **10. RECYCLING**

EEC standard, together with the responsibility we should assume with future generations in mind, oblige us to recycle all the materials we can. Therefore, please deposit all left-over material and packaging in their corresponding recycling containers and hand in the replaced machines to the nearest handler of this type of waste product.

# SOMMAIRE

| 1. GÉNÉRALITÉS                                                               | 62 |
|------------------------------------------------------------------------------|----|
| 2. NORMES DE SECURITES ET MARQUAGE "CE"                                      | 62 |
| 3. NORMES GENERALES                                                          | 62 |
| 4. DESCRIPTION                                                               | 62 |
| 4.1. Emplacements                                                            | 62 |
| 4.2. Branchement électrique et détail plaque interne                         | 63 |
| 5. FONCTIONNEMENT SANS CONSOLE PROSYS ECOWATT                                | 64 |
| 6. FONCTIONNEMENT AVEC ACCESSOIRE CONSOLE PROSYS ECOWATT                     | 64 |
| 6.1. Installation                                                            | 64 |
| 6.2. Description                                                             | 66 |
| 6.3. Utilisation de la console                                               | 67 |
| 6.4. Paramètres généraux                                                     | 67 |
| 6.5. Mise en marche du système                                               | 68 |
| 6.6. Configuration des équipements par la console                            | 68 |
| 6.6.1. Changement de mode de fonctionnement                                  | 68 |
| 6.6.2. Fonctionnement mode PI PRESSION/COP                                   |    |
| 6.6.3. Fonctionnement mode PI DEBIT /CAV                                     |    |
| 6.6.4. Fonctionnement mode PRUPURTIUNNEL / VAV                               | 76 |
| 6.6.5. Fonctionnement mode MIN-MAX                                           |    |
| 7. FONCTIONNEMENT AVEC ACCESSOIRE DE PROGRAMMATION HORAIRE TIMER RTC ECOWATT |    |
| AVEC LACCESSUIRE CONSOLE PROSYS ECOWAIT                                      |    |
| 7.1. Installation                                                            | 81 |
| 7.2. Programmation                                                           | 82 |
|                                                                              |    |
| 8. INTEGRATION DANS LE SYSTEME DE COMMUNICATION MODBUS                       |    |
| 8.1. Caractéristiques de base du contrôle Modbus-RTU                         |    |
| 8.2. Plan de memoire Modbus                                                  |    |
| 9. MAINTENANCE                                                               | 89 |
| 10. RECYCLAGE                                                                | 89 |

# 1. GÉNÉRALITÉS

Avant d'installer et d'utiliser ce produit, lire attentivement ces instructions qui contiennent d'importantes indications pour votre sécurité et celle des utilisateurs, pendant l'installation, l'utilisation et l'entretien de ce produit. Une fois l'installation terminée, laisser ce manuel à la disposition de l'utilisateur final.

Dès réception, vérifier le parfait état de l'appareil étant donné que tout défaut d'origine est couvert par la garantie **S&P**. A la réception de celui-ci, nous vous conseillons vivement de vérifier qu'il n'a pas été endommagé pendant le transport. Dans ce cas, envoyer une lettre avec A.R. au transporteur. En effet, celui-ci est seul responsable des dégâts causés lors du transport. Ne pas laisser l'emballage à portée des enfants et le recycler en accord avec les normes en vigueur.

# 2. NORMES DE SECURITES ET MARQUAGE "CE"

Toujours à la pointe de l'innovation, nos équipes d'ingénieurs n'ont de cesse de développer des produits de plus en plus performants conformes aux normes de sécurité en vigueur.

Les normes et conseils, contenus dans ce manuel, se réfèrent aux normes standards en application et par conséquent, sont basés sur la conformité avec les normes générales.

Ainsi, nous conseillons vivement à toutes les personnes concernées d'appliquer les règles en vigueur dans leurs pays en matière de prévention d'accidents.

La responsabilité de **S&P** ne saurait être engagée pour dés éventuels dommages corporels et/ou matériels causés lorsque les consignes de sécurité n'ont pas été respectées ou suite à une modification du produit.

Le marquage **CE** ainsi que les déclarations de conformité certifient la conformité aux normes européennes en vigueur.

# **3. NORMES GENERALES**

L'analyse des risques associée au produit a été réalisée comme prévu dans la Directive Machines.

Les dispositifs de protection ne doivent pas être enlevés sauf en cas d'absolue nécessité.

Dans ce cas, des mesures appropriées seront immédiatement adoptées pour signaler explicitement le danger. Dés que possible, les dispositifs de protection doivent impérativement être rétablis.

Toutes les interventions de maintenance (régulières ou occasionnelles) se feront alimentation électrique coupée.

Avant de brancher le câble d'alimentation électrique de l'appareil, il convient de s'assurer que la tension est conforme à celle indiquée sur le produit.

# 4. DESCRIPTION

4.1. EMPLACEMENTS

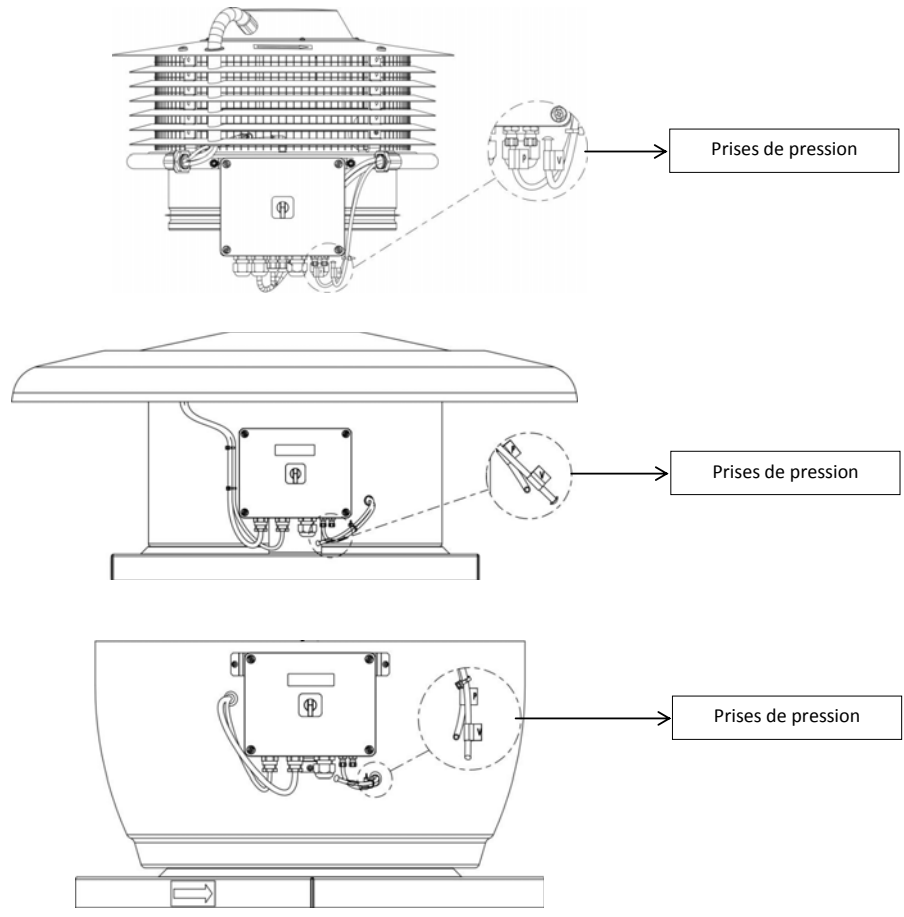

# IMPORTANT

Dans la partie inférieure du boîtier de commande vous pourrez voir deux tubes repérés par les lettres « V » et « P » provenant de l'intérieur de l'extracteur de toit. L'équipement sort d'usine avec le tube marqué « P » connecté avec le tube « V » déconnecté et bouché par un bouchon. Laissez cette installation en l'état sauf si vous avez lu au préalable le paragraphe 6.6.3 de ces instructions.

4.2. BRANCHEMENT ÉLECTRIQUE ET DÉTAIL PLAQUE INTERNE

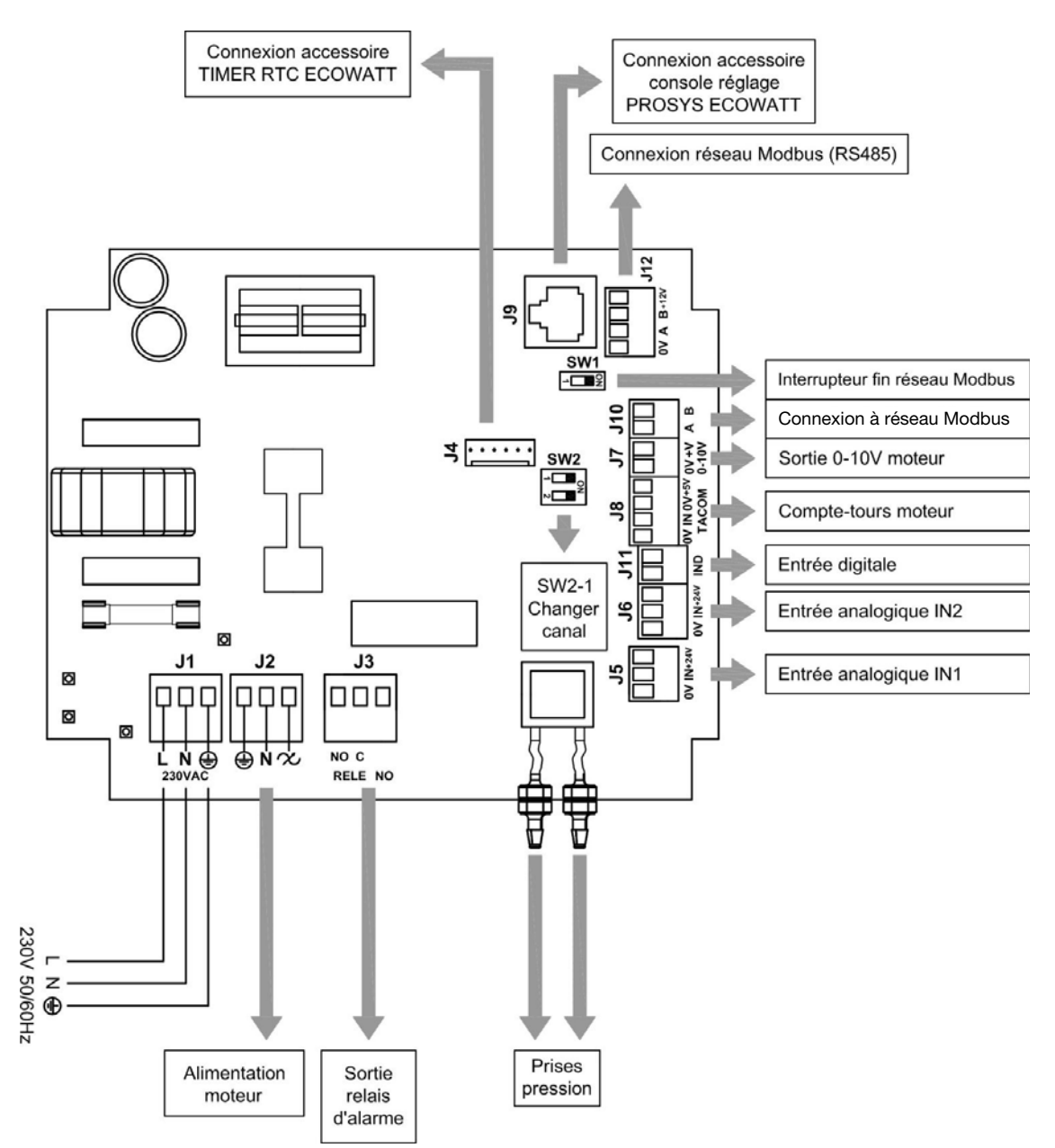

| Entrées           | Descripción                                                                                                    |
|-------------------|----------------------------------------------------------------------------------------------------|
| L, N, GND (J1)    | Alimentation électrique. 220-230 V AC 50 Hz                                                                                                    |
| Prise pression 1  | Drice neur connector conduit de proceien colon mode de fonctionnement                                                                                                    |
| Prise pression 2  | Prise pour connecter conduit de pression seton mode de fonctionnement                                                                                                    |
| Connecteur (J4)   | Entrée pour connexion à un accessoire de programmation horaire TIMER RTC ECOWATT                                                                                                    |
| 0V, IN, +24V (J5) | Entrée Analogique IN1 4-20 mA ou 0-10V.                                                                                                    |
| 0V, IN, +24V (J6) | Entrée Analogique IN2 4-20 mA ou 0-10V.                                                                                                    |
| RJ45 (J9)         | Entrée pour connexion à un accessoire de commande à distance PROSYS ECOWATT                                                                                                    |
| IND (J11)         | Entrée Numérique pour fonction nuit ou mode de fonctionnement MIN/MAX.<br>À l'état ouvert, le ventilateur passe à la vitesse nuit ou vitesse minimale lorsque le contact se ferme.<br>À l'état fermé, le ventilateur passe à la vitesse nuit ou vitesse minimale lorsque le contact s'ouvre. |

| Sorties             | Descripción                                                                  |  |
|---------------------|------------------------------------------------------------------------------|--|
| gnd, n, 🛠 (J2)      | Alimentation plaque interne en passant par l'interrupteur (câblage en usine) |  |
| RELAIS (J3)         | Commute avec l'activation de toute alarme (charge maximale 2A)               |  |
| 0V, +V (J7)         | Sortie analogique 0-10V vers moteur                                          |  |
| TACOM (J8)          | Compte-tours moteur                                                          |  |
| A, B (J10)          | Connexion à réseau de communication. Protocole Modbus                        |  |
| RS485 (J12)         | Connexion à réseau de communication. Protocole Modbus                        |  |
|                     |                                                                              |  |
| Micro-interrupteurs | Description                                                                  |  |

| SW1 | Résistance finale de ligne. Utilisation exclusive dans les réseaux de communication Modbus |
|-----|--------------------------------------------------------------------------------------------|
| SW2 | SW2-1: habiliter changement canal                                                          |

# 5. FONCTIONNEMENT SANS CONSOLE PROSYS ECOWATT

Les extracteurs de toit CTB, CRHB, CRVB ECOWATT sont conçus pour que le ventilateur travaille en mode pression constante (PI PRESSION/COP) par rapport à une lecture d'écart de pression prise sur l'aspiration et un consigne présélectionnée en usine (100Pa).

# 6. FONCTIONNEMENT AVEC ACCESSOIRE CONSOLE PROSYS ECOWATT

En achetant la console PROSYS ECOWATT offerte comme accessoire, vous pourrez avoir accès aux modes de fonctionnement suivants:

- Système de pression constante (PI PRESION/COP) avec des paramètres de consignes modifiables.
- Système de débit d'air constant (PI CAUDAL/CAV) avec des paramètres de consignes modifiables.
- Système de débit d'air variable (*PROPORCIONAL/VAV*) (il est nécessaire d'installer une sonde externe émettrice de signal analogique 0-10V ou 4-20 mA).
- Système fonctionnement MIN/MAX (il est nécessaire d'installer une sonde émettrice signal numérique, horloge ou contact extérieur).

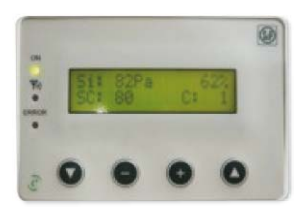

PROSYS ECOWATT

# 6.1. INSTALLATION

Il est possible d'installer une seule console sur un CTB / CRHB / CRVB ECOWATT, ou de réaliser un réseau de communication Modbus en unissant plusieurs boitiers de ventilation à une seule console PROSYS:

CTB/CRHB/CRVB ECOWATT PCB

# Schéma de branchement contrôle individuel

# PROSYS ECOWATT

#### Schéma de branchement contrôle multiple

Il est possible de connecter jusqu'à 32 ventilateurs entre eux pour créer un réseau qui peut être ajusté et contrôlé avec une seule console PROSYS ECOWATT.

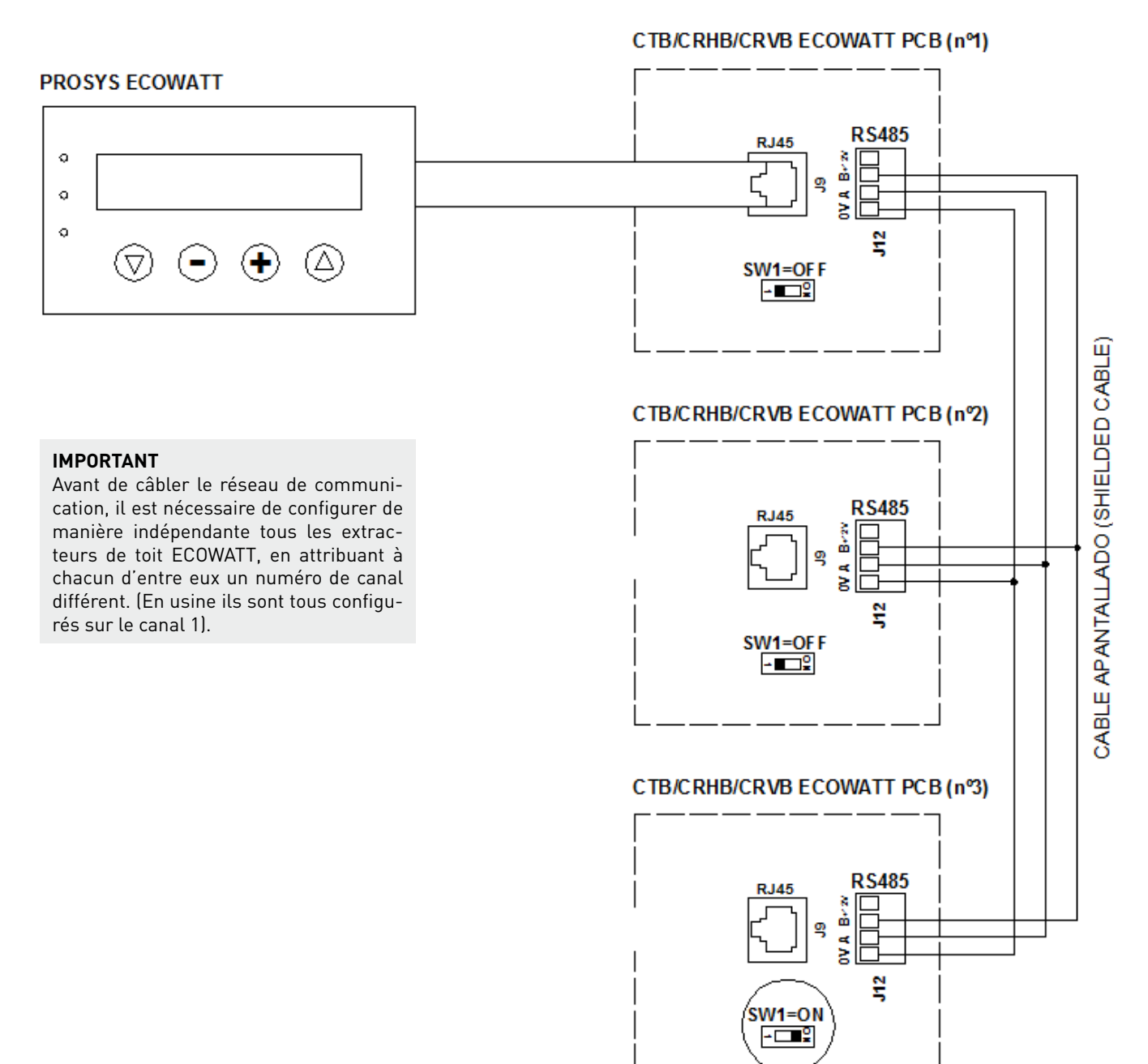

Pour procéder au changement du numéro de ventilateur, procédez comme suit:

- Vérifiez que l'interrupteur arrêt/marche est bien en position « 0 ».
- Accédez à la plaque interne et placez le micro-interrupteur SW2-1 sur « ON ».
- Connectez la console PROSYS ECOWATT sur la plaque interne par le connecteur J9
- Allumez l'appareil par l'interrupteur marche/arrêt
- Choisissez la langue souhaitée à l'écran de départ.
- Avancez dans les écrans de la console de la manière suivante:

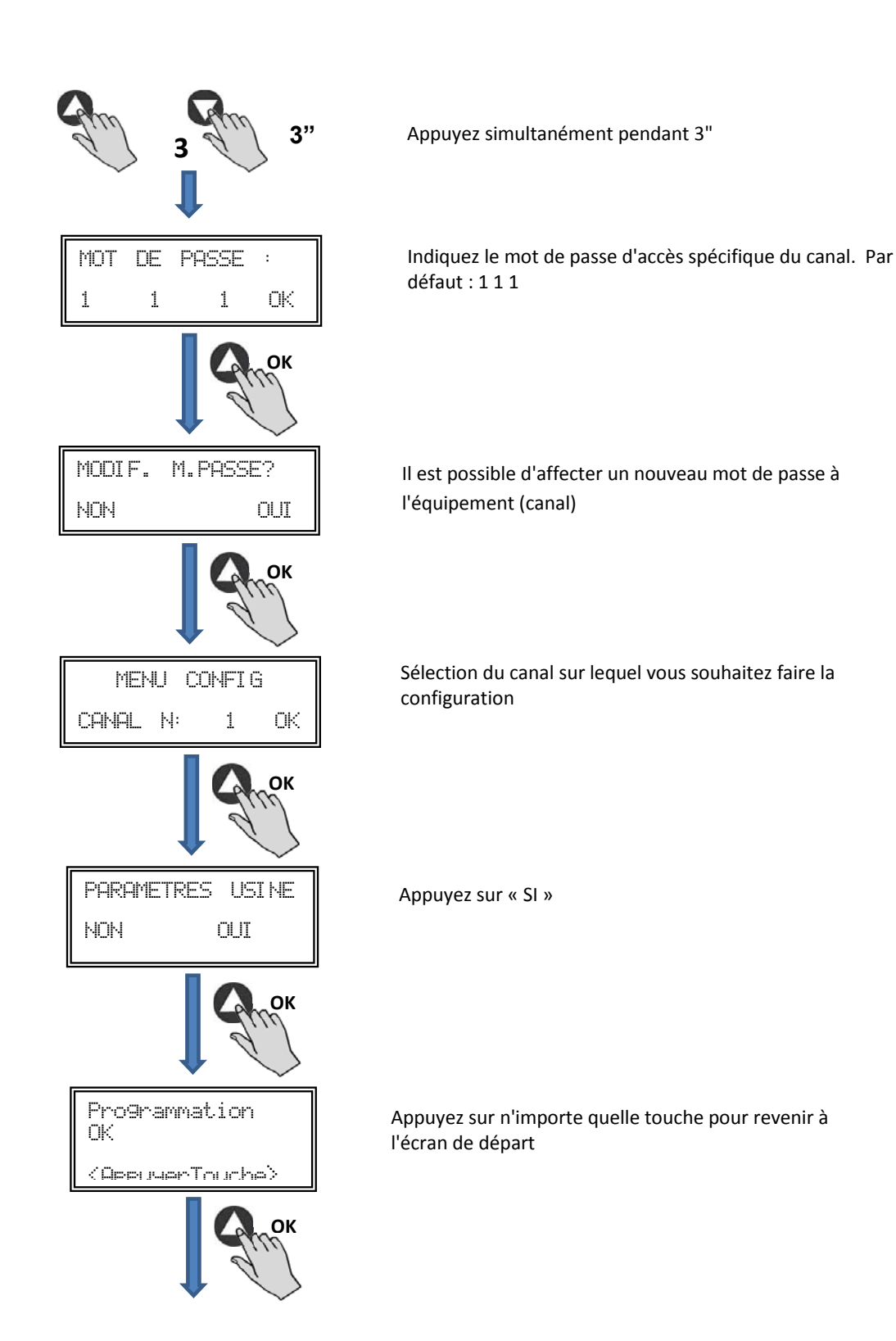

- Éteignez l'équipement grâce à l'interrupteur arrêt/marche position « 0 »
- Revenez à la plaque interne et placez le micro-interrupteur SW2-1 sur « OFF ».
- Le changement de numéro du ventilateur se fait lorsque vous rallumez l'appareil.

# 6.2. DESCRIPTION

La console PROSYS ECOWATT est utilisée comme complément de visualisation et de contrôle. Elle permet de réaliser les fonctions suivantes:

- Voir les paramètres et les variables de l'équipement
- Enregistrer des configurations
- Voir les configurations
- Configurer l'équipement et ses modes de fonctionnement
- Rechercher des équipements (canaux) dans le réseau (ils doivent au préalable avoir été configurés avec des numéros de canaux différents)

La console dispose d'un écran LCD de 2x16 caractères, 4 boutons-poussoirs et 3 LED.

- Bouton-poussoir « En Haut »
- Bouton-poussoir « En Bas »
- Bouton-poussoir « + »
- Bouton-poussoir « »
- LED alimentation ON
- LED « Activité » MODBUS
- LED erreur

# 6.3. UTILISATION DE LA CONSOLE

Lorsqu'un paramètre configuré est modifié, les boutons-poussoirs de la console ont les fonctions suivantes:

| Bouton-poussoir | Fonction                        |
|-----------------|---------------------------------|
| 0               | Augmente la valeur du paramètre |
| •               | Diminue la valeur du paramètre  |
| 0               | Entrer                          |
| $\mathbf{O}$    | Sortir                          |

Lorsque vous naviguez dans les menus, la fonction du bouton-poussoir est différente et dépend des indications affichées à l'écran. Chaque bouton-poussoir exécute les fonctions indiquée juste dessus.

Exemples:

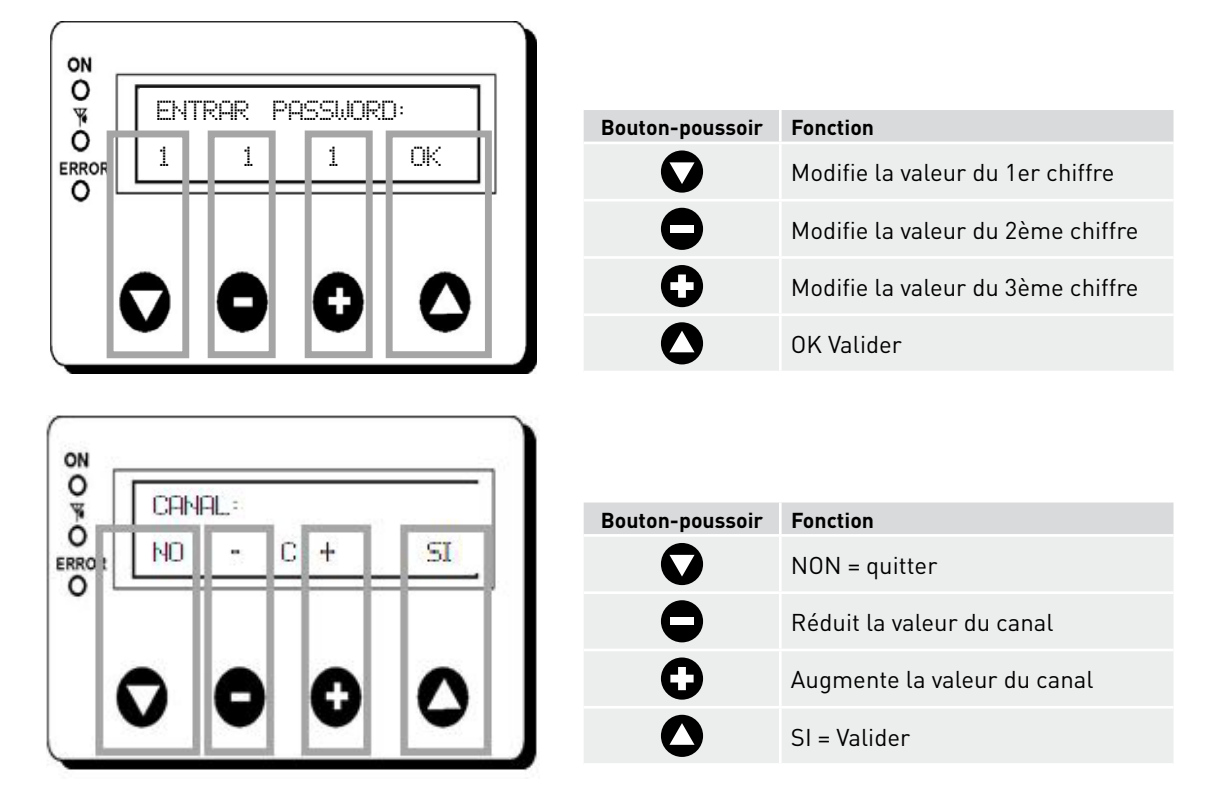

# 6.4. PARAMÈTRES GÉNÉRAUX

Une fois le branchement réalisé, alimentez le système au moyen de l'interrupteur arrêt/marche. Lorsque vous branchez l'appareil, l'écran suivant s'affiche:

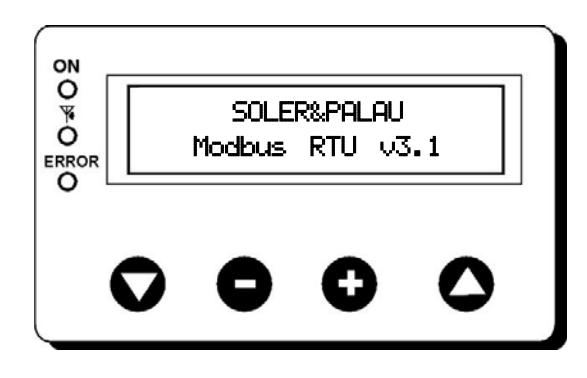

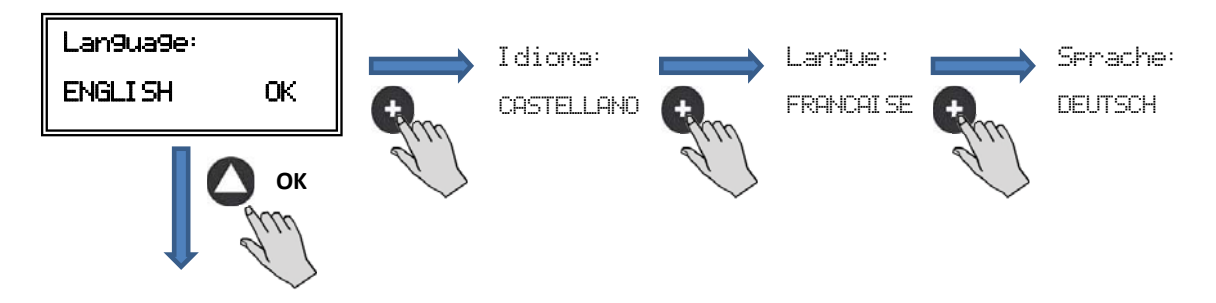

Lorsque vous avez choisi la langue, un écran s'affiche avec les informations suivantes:

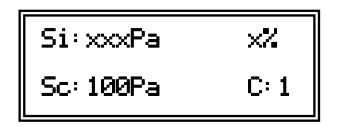

Si: xxxValeur mesurée (les unités dépendront du mode de fonctionnement)Sp/Sc: xxxConsigne programméeX%Vitesse ventilateur en % (par rapport à la vitesse maximale)C: 1Num. de ventilateur si connecté au réseau

Appuyez sur la touche 🛆 pour accéder au second écran d'information:

| InD:0 |
|-------|
| C: 1  |
|       |

**RPM: xxx**Nombre de tours ventilateur (les bornes TACOM doivent être connectées)**Rele: 0**Indique si la sortie de relais de l'alarme est connectée (0: sortie sans connexion; 1: sortie connectée)**InD: 0**Entrée numérique (J11 fonction nuit ou Min/Max) (0: sortie sans connexion; 1: sortie connectée)**C: 1**Canal de communication utilisé (de 1 à 247)

# 6.5. MISE EN MARCHE DU SYSTÈME

Après avoir fait le branchement et configuré les boîtiers de commande existants, vous devez mettre le système sous tension.

Lorsque l'équipement est connecté, l'écran de départ affiche la version du logiciel, au bout de 3 secondes la connexion de l'équipement mémorisé commence. Si la connexion se fait avec succès, le premier écran d'information s'affiche. L'écran correspondant au contrôle PI PRESSION est celui qui s'affiche par défaut:

| Contrôle PI PRESSION / COP      | Contrôle PI DEBIT / CAV |
|---------------------------------|-------------------------|
| Si: 100 Pa 100%                 | Si: 100 m³/h 100%       |
| Sp: 100 Pa C:1                  | Sp: 100 m³/h C:1        |
| Contrôle<br>PROPORTIONNEL / VAV | Contrôle MIN-MAX        |
| S2: 30%HR 21%                   | IN_D:0N 21%             |
| C:1                             | C:1                     |

# 6.6. CONFIGURATION DES ÉQUIPEMENTS PAR LA CONSOLE

#### 6.6.1. Changement de mode de fonctionnement

Lorsque le boîtier de commande est sous tension, que la langue a été choisie et que la console affiche l'un des écrans de visualisation décrits ci-dessus, faites la séquence suivante:

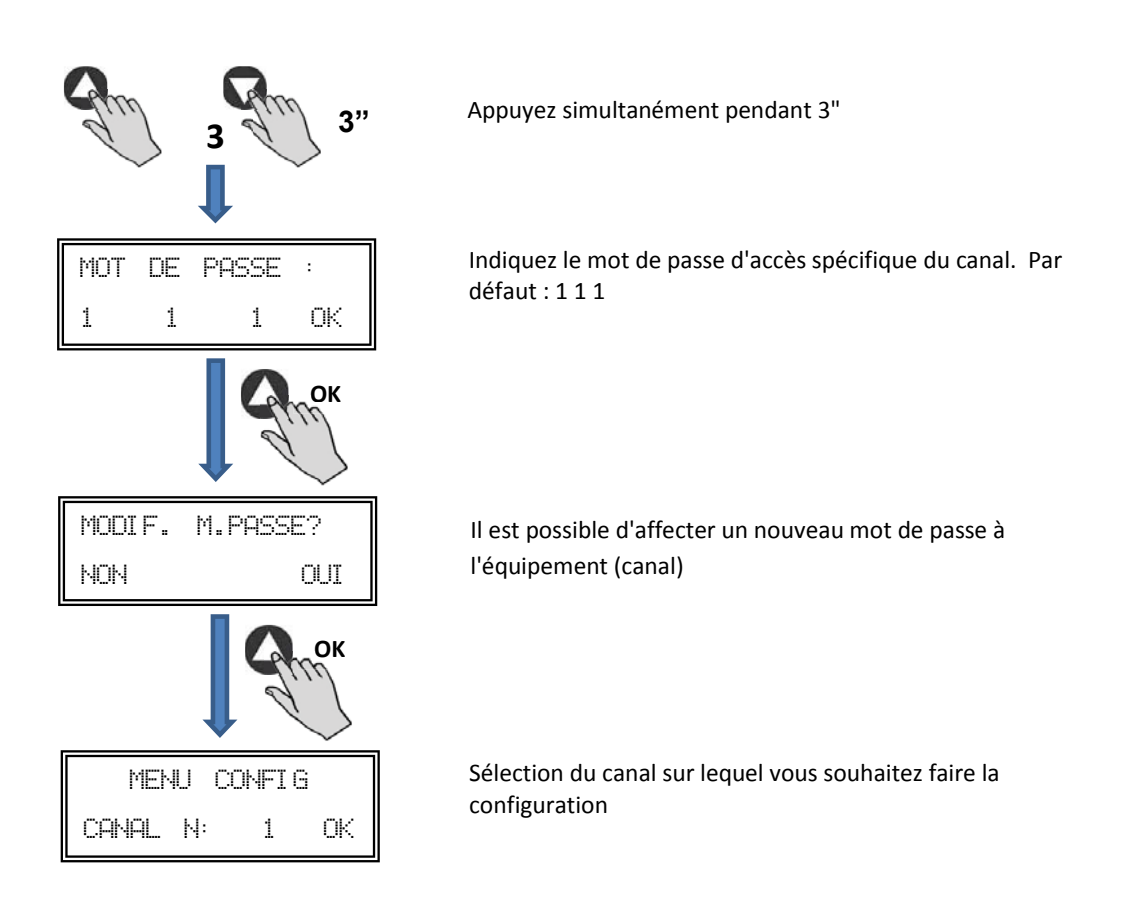

Vous vous trouvez alors en mode configuration et vous pouvez vous déplacer dans les paramètres de l'équipement, en configurant le mode de travail:

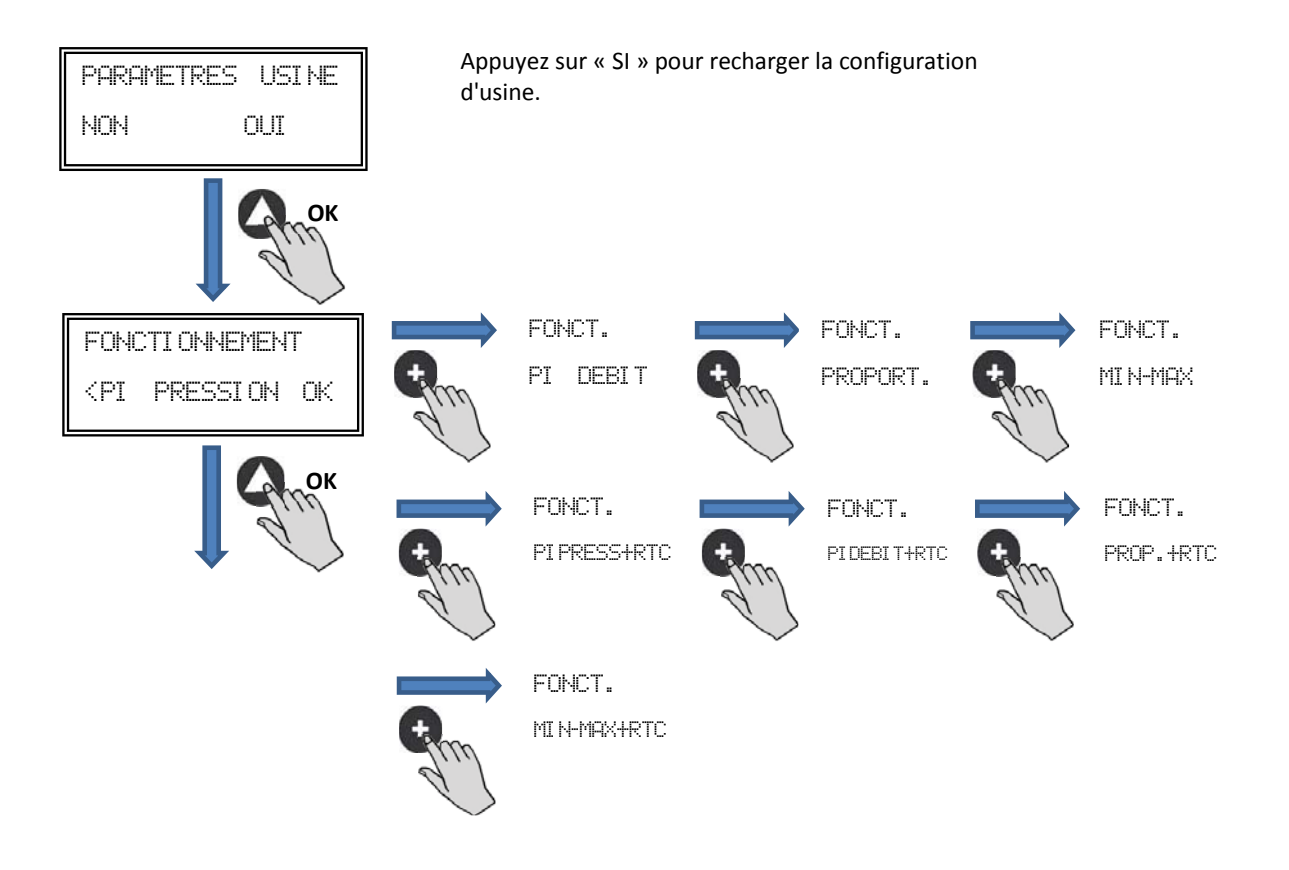

**Fonctionnement:** En fonction du mode sélectionné, les paramètres affichés seront les paramètres spécifiques à chaque mode. Modes terminés en RTC actifs uniquement en combinaison avec l'accessoire programmateur horaire.

# 6.6.2. Fonctionnement mode PI PRESSION/COP

Le paragraphe 5 décrit que le ventilateur est prêt pour travailler en mode de pression constante en utilisant un capteur de pression intégré dans le boîtier de commande. Il est néanmoins possible de connecter un transducteur de pression externe (0-10V ou 4-20mA) qui devra être connecté aux bornes J5 ou J6.

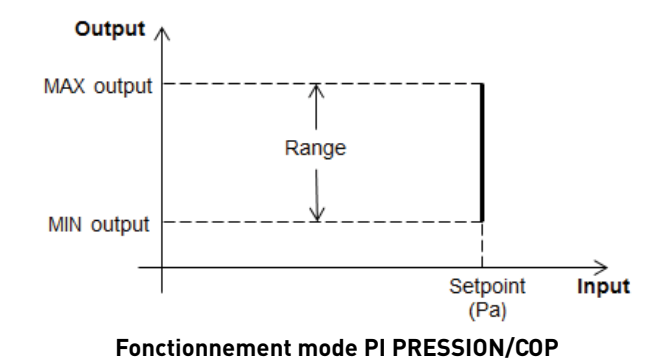

Après avoir sélectionné le mode de fonctionnement PI PRESSION, vous pourrez configurer les paramètres suivants:

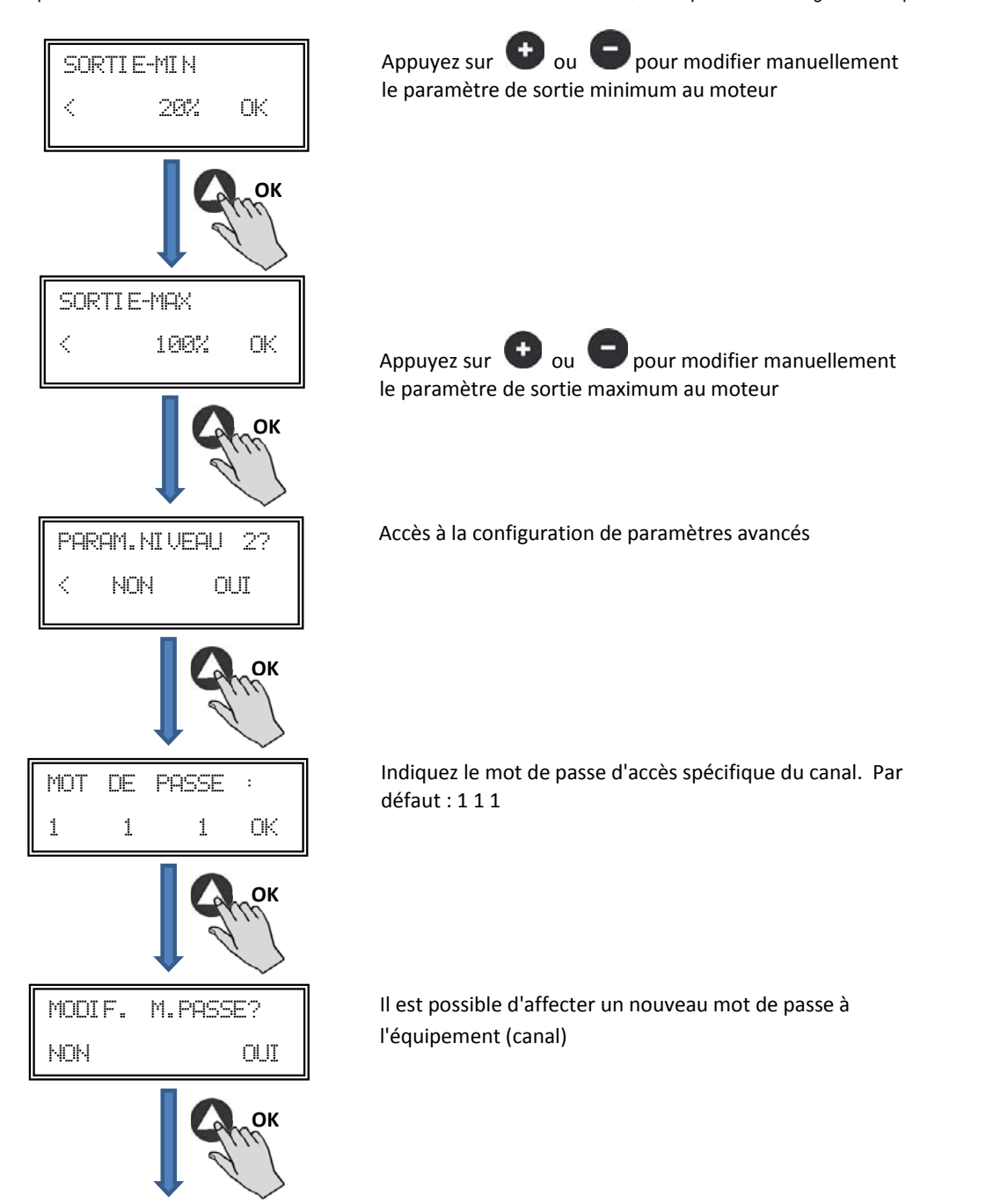

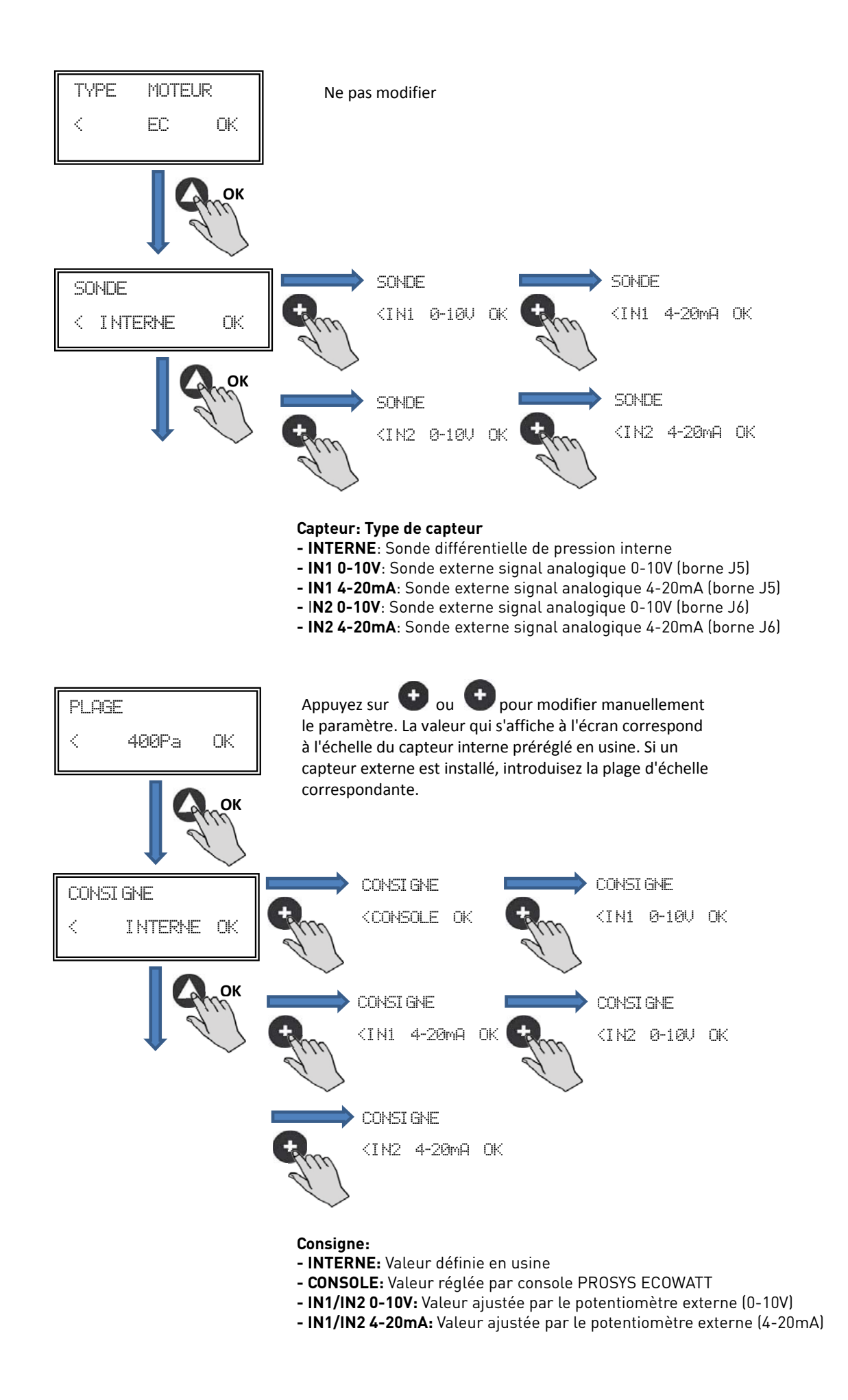

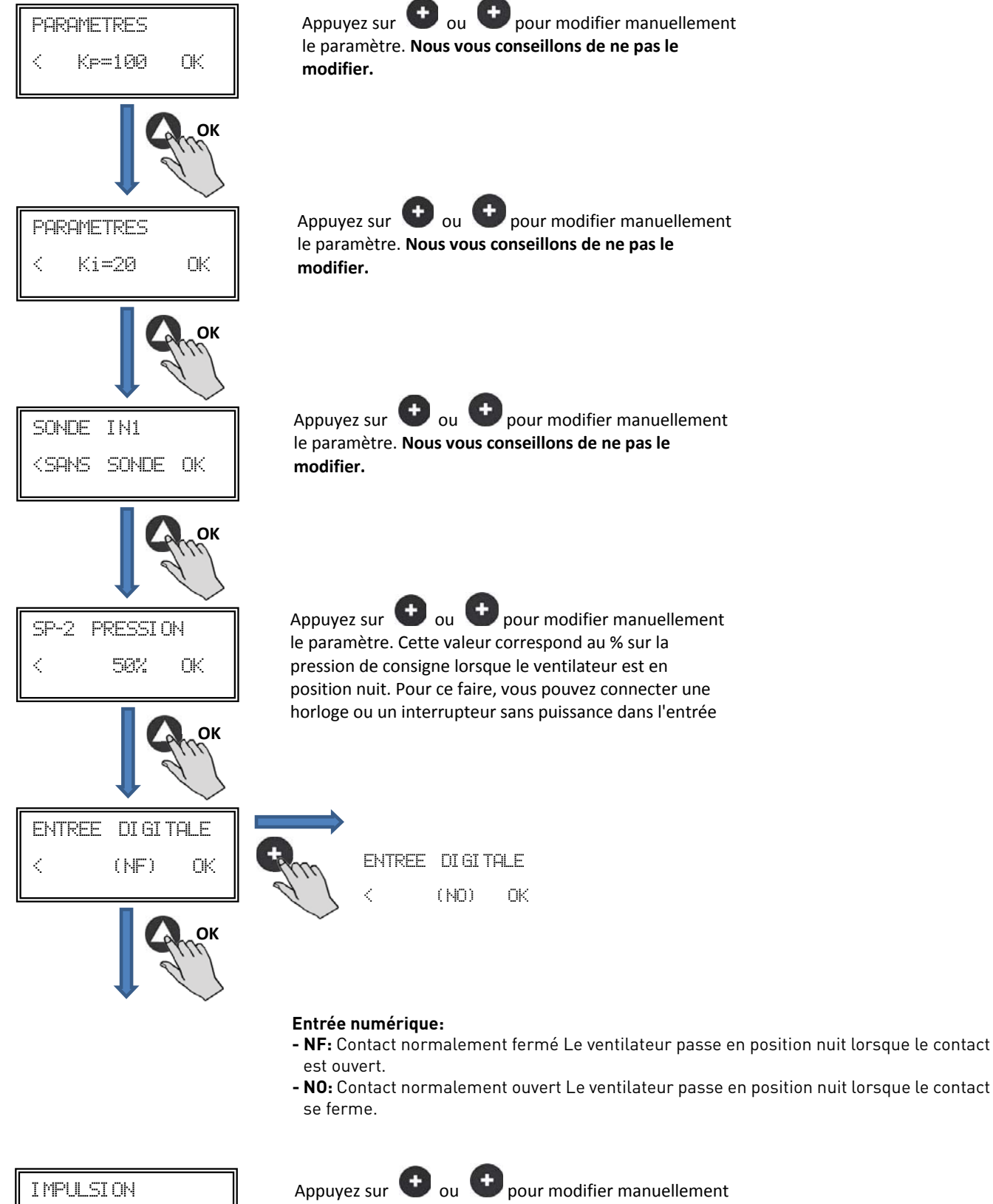

le paramètre qui permet d'afficher la vitesse du moteur par la sortie J8 (TACOM). **Nous vous conseillons de ne pas le modifier.** 

4

0K

<
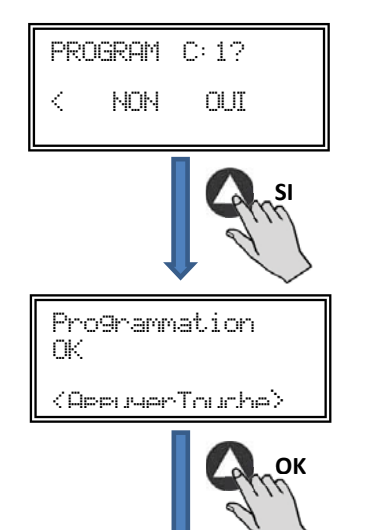

Enregistrer dans la mémoire les paramètres modifiés.

Appuyez sur n'importe quelle touche pour revenir à l'écran de départ

### 6.6.3. Fonctionnement mode PI DÉBIT /CAV

Avant de sélectionner le mode de fonctionnement PI DEBIT par la console PROSYS ECOWATT, il est nécessaire de bien brancher les tubes de pression. Placez les tubes marqués « V » et « P » comme indiqué ci-après.

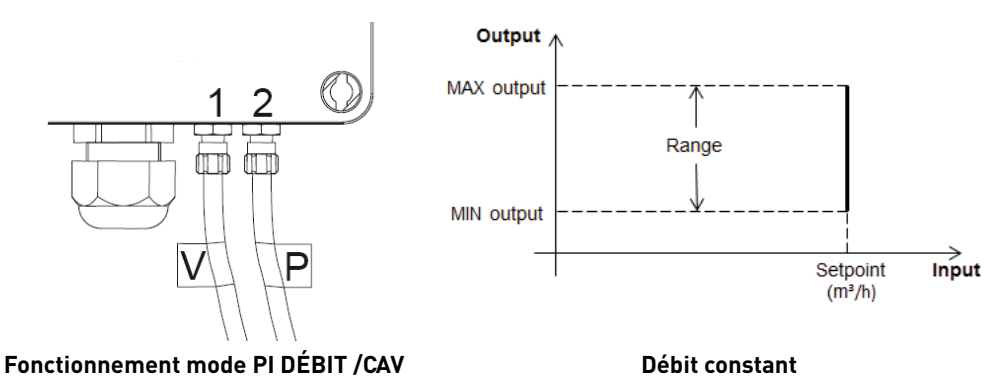

Après avoir changé de mode de fonctionnement à PI DÉBIT, les paramètres suivants s'affichent:

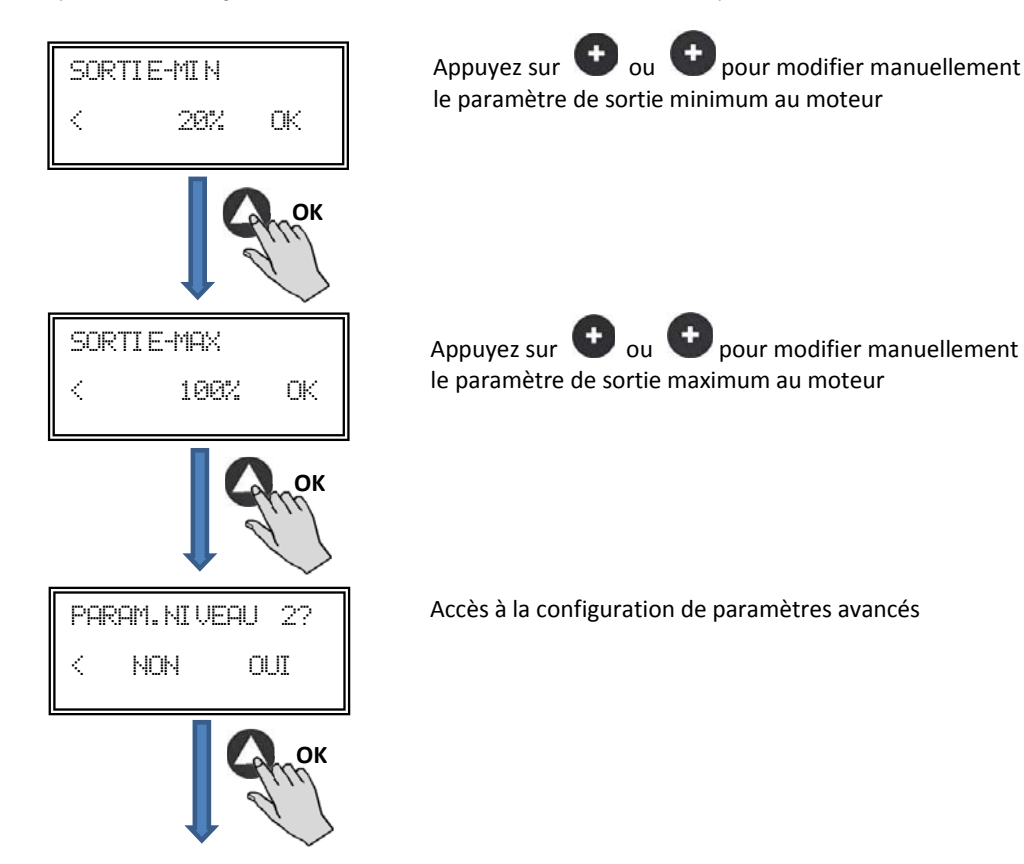

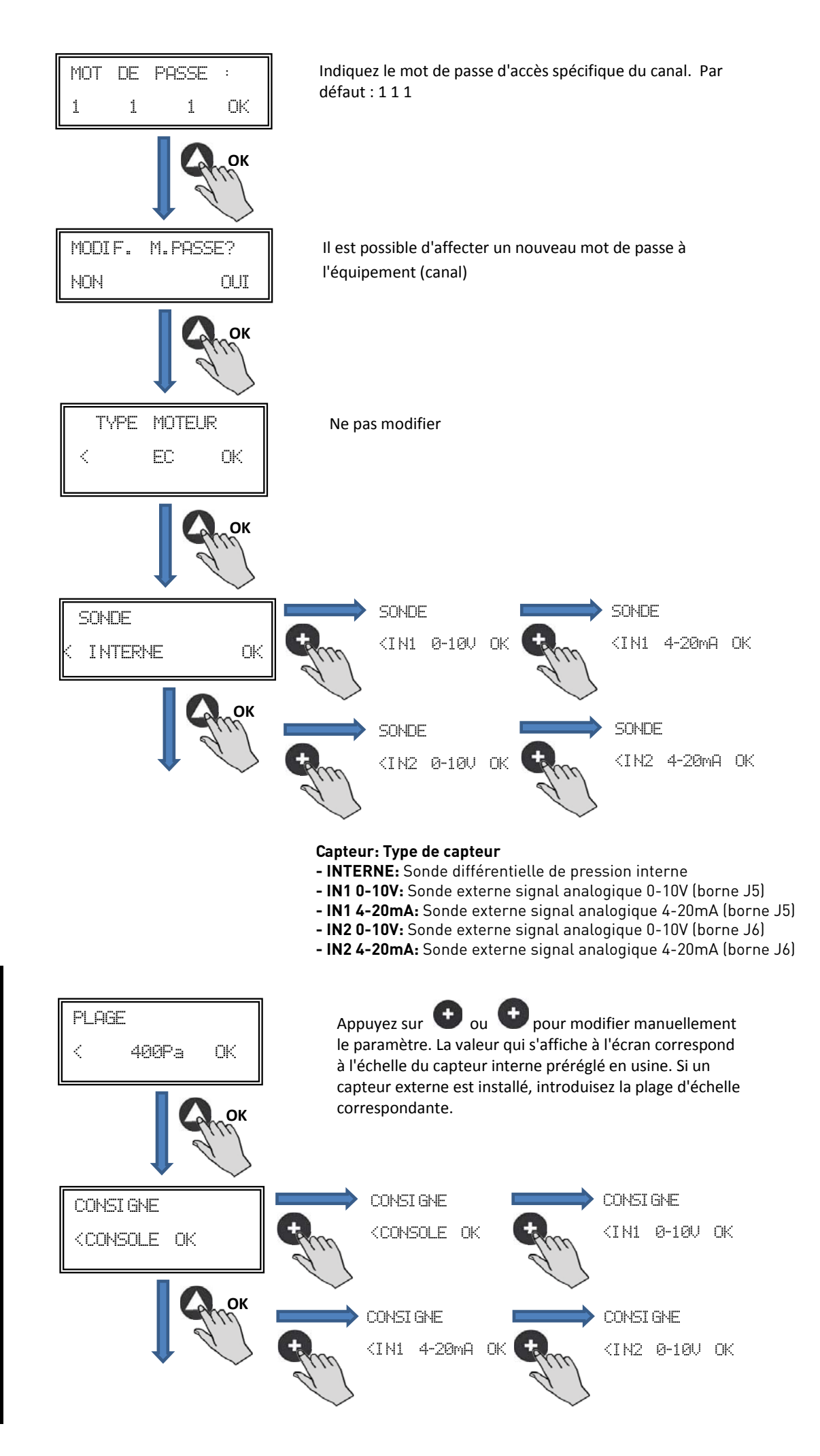

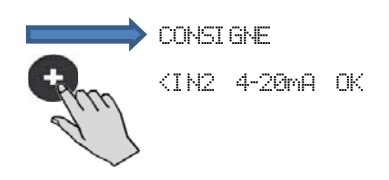

Consigne:

- INTERNE: Valeur définie en usine
- CONSOLE: Valeur réglée par console PROSYS ECOWATT
- IN1/IN2 0-10V: Valeur ajustée par le potentiomètre externe (0-10V)
- IN1/IN2 4-20mA: Valeur ajustée par le potentiomètre externe (4-20mA)

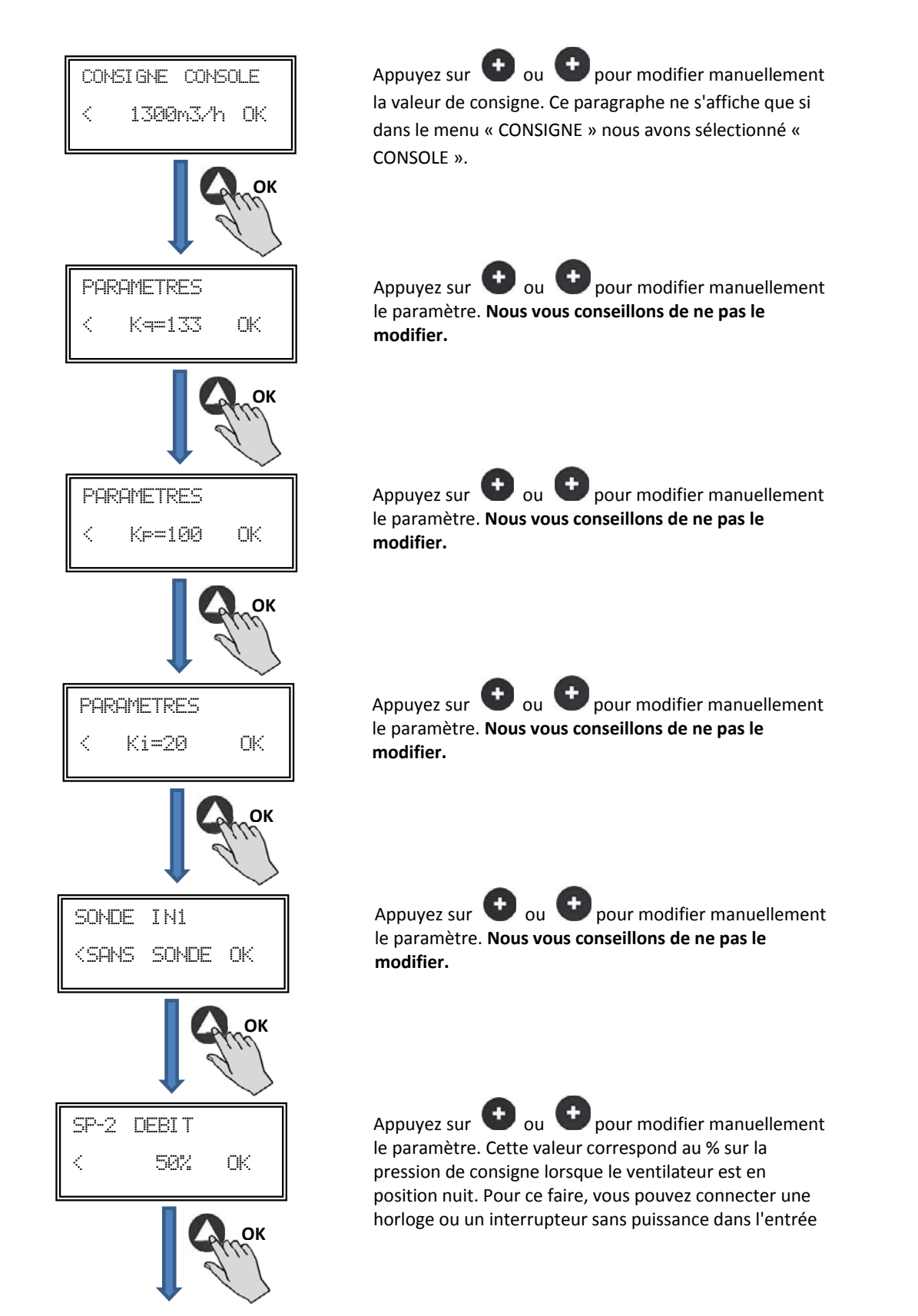

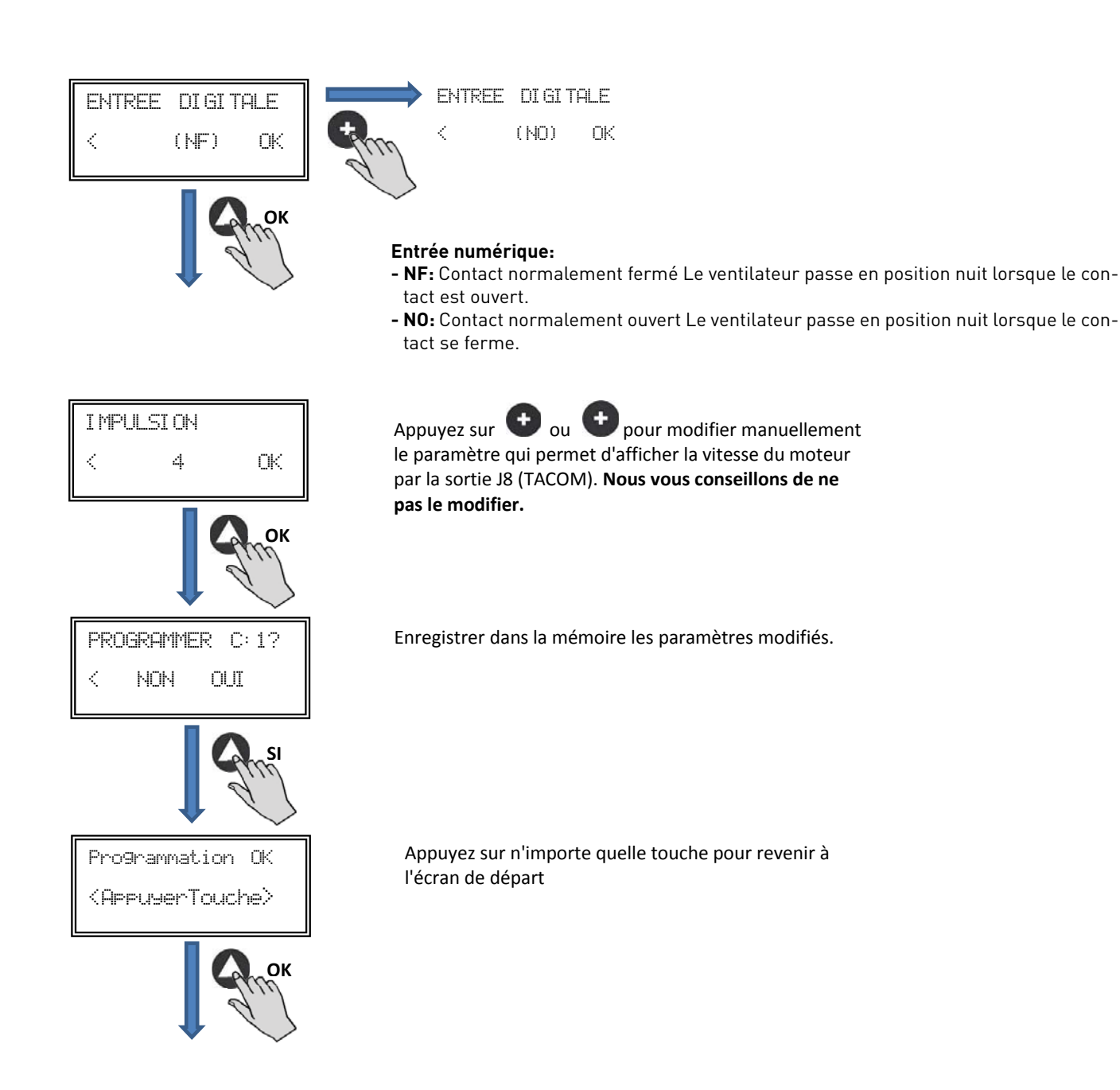

### 6.6.4. Fonctionnement mode PROPORTIONNEL / VAV

Dans cette modalité, le boîtier de commande est conçu pour travailler avec une ou deux entrées analogiques. (4-20 mA ou 0-10V). Le boîtier de commande agit en fonction du paramètre de demande maximale. Les sondes sont connectées dans les entrées analogiques J5 et/ou J6.

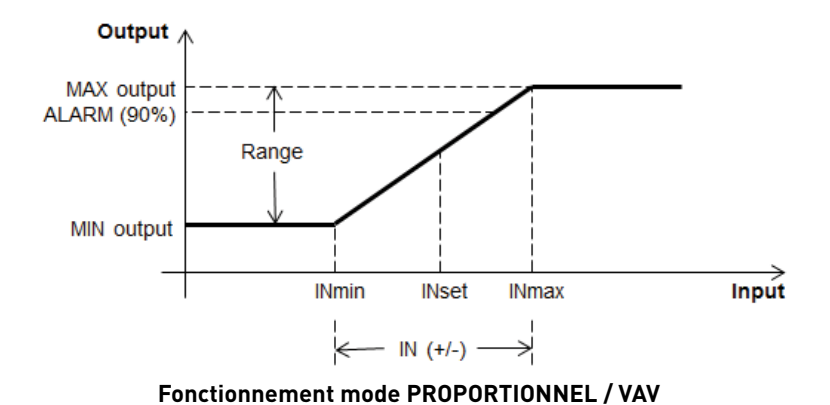

Après avoir changé de mode de fonctionnement PROPORTIONNEL, les paramètres suivants s'affichent:

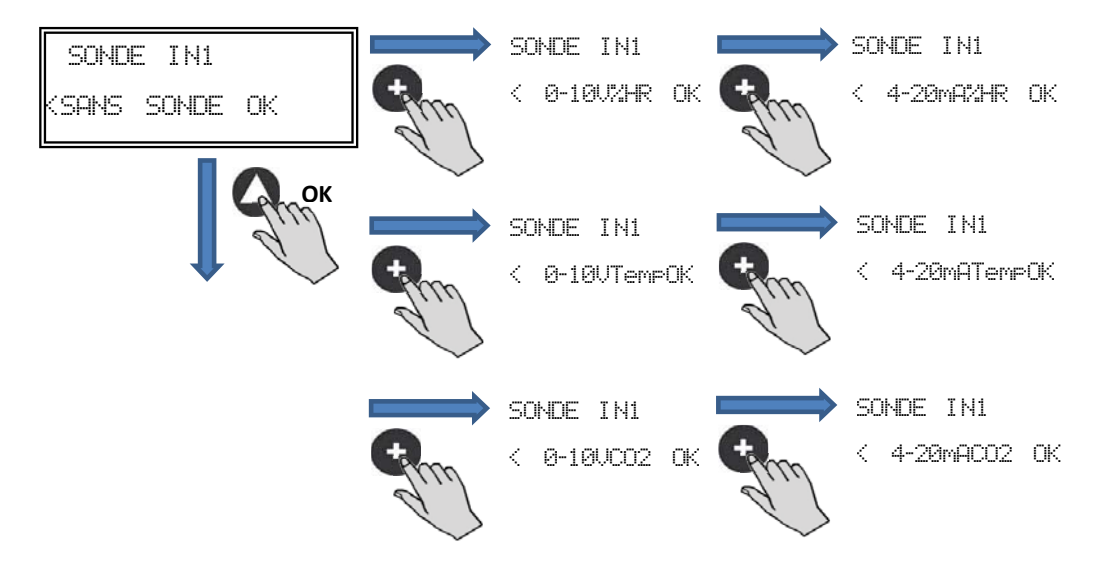

### Capteur IN1:

- SANS CAPTEUR: Aucun capteur connecté à cette entrée
- 0-10V/4-20mA %HR: Capteur humidité sortie analogique 0-10V/4-20mA
- 0-10V/4-20mA TEMP: Capteur température sortie analogique 0-10V/4-20mA
- 0-10V/4-20mA CO2 : Capteur CO2 sortie analogique 0-10V/4-20mA

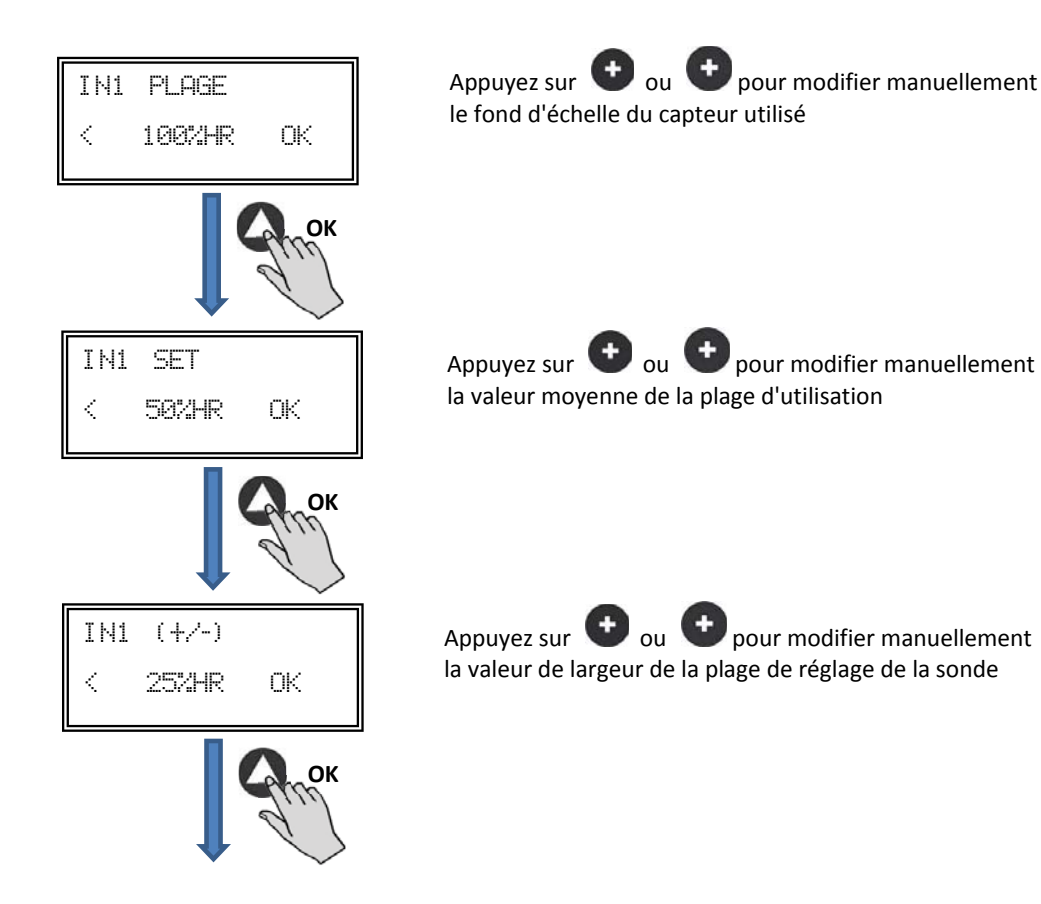

Procédez de même si vous avez sélectionné un autre type de capteur ou si vous avez activé la deuxième entrée analogique SONDE IN2.

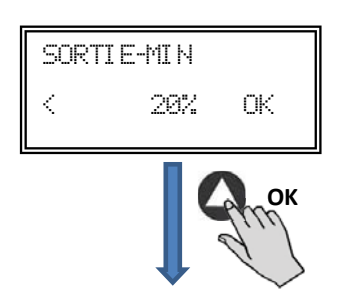

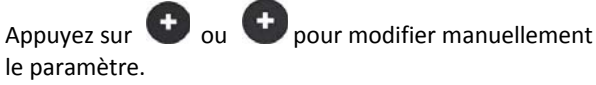

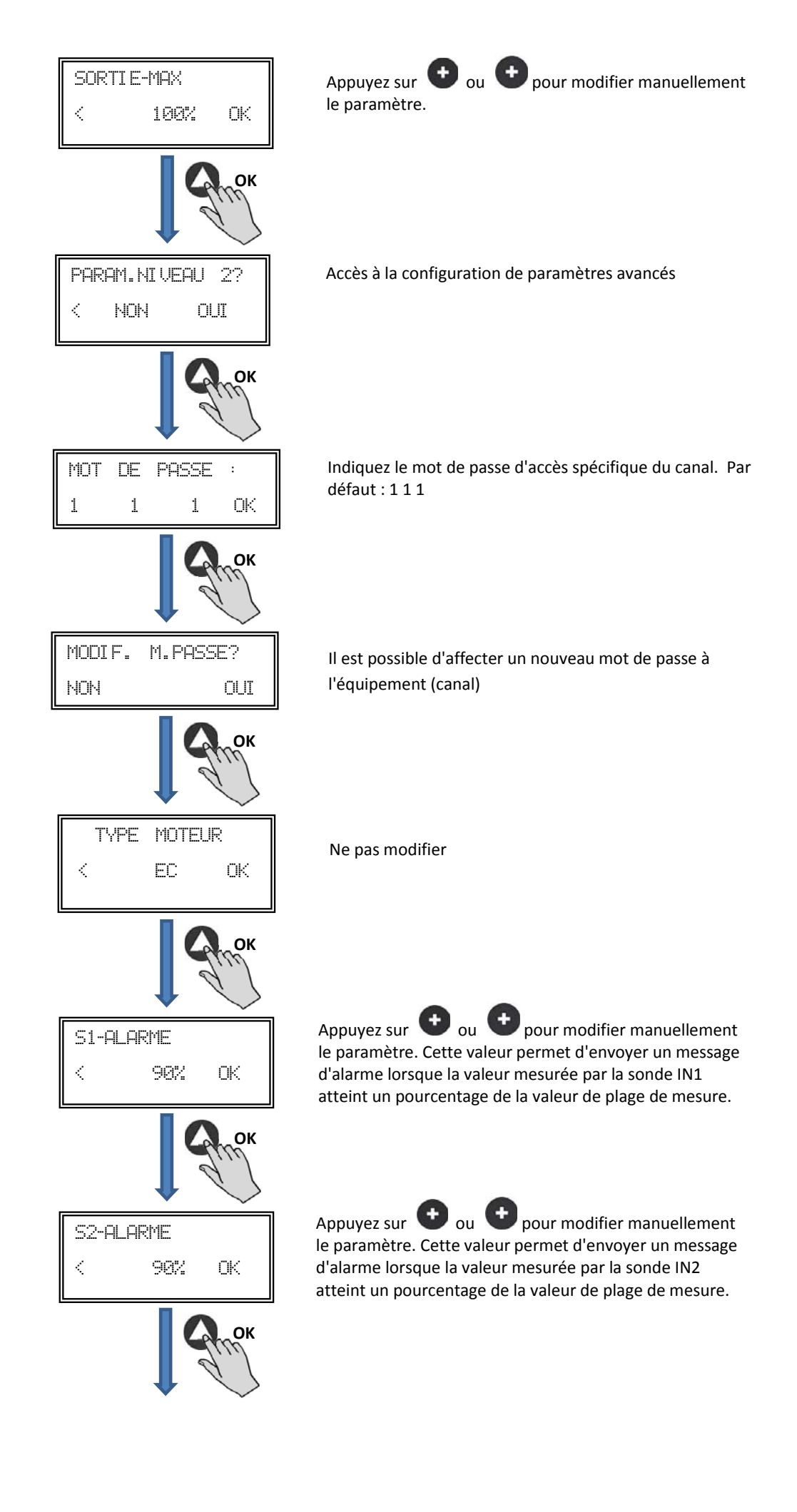

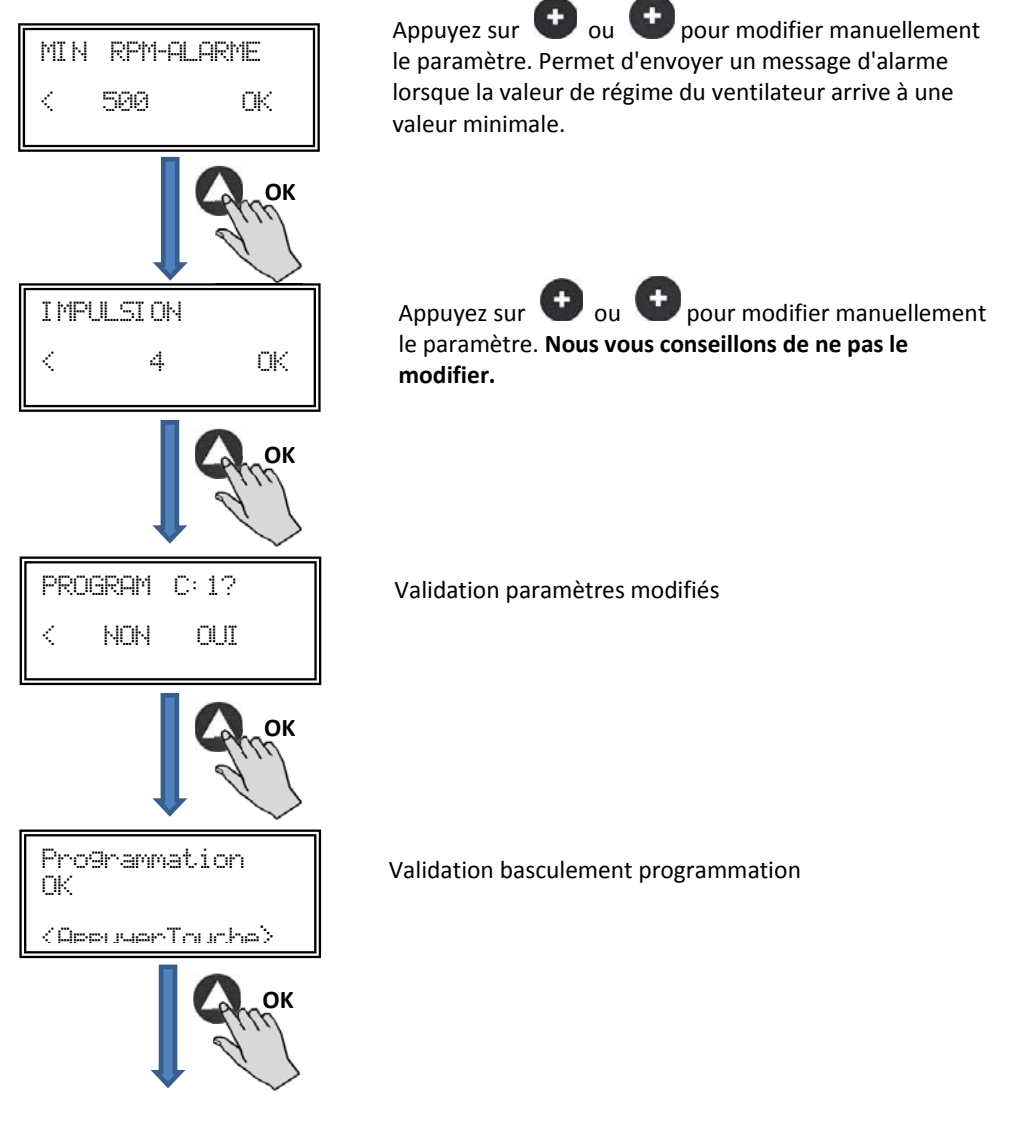

6.6.5. Fonctionnement mode MIN-MAX

Dans ce mode, le boîtier de commande est conçu pour travailler par contact, type normalement ouvert (NO) ou normalement fermé (NF) situés dans l'entrée numérique J11. Lorsque l'état de cette entrée change, le ventilateur passe à la vitesse minimale avec une valeur de réglage en % de la vitesse maximale.

Logique:

- NO (contact normalement ouvert) : Le ventilateur passe à la « vitesse minimale » lorsque le contact se ferme.
- NF (contact normalement fermé) : Le ventilateur passe à la « vitesse minimale » lorsque le contact s'ouvre.

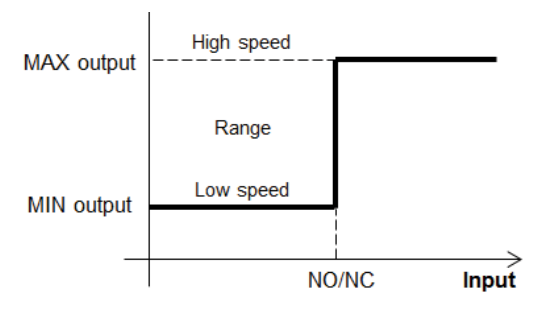

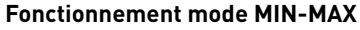

Après avoir changé de mode de fonctionnement MIN-MAX, les paramètres suivants s'affichent:

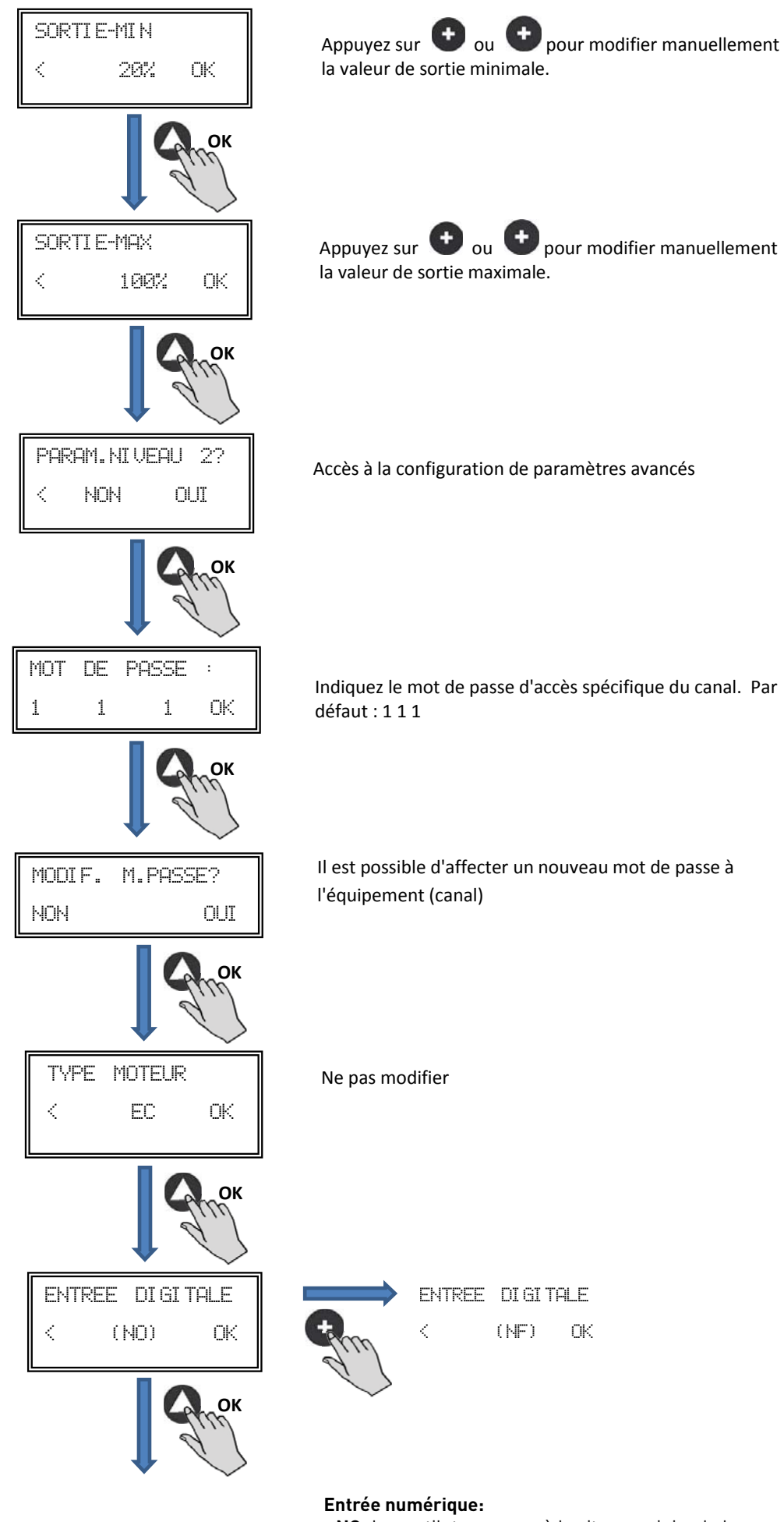

- NO: Le ventilateur passe à la vitesse minimale lorsque le contact se ferme.

- NF: Le ventilateur passe à la vitesse minimale lorsque le contact s'ouvre.

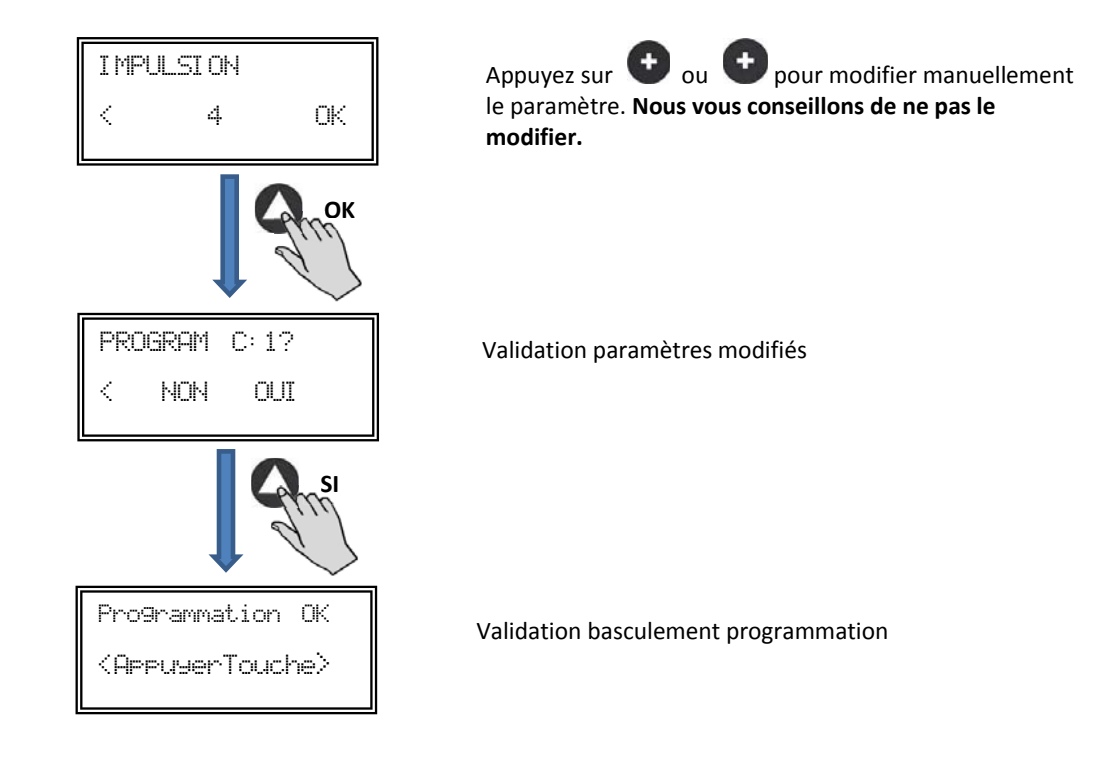

### 7. FONCTIONNEMENT AVEC ACCESSOIRE DE PROGRAMMATION HORAIRE TIMER RTC ECOWATT AVEC L'ACCESSOIRE CONSOLE PROSYS ECOWATT

En achetant le programmateur horaire **TIMER RTC ECOWATT** offert comme accessoire, vous aurez accès aux fonctions décrites au paragraphe 6, *Fonctions Console PROSYS ECOWATT* et vous pourrez programmer les données suivantes:

- Jusqu'à trois périodes quotidiennes à la consigne souhaitée.
- Période de vacances par la programmation de la date et de l'heure de départ/de fin et % sur la vitesse maximale souhaitée.

#### 7.1. INSTALLATION

Comme l'indique l'image ci-après, le programmateur horaire est un composant électronique qui devra être installé à l'intérieur du boîtier de commande.

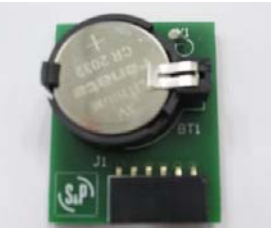

TIMER RTC ECOWATT

Pour réussir cette opération correctement, procédez comme suit:

- 1. Déconnectez la tension par l'interrupteur frontal.
- 2. Accédez à l'intérieur du boîtier de commande
- 3. Localisez le connecteur J4

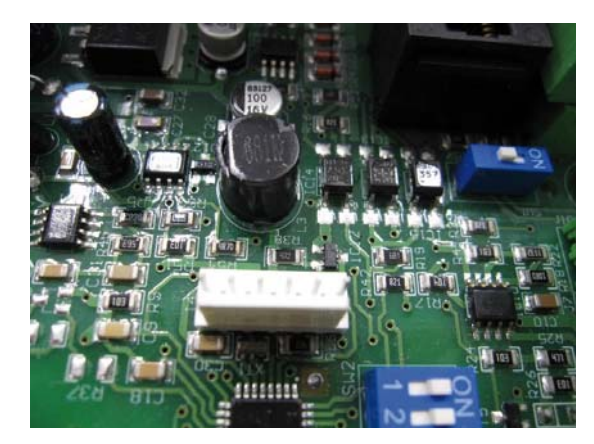

4. Alignez le composant électronique TIMER RTC ECOWATT avec les pattes du connecteur J4

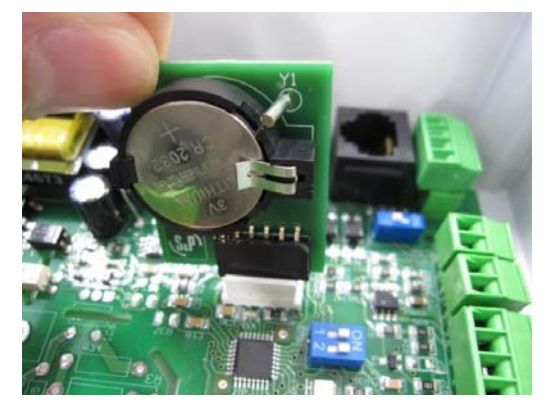

5. Encastrez le composant électronique en faisant pression vers le bas.

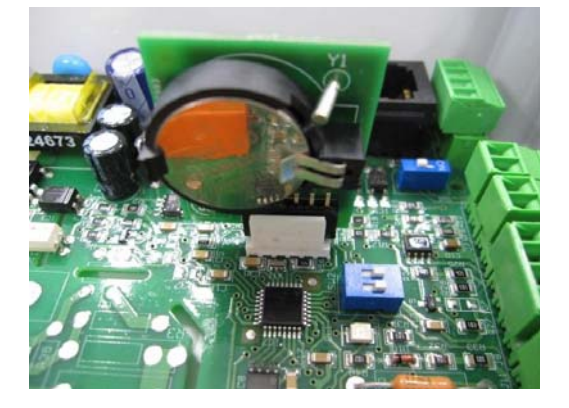

#### 7.2. PROGRAMMATION

Pendant la programmation définissez les paramètres suivants:

- T1, T2, T3: Heure de début de chaque temporisation (OFF,00:00-23:59)
- Temps T1, Temps T2, Temps T3: La durée en minute de chaque temporisation en rapport avec son heure de début (jusqu'à 480 minutes)
- Consigne T1, Consigne T2, Consigne T3: La consigne en pourcentage souhaitée pendant la temporisation sur le mode de fonctionnement sélectionné au préalable (exemple: si un mode PI PRES+RTC est sélectionné et une consigne T1 de 50% est définie pendant la temporisation, le ventilateur réduira la valeur de pression de référence de 50%).

Le tableau suivant servira d'exemple:

|       | LUNDI                             | MARDI                          | <br>SAMEDI                        | DIMANCHE                         |
|-------|-----------------------------------|--------------------------------|-----------------------------------|----------------------------------|
| 1:00  |                                   |                                |                                   |                                  |
| 2:00  |                                   |                                |                                   |                                  |
| 3:00  | T0 (00 min                        | T0 (00 min                     | T0 (00                            | T0 (00 min                       |
| 4:00  | 13 = 480  min<br>ConsigneT3 = 25% | 13 = 480  min                  | 13 = 480  min<br>ConsigneT3 = 25% | 13 = 480  min                    |
| 5:00  | 00113igne 10 - 20 /0              | 001131g11010 - 2070            | 001131g11010 - 2070               | 00113igne 10 - 2070              |
| 6:00  |                                   |                                |                                   |                                  |
| 7:00  |                                   |                                |                                   |                                  |
| 8:00  |                                   |                                | T1 = 60min<br>ConsigneT1 = 50%    | T1 = 60min<br>ConsigneT1 = 50%   |
| 9:00  |                                   |                                | T0 100                            | T0 100 m in                      |
| 10:00 | T1 = 60min<br>ConsigneT1 = 50%    | T1 = 60min<br>ConsigneT1 = 50% | TZ = TZU min<br>ConsigneT1 = 50%  | 12 = 120 min<br>ConsigneT1 = 50% |
| 11:00 |                                   |                                |                                   |                                  |
| 12:00 |                                   |                                |                                   |                                  |
| 13:00 |                                   |                                |                                   |                                  |
| 14:00 | T2 = 120 min                      | T2 = 120 min                   |                                   |                                  |
| 15:00 | ConsigneT1 = 50%                  | ConsigneT1 = 50%               |                                   |                                  |
| 16:00 |                                   |                                |                                   |                                  |
| 22:00 |                                   |                                |                                   |                                  |
| 23:00 | T3 = 480 min                      | T3 = 480 min                   | T3 = 480 min                      | T3 = 480 min                     |
| 0:00  | ConsigneT3 = 25%                  | ConsigneT3 = 25%               | ConsigneT3 = 25%                  | ConsigneT3 = 25%                 |

**IMPORTANT:** Avant de commencer à configurer le programmateur horaire il est important de sélectionner le mode approprié. Voir pointe 6.6.1. Changement mode fonctionnement de ce manuel et choisissez l'un des modes suivants: *PI PRESSION+RTC*, *PI DEBIT+RTC*, *PROPORTIONNEL+RTC o MAX-MIN+RTC*.

Pour commencer à programmer, procédez comme suit:

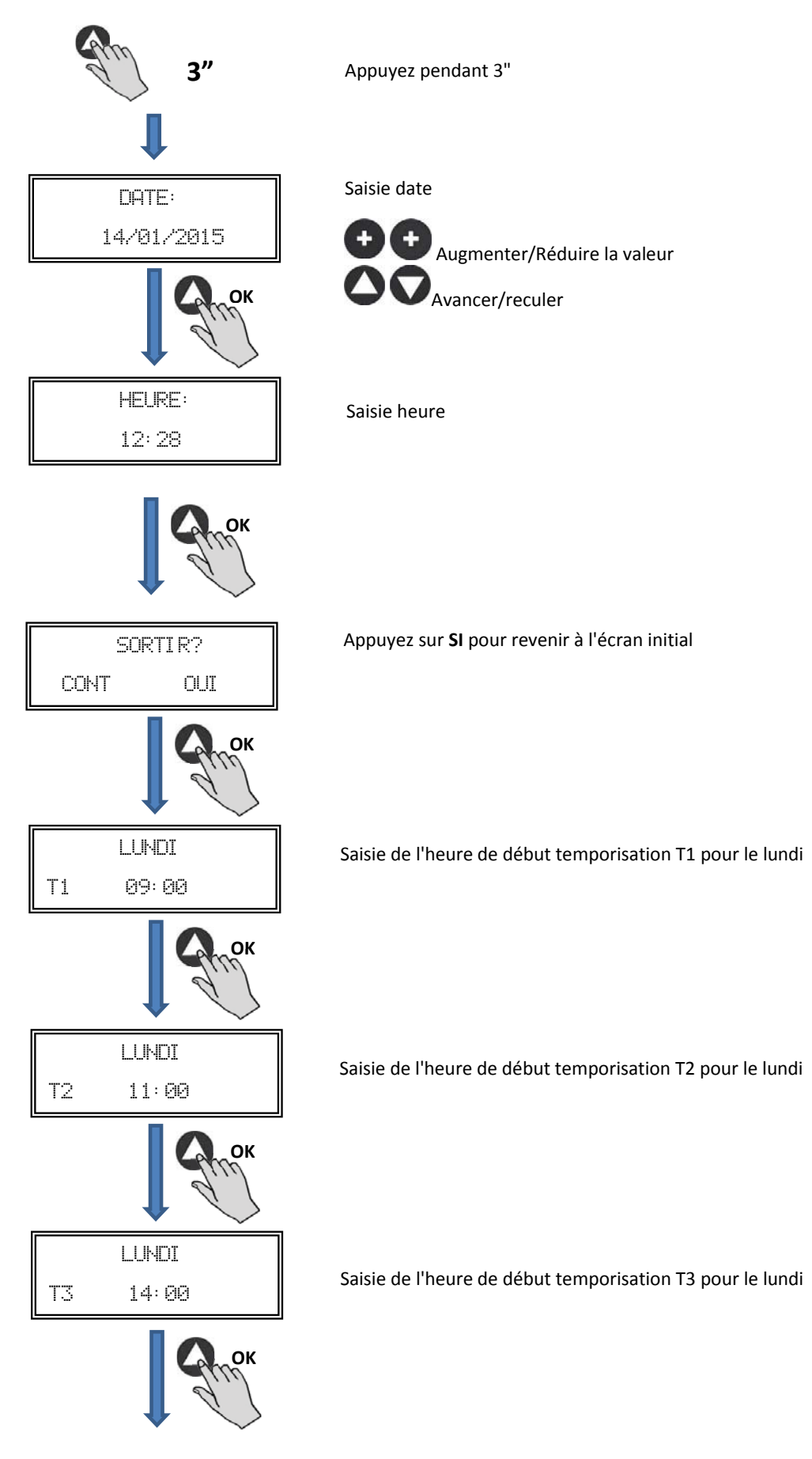

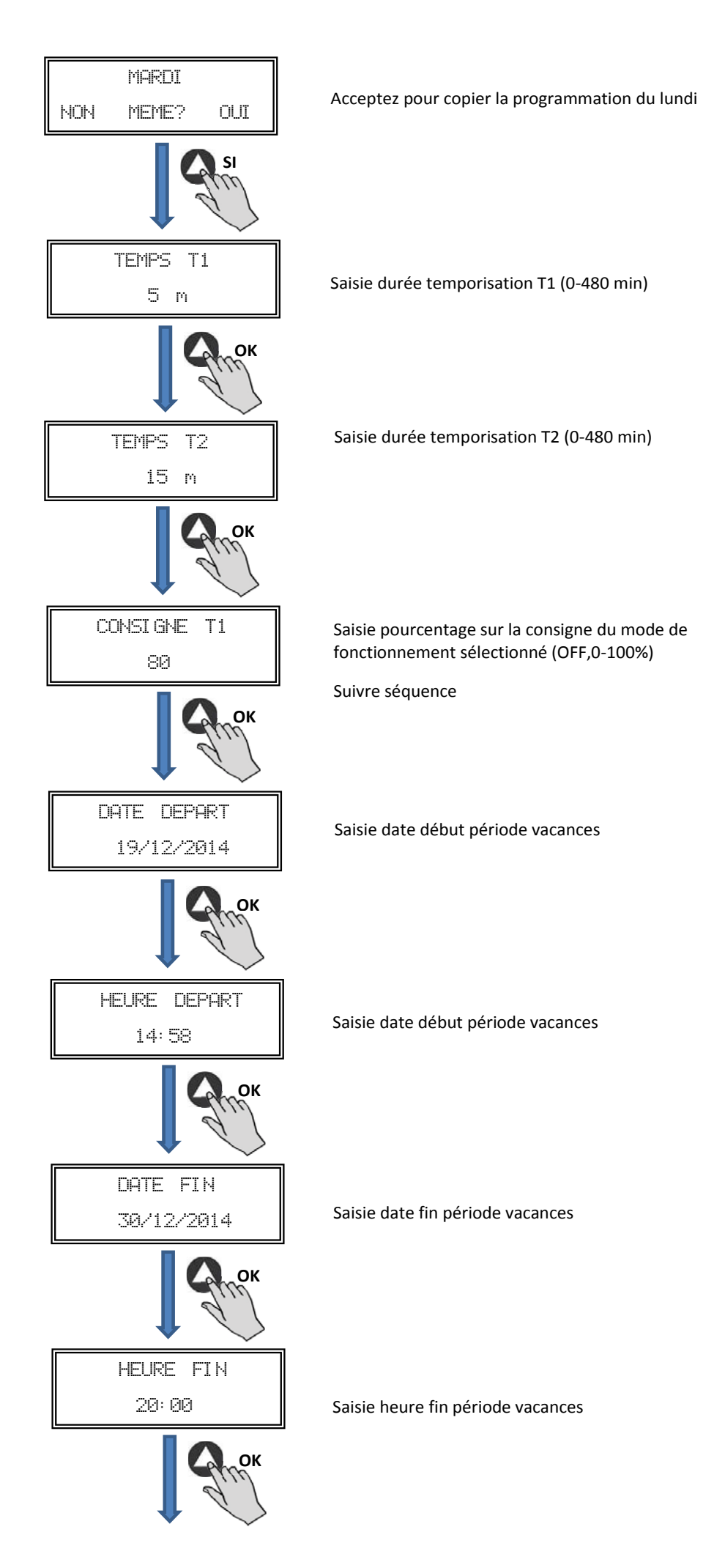

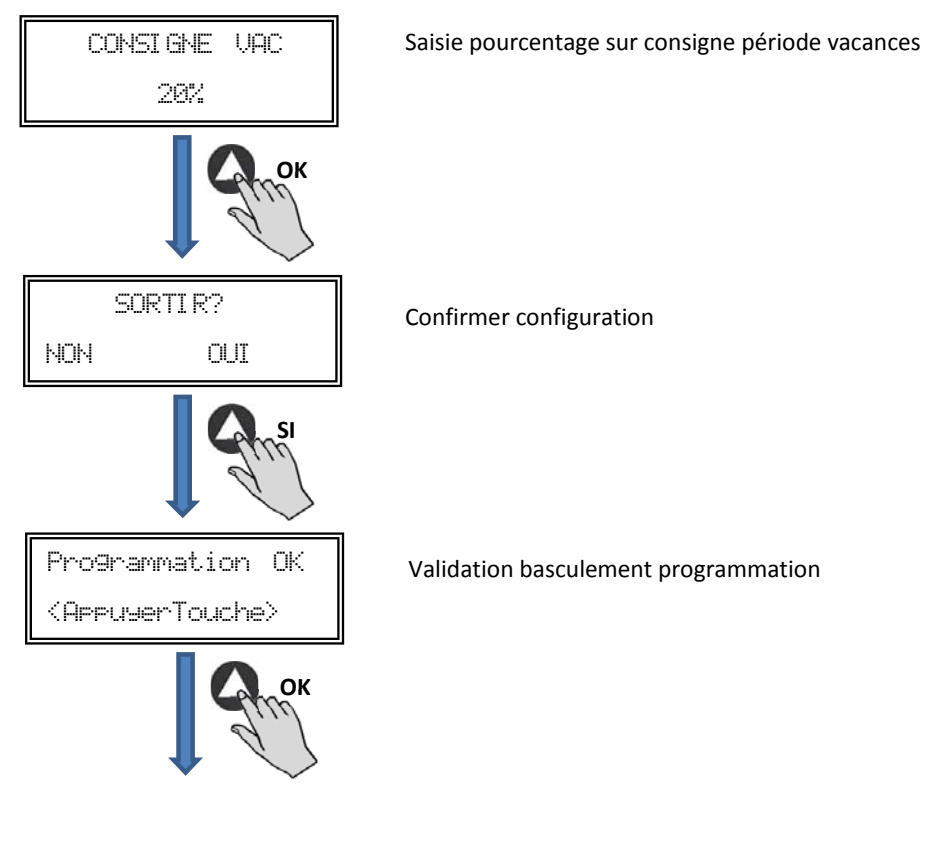

## 7.3. TABLEAU RÉSUMÉ VALEURS DE RÉGLAGE

| Registre                                  | Min.  | Max.   | Commentaires                 |
|-------------------------------------------|-------|--------|------------------------------|
| T1<br>T2<br>T3                            | OFF   | 23:59  | Heure début temporisation    |
| Temps T1<br>Temps T2<br>Temps T3          | 0min  | 480min | Durée minutes temporisation  |
| Consigne T1<br>Consigne T2<br>Consigne T3 | OFF   | 100%   | Pourcentage sur la consigne  |
| Date départ                               | 00:00 | 23:59  | Date début période vacances  |
| Heure départ                              | 00:00 | 23:59  | Heure début période vacances |
| Date fin                                  | 00:00 | 23:59  | Date fin période vacances    |
| Heure fin                                 | 00:00 | 23:59  | Heure fin période vacances   |
| Consigne VAC                              | OFF   | 100%   | Consigne période vacances    |

## 8. INTÉGRATION DANS LE SYSTÈME DE COMMUNICATION MODBUS

## 8.1. CARACTÉRISTIQUES DE BASE DU CONTRÔLE MODBUS-RTU

| Direction               | Esclave: adresse configurable<br>de 1 à 247 | Maître: doit pouvoir s'adresser aux esclaves<br>avec l'adresse de 1 à 247 |
|-------------------------|---------------------------------------------|---------------------------------------------------------------------------|
| Diffusion               | Si                                          |                                                                           |
| Vitesse de transmission | 9600 (19200 est également recommandé)       |                                                                           |
| Parité                  | PAR/EVEN                                    |                                                                           |
| Mode                    | RTU                                         |                                                                           |
| Interface électrique    | RS485 2W-câblage ou RS232                   |                                                                           |
| Type connecter          | RJ 45                                       |                                                                           |

| /       | Message MODBUS |           |                  |  |  |  |  |  |  |
|---------|----------------|-----------|------------------|--|--|--|--|--|--|
| Adresse | Fonction       | Données   | Vérification CRC |  |  |  |  |  |  |
| 8 bits  | 8 bits         | Nx 8 bits | 16 bits          |  |  |  |  |  |  |

Le format pour chaque byte en mode RTU est:

- Système de codes: 8-bit binaire
- Bits par Byte: 1 bit de START (démarrage)
  - 8 bits de données, le bit le plus significatif est envoyé en premier 1 bit pour la parité (parité paire nécessaire) 1 bit de STOP (arrêt)

### 8.2. PLAN DE MÉMOIRE MODBUS

### Holding registers

| N°REG. | Registre         | Min.            | Max.                 | Description                                                                                                    | Par défaut | Commentaires                                                        |
|--------|------------------|-----------------|----------------------|----------------------------------------------------------------------------------------------------|------------|---------------------------------------------------------------------|
| 0      | TypeMoteur       | 0               | 1                    | 0=CA<br>1=CC                                                                                                    | 1          | Type moteur                                                         |
| 1      | ModeFun          | 0               | 7                    | 0=Pl_Pression<br>1=Pl_Debit<br>2=Proportionnel<br>3=Max-Min<br>4=Pl_Pression+RTC<br>5=Pl_Debit+RTC<br>6=Proportionnel+RTC<br>7=Max-Min+RTC | 0          | Mode de fonctionnement                                              |
| 2      | Capteur Pl       | 0               | 4                    | 0=Interne<br>1=IN1 0-10V<br>2=IN1 4-20mA<br>3=IN2 0-10V<br>4=IN2 4-20mA                                                                    | 0          | Types de capteurs pour mode<br>PI_Pression ou PI_Débit              |
| 3      | Capteur 1        | 0               | 7                    | 0=N0<br>1=0-10V %HR<br>2=4-20mA %HR<br>3=0-10V °C<br>4=4-20mA °C<br>5=0-10V CO2<br>6=4-20mA CO2<br>7=NTC 100K                              | 0          | Type de capteur mode<br>Proportionnel pour entrée ana-<br>logique 1 |
| 4      | Capteur 2        | 0               | 6                    | 0=N0<br>1=0-10V %HR<br>2=4-20mA %HR<br>3=0-10V °C<br>4=4-20mA °C<br>5=0-10V CO2<br>6=4-20mA CO2                                            | 0          | Type de capteur mode<br>Proportionnel pour entrée ana-<br>logique 2 |
| 5      | PIPlage          | 50<br>50<br>100 | 1250<br>2500<br>9900 | Capteur PI=0<br>CapteurPI<>0<br>Capteur<>0                                                                                                 | 400Pa      | Fond échelle mode PI                                                |
| 6      | Point de réglage | 0               | 5                    | 0=Interne<br>1=IN1 0-10V<br>2=IN1 4-20mA<br>3=IN2 0-10V<br>4=IN2 4-20mA<br>5=Console MODBUS<br>(PROSYS ECOWATT)                            | 5          | Consigne mode PI                                                    |
| 7      | Кр               | 1               | 250                  | Incréments 1                                                                                                    | 20         | Constante Proportionnelle<br>modePI                                 |
| 8      | Ki               | 1               | 250                  | Incréments 1                                                                                                    | 20         | Constante Intégrale modePI                                          |

| N°REG. | Registre        | Min.        | Max.              | Description                                         | Par défaut                                                                                                    | Commentaires                                                       |
|--------|-----------------|-------------|-------------------|-----------------------------------------------------|----------------------------------------------------------------------------------------------------|--------------------------------------------------------------------|
| 9      | Kq              | 50          | 300               | Incréments 1                                        | 100<br>(CTB/4-500/200)<br>84<br>(CTB/4-800/250)<br>94<br>(CTB/4-1300/315)<br>123<br>(CRVB-CRHB/4-315)<br>155<br>(CRVB-CRHB/4-355)<br>197<br>(CRVB-CRHB/4-400) | Constante Débit avec capteur de<br>pression                        |
| 10     | PusionsEncodeur | 0           | 16                | Incréments 1                                        | 2<br>(CTB/4-400/160)<br>(CTB/4-500/200)<br>5<br>(CTB/4-800/250)<br>(CTB/4-1300/315)<br>3<br>(CRVB-CRHB/4-315)<br>(CRVB-CRHB/4-355)<br>(CRVB-CRHB/4-400)       | Numéros impulsions par retour<br>de l'encodeur                     |
| 11     | MinOut          | 0           | 50                | Incréments 5%                                       | 0                                                                                                    | Valeur sortie minimale                                             |
| 12     | MaxOut          | 50          | 100               | Incréments 5%                                       | 100                                                                                                    | Valeur sortie maximale                                             |
| 13     | S1Alarme        | 0           | 100               | Incréments 5%                                       | 90                                                                                                    | Alarme entrée analogique 1                                         |
| 14     | S2Alarme        | 0           | 100               | Incréments 5%                                       | 90                                                                                                    | Alarme entrée analogique 1                                         |
| 15     | MiniRPM         | 100         | 500               | Incréments 100                                      | 400                                                                                                    | Min RPM d'alarme                                                   |
| 16     | VacMIN          | 80          | 150               | Incréments 10                                       | 80                                                                                                    | Tension minimale Moteur CA                                         |
| 17     | IN1 Plage       | 0<br>0<br>0 | 100<br>50<br>2000 | %HR incréments<br>*C incréments<br>PPM incréments   | 100                                                                                                    | Fond échelle mode<br>Proportionnel entrée 1                        |
| 18     | IN2 Plage       | 0<br>0<br>0 | 100<br>50<br>2000 | %HR incréments<br>*C incréments<br>PPM incréments   | 100                                                                                                    | Fond échelle mode<br>Proportionnel entrée 2                        |
| 19     | IN1 Set         | 0           | IN1 Plage         | Incréments 1                                        | 50                                                                                                    | Consigne mode Proportionnel<br>entrée 1                            |
| 20     | IN1 Bande       | 0           | IN1 Plage         | Incréments 1                                        | 25                                                                                                    | Marge (+/-) centré sur IN1 Set                                     |
| 21     | IN2 Set         | 0           | IN2 Plage         | Incréments 1                                        | 50                                                                                                    | Consigne mode Proportionnel<br>entrée 2                            |
| 22     | IN2 Bande       | 0           | IN2 Plage         | Incréments 1                                        | 25                                                                                                    | Marge (+/-) centré sur IN2 Set                                     |
| 23     | InD             | 0           | 1                 | 0=N0<br>1=NF                                        | 0                                                                                                    | Inversion Entrée Numérique                                         |
| 24     | setMODUS        | 1           | PIPlage           | Incréments 50                                       | 0                                                                                                    | Consigne MODBUS                                                    |
| 25     | LANGUE          | 0           | 3                 | 0=ANGLAIS<br>1=ESPAGNOL<br>2=FRANÇAIS<br>3=ALLEMAND | 0                                                                                                    | Langue                                                             |
| 26     | SP-2 PRESSION   | 25          | 100               | Incréments 1                                        | 25                                                                                                    | Consigne nuit mode PL<br>Pression                                  |
| 27     | SP-2 DÉBIT      | 50          | 100               | Incréments 1                                        | 50                                                                                                    | Consigne nuit mode PL Débit                                        |
| 28     | SP Temp         | -10         | 50                | Incréments 1                                        |                                                                                                    | Consigne Température (uni-<br>quement pour modèle CTBH<br>ECOWATT) |
| 29     | adMODBUS        | 1<br>0      | 247<br>100        | Incréments 1                                        | 1                                                                                                    |                                                                    |
| 30     | ALARME          | 0           | 1                 |                                                     |                                                                                                    |                                                                    |
| 31     | DATE            | 0x0000      | 0xfe7f            | Jour/Mois/Année                                     | 0x088E                                                                                                    | Date actuelle                                                      |

| N°REG. | Registre     | Min.   | Max.   | Description     | Par défaut | Commentaires                      |
|--------|--------------|--------|--------|-----------------|------------|-----------------------------------|
| 32     | HEURE        | 0x0000 | 0x3dfb | Heure / Minute  | 0x0000     | Heure actuelle                    |
| 33     | LUNDI T1     | 0x0000 | 0x063b | Heure / Minute  | 0x0200     | Début temporisation 1 lundi       |
| 34     | LUNDI T2     | 0x0000 | 0x063b | Heure / Minute  | 0x0300     | Début temporisation 2 lundi       |
| 35     | LUNDI T3     | 0x0000 | 0x063b | Heure / Minute  | 0x0480     | Début temporisation 3 lundi       |
| 36     | MARDI T1     | 0x0000 | 0x063b | Heure / Minute  | 0x0200     | Début temporisation 1 mardi       |
| 37     | MARDI T2     | 0x0000 | 0x063b | Heure / Minute  | 0x0300     | Début temporisation 2 mardi       |
| 38     | MARDI T3     | 0x0000 | 0x063b | Heure / Minute  | 0x0480     | Début temporisation 3 mardi       |
| 39     | MERCREDI T1  | 0x0000 | 0x063b | Heure / Minute  | 0x0200     | Début temporisation 1 mercredi    |
| 40     | MERCREDI T2  | 0x0000 | 0x063b | Heure / Minute  | 0x0300     | Début temporisation 2 mercredi    |
| 41     | MERCREDI T3  | 0x0000 | 0x063b | Heure / Minute  | 0x0480     | Début temporisation 3 mercredi    |
| 42     | JEUDI T1     | 0x0000 | 0x063b | Heure / Minute  | 0x0200     | Début temporisation 1 jeudi       |
| 43     | JEUDI T2     | 0x0000 | 0x063b | Heure / Minute  | 0x0300     | Début temporisation 2 jeudi       |
| 44     | JEUDI T3     | 0x0000 | 0x063b | Heure / Minute  | 0x0480     | Début temporisation 3 jeudi       |
| 45     | VENDREDI T1  | 0x0000 | 0x063b | Heure / Minute  | 0x0200     | Début temporisation 1 vendredi    |
| 46     | VENDREDI T2  | 0x0000 | 0x063b | Heure / Minute  | 0x0300     | Début temporisation 2 vendredi    |
| 47     | VENDREDI T3  | 0x0000 | 0x063b | Heure / Minute  | 0x0480     | Début temporisation 3 vendredi    |
| 48     | SAMEDI T1    | 0x0000 | 0x063b | Heure / Minute  | 0x0200     | Début temporisation 1 samedi      |
| 49     | SAMEDI T2    | 0x0000 | 0x063b | Heure / Minute  | 0x0300     | Début temporisation 2 samedi      |
| 50     | SAMEDI T3    | 0x0000 | 0x063b | Heure / Minute  | 0x0480     | Début temporisation 3 samedi      |
| 51     | DIMANCHE T1  | 0x0000 | 0x063b | Heure / Minute  | 0x0200     | Début temporisation 1<br>dimanche |
| 52     | DIMANCHE T2  | 0x0000 | 0x063b | Heure / Minute  | 0x0300     | Début temporisation 2<br>dimanche |
| 53     | DIMANCHE T3  | 0x0000 | 0x063b | Heure / Minute  | 0x0480     | Début temporisation 3<br>dimanche |
| 54     | TEMPS T1     | 0      | 480    | 1               | 60         | Durée minutes temporisation 1     |
| 55     | TEMPS T2     | 0      | 480    | 1               | 60         | Durée minutes temporisation 2     |
| 56     | TEMPS T3     | 0      | 480    | 1               | 60         | Durée minutes temporisation 3     |
| 57     | CONSIGNE T1  | 0      | 100    | 1               | 80         | Pourcentage sur la consigne       |
| 58     | CONSIGNE T2  | 0      | 100    | 1               | 60         | Pourcentage sur la consigne       |
| 59     | CONSIGNE T3  | 0      | 100    | 1               | 100        | Pourcentage sur la consigne       |
| 60     | DATE DÉBUT   | 0      | 0xfe7f | Jour/Mois/Année | 0x088E     | Date début période vacances       |
| 61     | HEURE DÉBUT  | 0x0000 | 0x063b | Heure / Minute  | 0          | Heure début période vacances      |
| 62     | DATE FIN     | 0      | 0xfe7f | Jour/Mois/Année | 0x088E     | Date fin période vacances         |
| 63     | HEURE FIN    | 0x0000 | 0x063b | Heure / Minute  | 0          | Heure fin période vacances        |
| 64     | Consigne VAC | 0      | 100    | 1               | 20         | Consigne période vacances         |
| 65     | VERSION      | 0      | 250    | 1               |            | Consultation seulement            |

#### Input registers (lecture uniquement)

| N°REG. | Registre | Min. | Max. | Description              | Par défaut | Commentaires                             |
|--------|----------|------|------|--------------------------|------------|------------------------------------------|
| 0      | Pote     | 0    | 255  | Potentiomètre RV1<br>PCB |            | Potentiomètre RV1                        |
| 1      | In1      | 0    | 255  | Entrée analogique 1      |            | Entrée analogique 2                      |
| 2      | In2      | 0    | 255  | Entrée analogique 2      |            | Entrée analogique 2                      |
| 3      | Interne  | 0    | 1250 | Capteur pression int.    |            | Capteur pression interne                 |
| 4      | Régime   | 0    | 6000 | Rpm moteur               |            | Vitesse du moteur<br>(si rpm<100, rpm=0) |

#### Discrete inputs (lecture uniquement)

| N°REG. | Registre | Min. | Max. | Description      | Par défaut | Commentaires     |
|--------|----------|------|------|------------------|------------|------------------|
| 0      | InD      | 0    | 1    | Entrée numérique |            | Entrée numérique |

#### Output coils (lecture uniquement)

| N°REG. | Registre | Min. | Max. | Description | Par défaut | Commentaires |
|--------|----------|------|------|-------------|------------|--------------|
| 0      | Output   | 0    | 1    | Relais      |            | Relais       |

### 9. MAINTENANCE

Avant de manipuler le ventilateur, vérifiez qu'il est bien déconnecté du réseau même s'il est déjà arrêté et que personne ne peut le remettre en marche pendant l'intervention.

Il est nécessaire d'inspecter régulièrement l'appareil. La fréquence des contrôle doit être définie en fonction des conditions de travail pour éviter l'accumulation de saleté dans les hélices, les roues, les moteurs et les grilles qui pourraient représenter un risque et réduirait sensiblement la durée de vie de l'appareil.

Dans les opérations de nettoyage faites attention à ne pas déséquilibrer l'hélice ou la roue.

Dans tous les travaux de maintenance et réparation veuillez observer les règles de sécurité en vigueur dans chaque pays.

#### **10. RECYCLAGE**

La norme CEE et l'engagement que nous avons pris envers les générations futures nous obligent à recycler les matériaux ; nous vous serions reconnaissants de ne pas oublier de déposer tous les éléments de l'emballage non utilisés dans les conteneurs de recyclage correspondant, ainsi que de transporter les appareils remplacés vers le centre de Gestion des Déchets le plus proche.

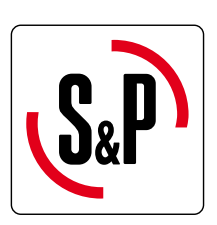

# S&P Sistemas de Ventilación S.L.U.

C/ Llevant, 4 Pol. Ind. Llevant 08150 Parets del Vallès (Barcelona) ESPAÑA Tel. +34 93 571 93 00 Fax +34 93 571 93 01 www.solerpalau.com

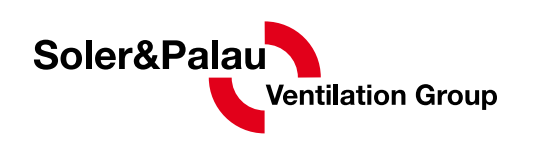

CE ERE